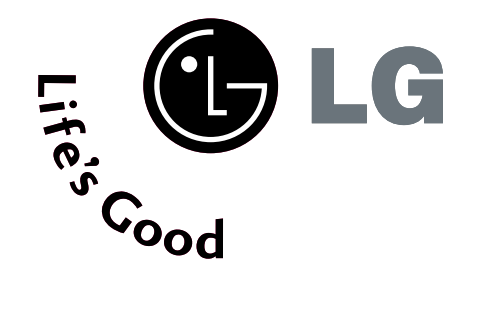

# ТЕЛЕВИЗОР С ПЛАЗМЕН ДИСПЛЕЙ

## Ръководство за експлоатация

МОДЕЛИ ТЕЛЕВИЗОРИ С ПЛАЗМЕН ДИСПЛЕЙ **32PC5**\*

Моля, прочетете внимателно това ръководство, преди да включите телевизора.

Запазете го за справка.

Запишете номера на модела и серийния номер на телевизора.

Вижте надписа върху задното капаче и го съобщете на продавача, когато ви потрябва сервиз.

# ПРИНАДЛЕЖНОСТИ

Уверете се, че следните принадлежности са приложени към вашия телевизор. Ако някоя от тях липсва, моля, обърнете се към продавача, при когото сте закупили продукта.

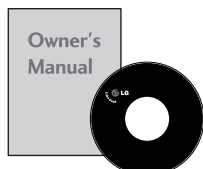

Ръководство за експлоатация

батерии

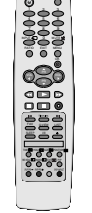

Дистанционно управление

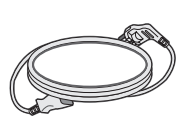

Захранващ кабел

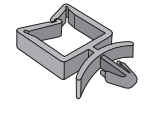

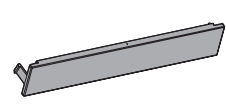

Стойка (Вижте стр. 8)

Капак (Вижте стр. 9)

Тази функция не е налична за всички страни.

С
С
С
С
С
С
С
С
С
С
С
С
С
С
С
С
С
С
С
С
С
С
С
С
С
С
С
С
С
С
С
С
С
С
С
С
С
С
С
С
С
С
С
С
С
С
С
С
С
С
С
С
С
С
С
С
С
С
С
С
С
С
С
С
С
С
С
С
С
С
С
С
С
С
С
С
С
С
С
С
С
С
С
С
С
С
С
С
С
С
С
С
С
С
С
С
С
С
С
С
С
С
С
С
С
С
С
С
С
С
С
С
С
С</

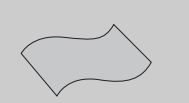

Кърпа за чистене Почистете екрана с кърпата. Тази функция не е налична за всички страни. Ако има петно или отпечатъци от пръсти на външната част, почистете внимателно петното само с почистващите кърпички за външната част на продукта.

Не търкайте силно, когато отстранявате петното. Внимавайте, тъй като излишната сила може да причини надраскване или обезцветяване.

# СЪДЪРЖАНИЕ

| ПРИНАДЛЕЖНОСТИ |  |  |  |  |  |  |  |  |  |  |  |  |  |  | 1 |
|----------------|--|--|--|--|--|--|--|--|--|--|--|--|--|--|---|
|----------------|--|--|--|--|--|--|--|--|--|--|--|--|--|--|---|

### ПОДГОТОВКА

| ОРГАНИ ЗА УПРАВЛЕНИЕ НА ЛИЦЕВИЯ         |   |
|-----------------------------------------|---|
| ПАНЕЛ 4                                 | ł |
| ИНФОРМАЦИЯ НА ЗАДНИЯ ПАНЕЛ 5            | 5 |
| Монтаж на стойка 6                      | 5 |
| ЗАКАЧВАНЕ НА ТЕЛЕВИЗОРА НА СТЕНА7       | 7 |
| ЗАДЕН КАПАК ЗА ПОДРЕЖДАНЕ НА            |   |
| КАБЕЛИТЕ 8                              | 3 |
| Разполагане на захранващия кабел 8      | 3 |
| Монтаж на настолната стойка 8           | 3 |
| Стенен монтаж: Хоризонтално поставяне 9 | ) |
| Ако не използвате настолната стойка 9   | ) |
| Свързване на антена 10                  | ) |
| - <b>I</b>                              |   |

### НАСТРОЙКА НА ВЪНШНО ОБОРУДВАНЕ

| НАСТРОЙКА НА НО ПРИЕМНИК          | 11 |
|-----------------------------------|----|
| Настройка на DVD                  | 14 |
| Настройка на видеокасетофона      | 17 |
| ВЪНШНО СТЕРЕО                     | 19 |
| Настройка за компютър             | 20 |
| - Настройка на екрана за режим РС | 22 |
|                                   |    |

#### ГЛЕДАНЕ НА ТЕЛЕВИЗИЯ / УПРАВЛЕНИЕ НА ПРОГРАМИТЕ

| Функции на бутоните на дистанционното  |
|----------------------------------------|
| управление26                           |
| Включване на телевизора 28             |
| Избор на програма 29                   |
| Регулиране силата на звука29           |
| Избор и регулиране на екранни менюта30 |
| Автоматична настройка на програмите 31 |
| Ръчна настройка на програмите 32       |
| Фина настройка33                       |
| Задаване на име на канал34             |
| Промяна на програма 35                 |
| Предпочитана програма 36               |
| Програмна схема 37                     |
| ЗАКЛЮЧВАНЕ БУТОН 38                    |
| SIMPLINK                               |

### УПРАВЛЕНИЕ НА КАРТИНАТА

| ГЛЕДАНЕ НА РІР (КАРТИНА В КАРТИНАТА)ГЛЕДАНЕ<br>НА РІР (КАРТИНА В КАРТИНАТА)41 |
|-------------------------------------------------------------------------------|
| УПРАВЛЕНИЕ НА РАЗМЕРА НА КАРТИНАТА<br>(СЪОТНОШЕНИЕ)43                         |
| ПРЕДВАРИТЕЛНО ЗАДАДЕНИ НАСТРОЙКИ<br>НА КАРТИНАТА                              |
| - Зададен режим на картината45                                                |
| - Автоматично управление на цветовия тон (Топъл/нормален/студен)46            |
| РЪЧНА НАСТРОЙКА НА КАРТИНАТА                                                  |
| - Режим на картината - опция на                                               |
| потребителя47                                                                 |
| - Цветови тон - Опция на потребителя48                                        |
| ХО - ТЕХНОЛОГИЯ ЗА ПОДОБРЯВАНЕ НА                                             |
| КАРТИНАТА                                                                     |
| <b>ХО</b> Demo (демонстрационен режим)50                                      |
| РАЗШИРЕНИ НАСТРОЙКИ – КИНО51                                                  |
| РАЗШИРЕНИ НАСТРОЙКИ – НИВО НА                                                 |
| ЧЕРНОТО (ТЪМНИНАТА)52                                                         |
| НУЛИРАНЕ НА КАРТИНАТА53                                                       |
| IМетод ISM (Image Sticking Minimization                                       |
| - Свеждане до минимум на постоянни                                            |
| изображения)54                                                                |
| РЕЖИМ НА КАРТИНАТА С НИСКО                                                    |
| ПОТРЕБЛЕНИЕ                                                                   |
| Възстановяване на фабричните настройки 56                                     |

### УПРАВЛЕНИЕ НА ЗВУКА И ЕЗИКА

| АВТОМАТИЧЕН ИЗРАВНИТЕЛ НА ЗВУКА  | 57    |
|----------------------------------|-------|
| ЗАДАДЕНИ НАСТРОЙКИ НА ЗВУКА -    |       |
| РЕЖИМ НА ЗВУКА                   | 58    |
| РЕГУЛИРАНЕ НА НАСТРОЙКИТЕ НА ЗВ  | /KA - |
| РЕЖИМ НА ПОТРЕБИТЕЛЯ             | 59    |
| БАЛАНС                           | 60    |
| НАСТРОЙКА НА ВКЛЮЧВАНЕ/ИЗКЛЮЧВАН | E HA  |
| ВИСОКОГОВОРИТЕЛИТЕ НА ТЕЛЕВИЗОРА | 61    |
| 1/11                             |       |
| - Стерео/двойно приемане         | 62    |
| - NICAM приемане                 | 63    |
|                                  |       |

- Избор на изходящия звуков сигнал......63

Език на екранното меню/ Избор на държава. 64

### НАСТРОЙКА НА ВРЕМЕТО

| Настройка на часовника          | .65 |
|---------------------------------|-----|
| НАСТРОЙКА НА АВТОМАТИЧНО        |     |
| ВКЛЮЧВАНЕ/ИЗКЛЮЧВАНЕ НА ТАЙМЕРА | .66 |
| НАСТРОЙКА НА ТАЙМЕРА ЗА СЪН     | .67 |
| НАСТРОЙКА НА АВТОМАТИЧНО        |     |
| ИЗКЛЮЧВАНЕ                      | .68 |

### Телетекст

| Включване/изключване            | 69 |
|---------------------------------|----|
| Телетекст SIMPLE                | 69 |
| ТОР текст                       | 70 |
| FASTEXT                         | 70 |
| Специални функции на телетекста | 71 |

### ПРИЛОЖЕНИЕ

| ОТСТРАНЯВАНЕ НА НЕИЗПРАВНОСТИ | 172 |
|-------------------------------|-----|
| ТЕХНИЧЕСКО ОБСЛУЖВАНЕ         | 74  |
| Спецификация на продукта      | 75  |

# подготовка

## ОРГАНИ ЗА УПРАВЛЕНИЕ НА ЛИЦЕВИЯ ПАНЕЛ

- Това е опростено изображение на предния панел. Показаното тук може да се различава донякъде от вашия телевизор.
- Ако върху вашия уред има поставено предпазно фолио, отстранете фолиото и след това избършете уреда с кърпа за почистване.

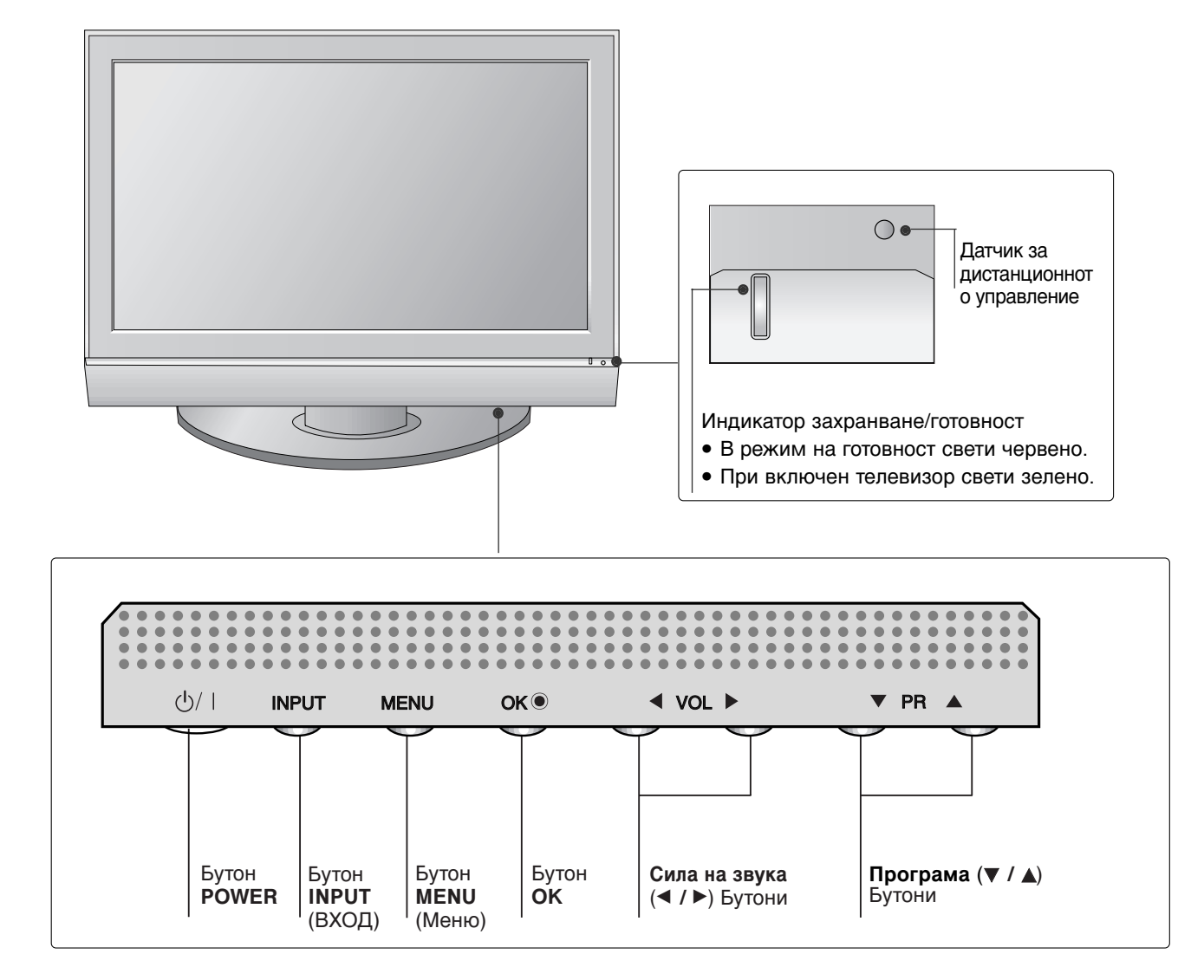

## ИНФОРМАЦИЯ НА ЗАДНИЯ ПАНЕЛ

Това е опростено представяне на задното табло. Показаното тук може да се различава донякъде от вашия телевизор.

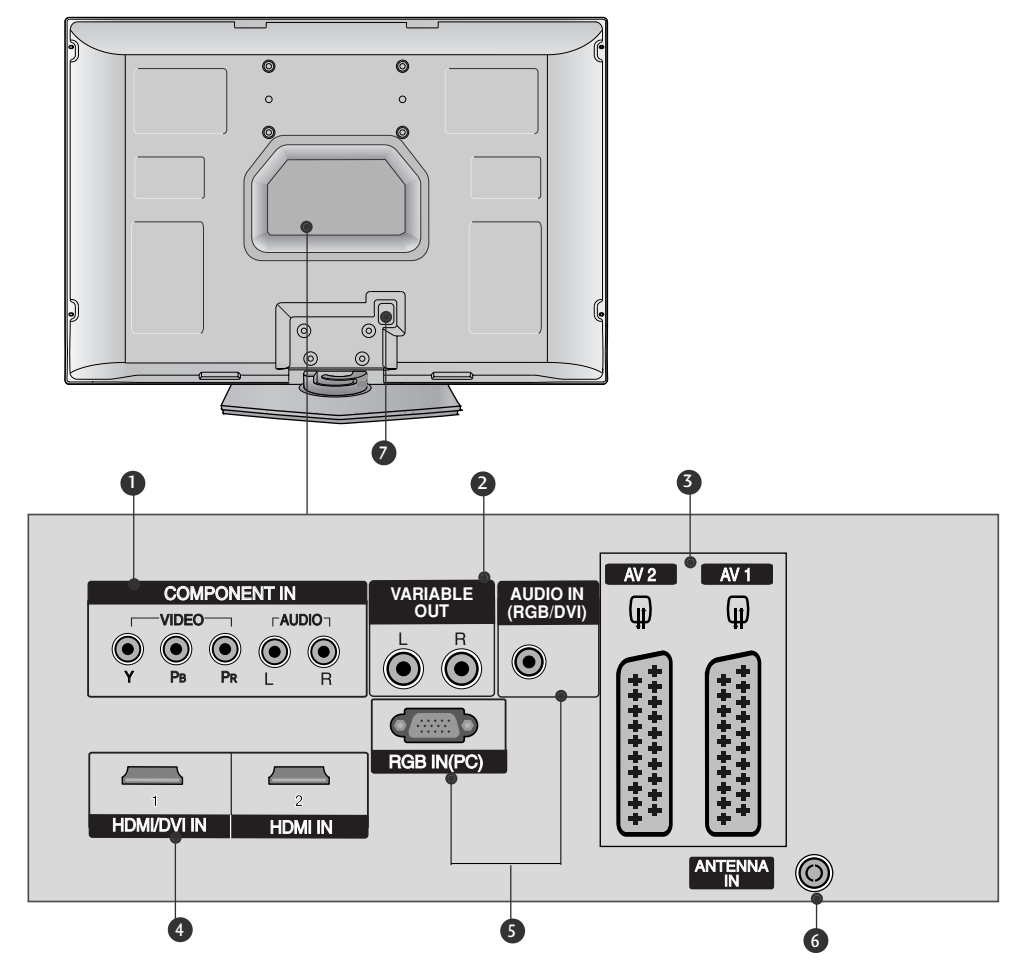

- Вход за Компонентно видео Към тези гнезда можете да свържете устройство с компонентен аудио/видео сигнал.
- Изход за променлив сигнал Свържете външен усилвател или добавете събуфър към вашата система за съраунд звук.
- Гнездо Euro Scart (AV1/AV2) Към тези гнезда можете да свързвате чрез Scart входящ или изходящ сигнал към външно устройство.
- НDMI (Интерфейс за медия с висока разделителна способност) Свържете HDMI сигнал към HDMI IN. Или DVI (VIDEO) сигнал към порта HDMI/DVI с кабел от DVI към HDMI.

- Вход RGB/Audio (RGB/Аудио) Свържете изхода на монитора от РС към съответния входен порт.
- 6 Вход за антена Свържете ефирните сигнали към това гнездо.
- Гнездо за кабел за електрозахранване Този телевизор работи с променлив ток. Напрежението е указано на страницата със спецификацията. Никога не се опитвайте да използвате телевизора със захранване с постоянен ток.

# ПОДГОТОВКА

## МОНТАЖ НА СТОЙКА

Поставете внимателно телевизора с екрана надолу върху мека повърхност, която ще запази телевизора и екрана от повреда.

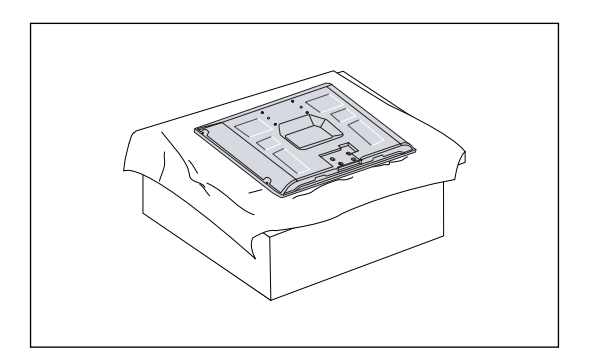

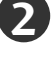

Сглобете стойката на уреда с уреда, както е показано.

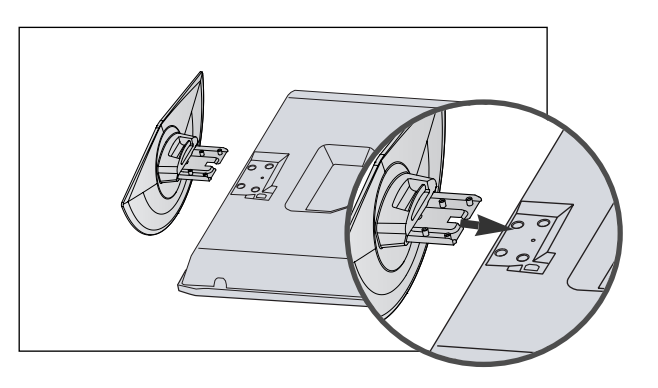

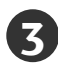

Затегнете добре 4-те болта на гърба на телевизора в предвидените отвори.

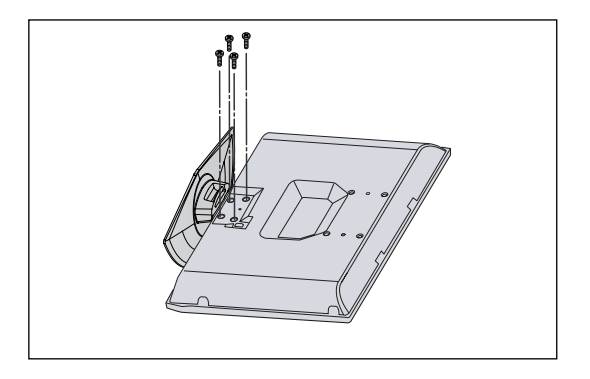

## ЗАКАЧВАНЕ НА ТЕЛЕВИЗОРА НА СТЕНА

- Тази функция не е налична за всички страни.
- Инсталирайте го в близост до стена, така че уредът да не падне, ако бъде бутнат назад.
- В инструкциите по-долу е даден по-безопасен начин за инсталиране на уреда, който се н. състои в закрепване за стената, така че уредът да не падне, ако бъде бутнат в посока назад. Така ще се предотврати и падането на уреда напред, което може да доведе до нараняване на хора. Така ще се избегне и повреда на уреда при евентуално падане. Погрижете се да няма възможност деца да се качват върху уреда или да увисват на него.

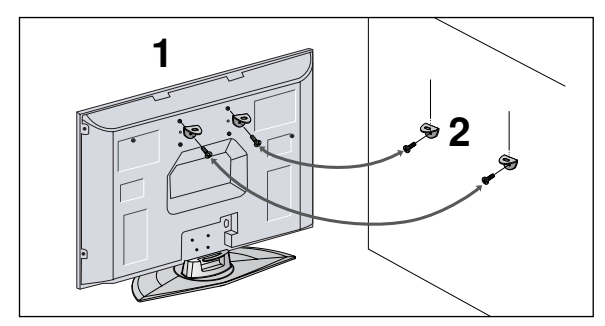

Използвайте болтовете с ухо или конзолите/болтовете за телевизора, за да закрепите уреда към стената, както е показано на илюстрацията. (Ако при вашия апарат има болтове поставени на местата на болтовете с ухо преди да са поставени болтовете с ухо, развийте ги.)

\* Пъхнете болтовете с ухо или конзолите/болтовете за телевизора и ги затегнете здраво в горните дупки.

Закрепете стенните конзоли с болтовете за стената (не са приложени като част от изделието, трябва да се купят отделно). Трябва да нагласите височината съобразно конзолата, монтирана на стената.

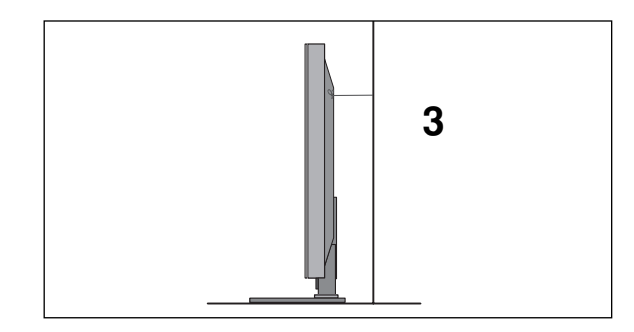

Използвайте здраво въже (не е приложено като част от изделието, трябва да се купи отделно), за да вържете уреда. По-безопасно е да вържете въжето по такъв начин, че да застане хоризонтално между стената и уреда.

### БЕЛЕЖКА

- Когато премествате уреда на друго място, първо откачете въжетата.
- Използвайте поставка за апаратура или шкаф, които са достатъчно големи и здрави, за да издържат размера и теглото на продукта.
- ▶ За да използвате уреда безопасно, се погрижете теглото, което може да издържа конзолата, да е същото, както теглото на уреда.

# ПОДГОТОВКА

## ЗАДЕН КАПАК ЗА ПОДРЕЖДАНЕ НА КАБЕЛИТЕ

Разположете кабелите, както е показано на илюстрацията.

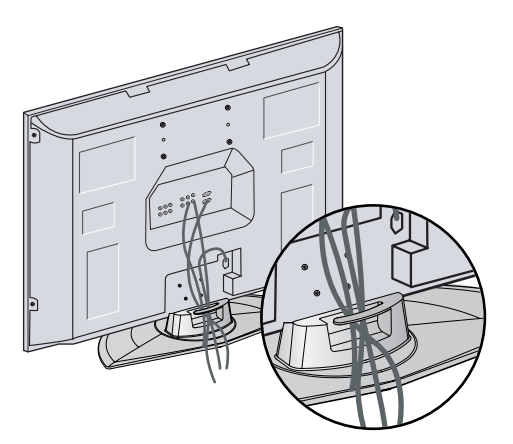

## Разполагане на захранващия кабел

След като свържете захранващия кабел към АС входа, извадете болта от отвора в задния капак и закрепете захранващия кабел към задната част на телевизора, като използвате за целта скоба.

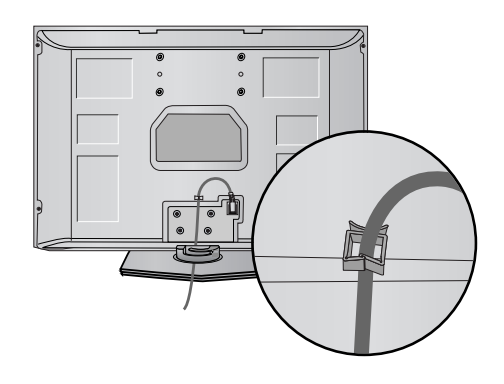

### Монтаж на настолната стойка

За да има добро охлаждане, оставете разстояние 10 см между всяка страна и стената.

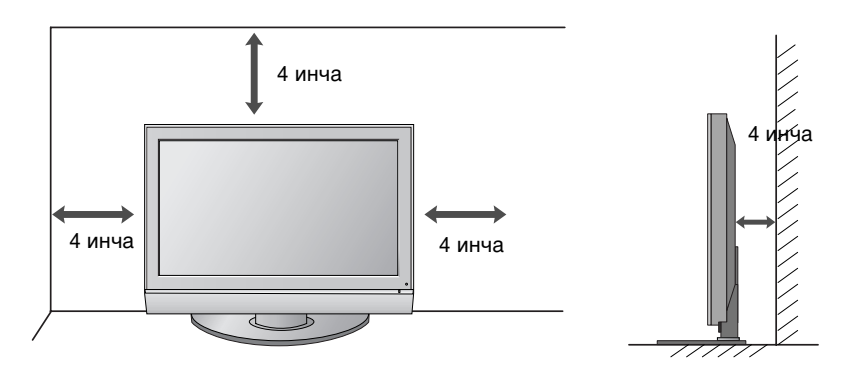

- Телевизорът може да бъде монтиран по различни начини, например, на стена, върху бюро и др.
- Телевизорът е предназначен за хоризонтален монтаж.

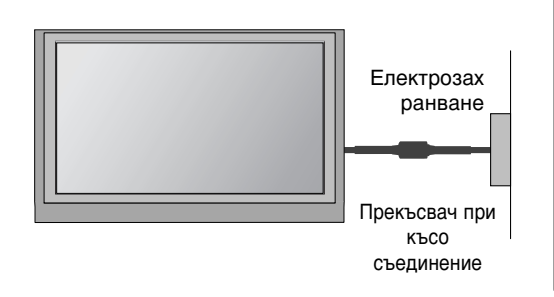

#### ЗАЗЕМЯВАНЕ

Уверете се, че свързвате жица за заземяване, за да предотвратите токов удар. Ако не е възможно да се направи заземяване, повикайте квалифициран електротехник да инсталира отделен прекъсвач на веригата. Не се опитвайте да заземите апарата чрез свързване към телефонни кабели, гръмоотводи или газопроводи.

## Стенен монтаж: Хоризонтално поставяне

За да има добро охлаждане, оставете разстояние 10 см между всяка страна и стената. Препоръчваме ви да използвате конзола за окачване на стена с марката LG, когато монтирате телевизора на стената.

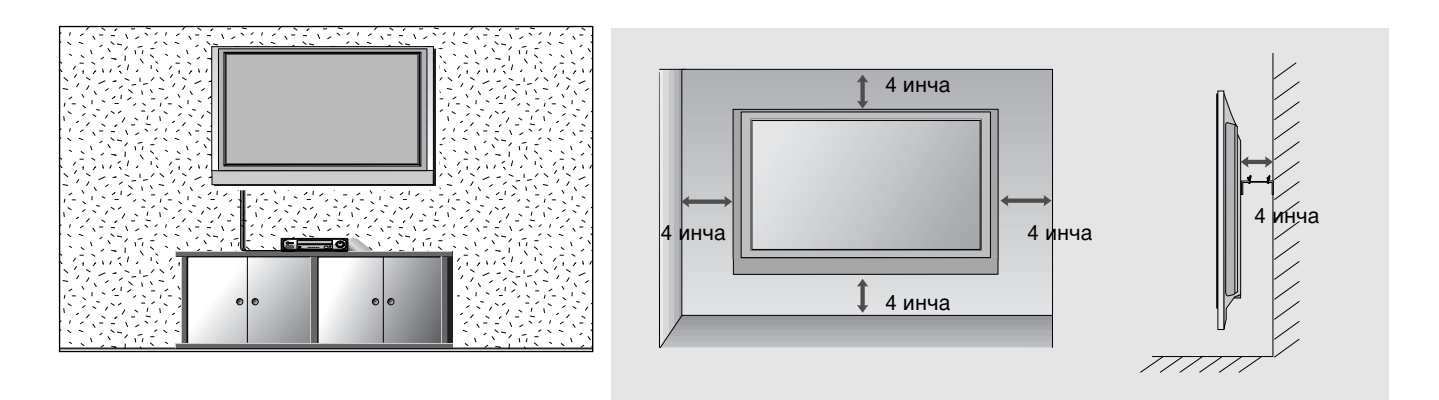

### Ако не използвате настолната стойка

Когато монтирате устройството на стена, увийте настолната стойка, за да я предпазите.

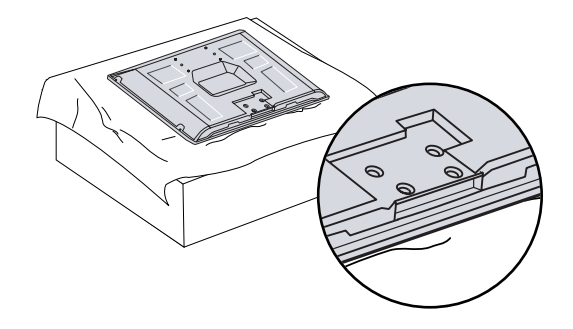

# ПОДГОТОВКА

За да избегнете повреда на устройствата, не включвайте никакви захранващи кабели, преди да сте приключили свързването на всички устройства.

## Свързване на антена

- Регулирайте посоката на антената за най-добро качество на образа.
- Антенен кабел и преобразувател не са включени в доставката.

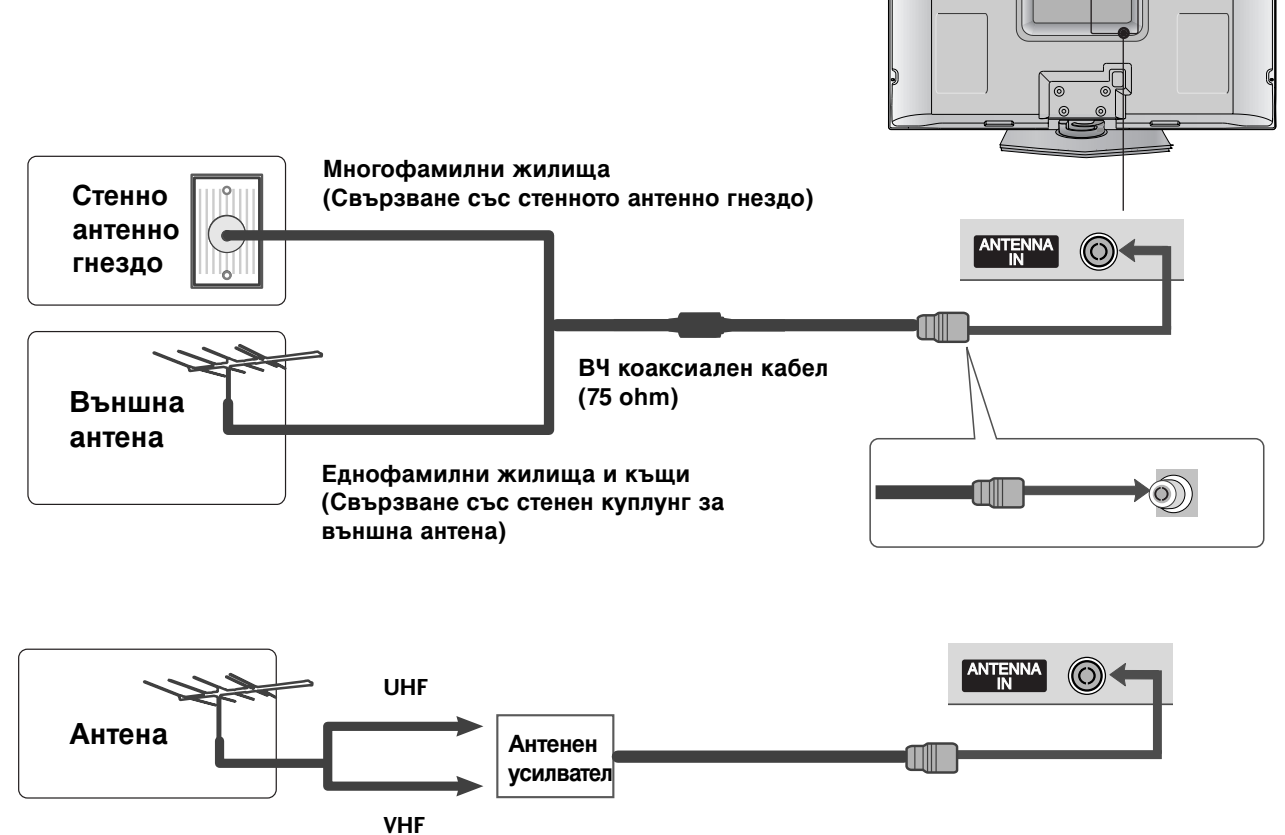

- В зони, в които сигналът е слаб, за по-добро качество на образа монтирайте антенен усилвател към антената, както е показано вдясно.
- Ако сигналът трябва да бъде разделен между два телевизора, за свързване ползвайте антенен сплитер.

 За да избегнете повреда на устройствата, не включвайте никакви захранващи кабели, преди да сте приключили свързването на всички устройства.

## НАСТРОЙКА НА НО ПРИЕМНИК

### Когато свързвате със съставен кабел

- Свържете видеоизходите (Y, Pв, Pr) на DVD плейъра към входовете **СОМРОЛЕНТ IN VIDEO** (Съставен вход за DVD) (Y, Pв, Pr) на телевизора.
- Свържете аудиоизходите на DVD плейъра към COMPONENT IN AUDIO (Аудио) входовете на телевизора.
- Включете цифровия сет-топ-бокс. (Направете справка в ръководството на цифровия сет-топ-бокс.)
  - Изберете Component (Съставен) като източник на входа с бутона INPUT на дистанционното управление.

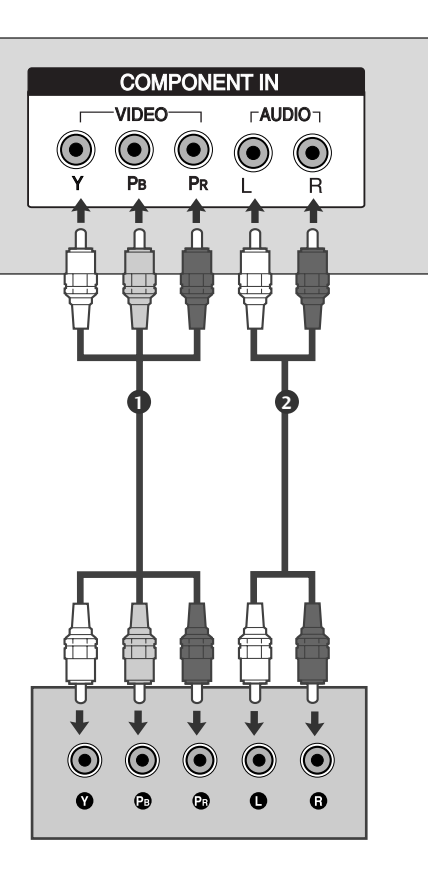

| Сигнал     | Компонентен | HDMI1/2 |
|------------|-------------|---------|
| 480i/576i  | Да          | He      |
| 480p/576p  | Да          | Да      |
| 720p/1080i | Да          | Да      |

### Когато свързвате с кабел HDMI

1

Свържете HDMI конектора на цифровия сет-топбокс към HDMI/DVI IN 1 или HDMI IN 2 (Интерфейс за мултимедия с висока разделителна способност) гнездото на телевизора.

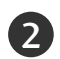

Изберете HDMI1 или HDMI2 като източник на входа с бутона INPUT на дистанционното управление.

**3** Включете цифровия сет-топ-бокс. (Направете справка в ръководството на цифровия сет-топ-бокс.)

#### • БЕЛЕЖКА

- Когато се използва HDMI кабел, телевизорът може да приема едновременно видео и аудио сигнали.
- Ако цифровият сет-топ-бокс поддържа функция Auto HDMI, разделителната способност на изходния сигнал се задава автоматично на 1280х720 пиксела.
- Ако цифровият сет-топ-бокс не поддържа Auto HDMI, трябва вие да зададете подходяща разделителна способност на изходящия сигнал. За да получите най-добро качество на картината, регулирайте разделителната способност на цифровия сет-топ-бокс на 1280х720 пиксела.

Поддържана разделителна способност на дисплея (режим HDMI-DTV)

HDMI IN

HDMI/DVI IN

HDMI-DTV OUTPUT

| Разделителн<br>а способност | Хоризонтална<br>честота (kHz) | Вертикална<br>честота (Hz) |
|-----------------------------|-------------------------------|----------------------------|
| 720x480p                    | 31,47<br>31,50                | 59,94<br>60,00             |
| 720x576p                    | 31,25                         | 50,00                      |
| 1280x720p                   | 44,96<br>45,00<br>37,50       | 59,94<br>60,00<br>50,00    |
| 1920x1080i                  | 33,72<br>33,75<br>28,125      | 59,94<br>60,00<br>50,00    |

### Когато свързвате с кабел HDMI към DVI

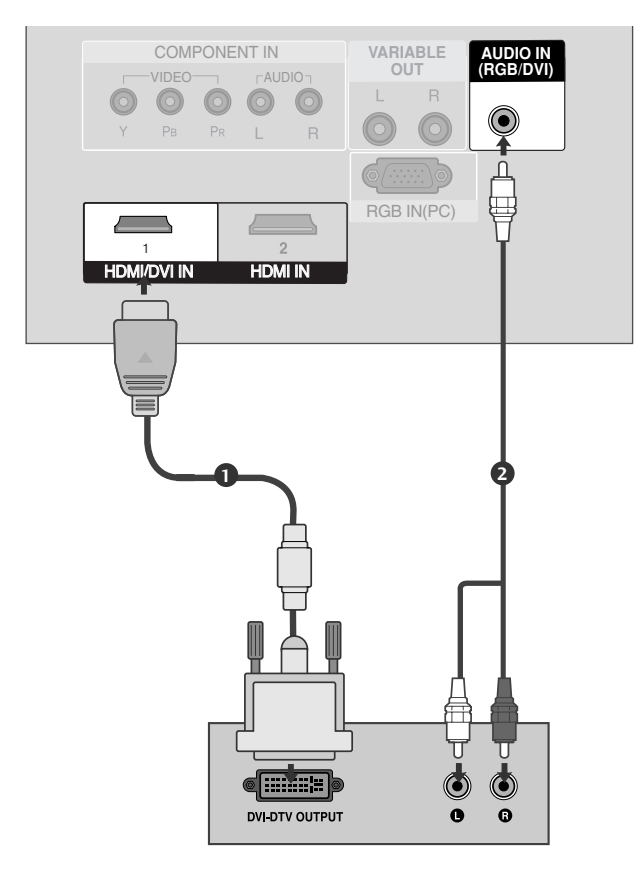

2

3

4

Свържете DVI конектора на цифровия сет-топ-бокс към гнездото HDMI/DVI IN 1 на телевизора.

Свържете аудио конекторите на цифровия сет-топ-бокс към гнездото AUDIO IN (RGB/DVI) на телевизора.

Включете цифровия сет-топ-бокс. (Направете справка в ръководството на цифровия сет-топ-бокс.)

Изберете **HDMI1** като източник на входа с бутона **INPUT** на дистанционното управление.

## Настройка на DVD

### Когато свързвате със съставен кабел

- Свържете видеоизходите (Y, Pв, Pr) на DVD плейъра към входовете **СОМРОЛЕЛТ IN VIDEO** (С ъставен вход за DVD) (Y, Pв, Pr) на телевизора.
- Свържете аудиоизходите на DVD плейъра към СОМРОЛЕЛТ IN AUDIO (Аудио) входовете на телевизора.
- 3
- Включете DVD плейъра, поставете DVD диск.
- Изберете **Component** (Съставен) като източник на входа с бутона **INPUT** на дистанционното управление.
- Направете справка с ръководството на DVD плейъра за указания за работа.

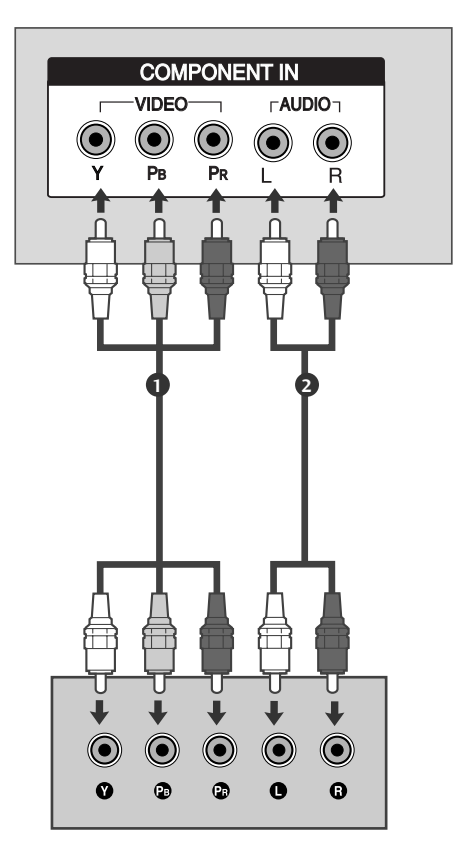

#### Съставни входове

За да получите по-добро качество на образа, свържете DVD плейър към съставните входове, както е показано по-долу.

| Съставни входове на телевизора | Y                | Рв                    | Pr                                |
|--------------------------------|------------------|-----------------------|-----------------------------------|
| Видеоизходи на DVD<br>плейъра  | Y<br>Y<br>Y<br>Y | Рв<br>В-Ү<br>СЬ<br>РЬ | P <sub>R</sub><br>R-Y<br>Cr<br>Pr |

### Когато свързвате с кабел scart

 Свържете гнездото scart на DVD плейъра към гнездото скарт AV1 (Аудио-видео 1) на телевизора. Моля, ползвайте екраниран кабел scart.

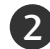

て

Включете DVD плейъра, вкарайте DVD диск.

Изберете AV1 (Аудио-видео 1) като източник на входа с бутона INPUT на дистанционното управление. Ако е свързано scart гнездото AV2 (Аудио-видео 2), изберете AV2 (Аудио-видео 2) като източник на входа.

4

Направете справка с ръководството на DVD плейъра за указания за работа.

#### • БЕЛЕЖКА

▶ Използвайте екраниран кабел SCART.

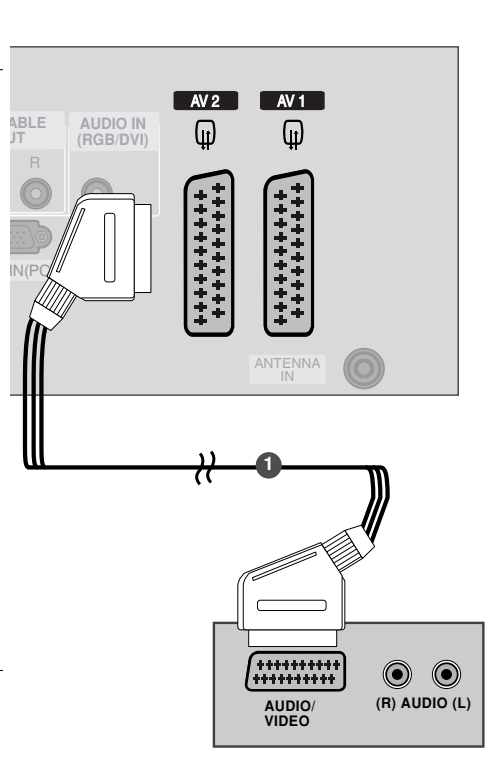

### Когато свързвате с НDМІ кабел

1

Свържете HDMI конектора на DVD плейъра към гнездото HDMI/DVI IN 1 или HDMI IN 2 (Интерфейс за мултимедия с висока разделителна способност) на телевизора.

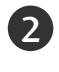

Изберете HDMI1 или HDMI2 като източник на входящия сигнал с бутона INPUT (ВХОД) на дистанционното управление.

3

Направете справка с ръководството на DVD плейъра за указания за работа.

#### БЕЛЕЖКА

- Когато се използва HDMI кабел, телевизорът може да приема едновременно видео и аудио сигнали.
- Ако DVD плейъра поддържа функцията Auto HDMI, разделителната способност на изходящия сигнал на DVD плейъра автоматично се задава като 1280х720 пиксела.
- Ако DVD плейърът не поддържа Auto HDMI, трябва вие да зададете подходяща разделителна способност на изходящия сигнал.За да получите най-добро качество на картината, регулирайте разделителната способност на DVD плейъра на 1280х720 пиксела.

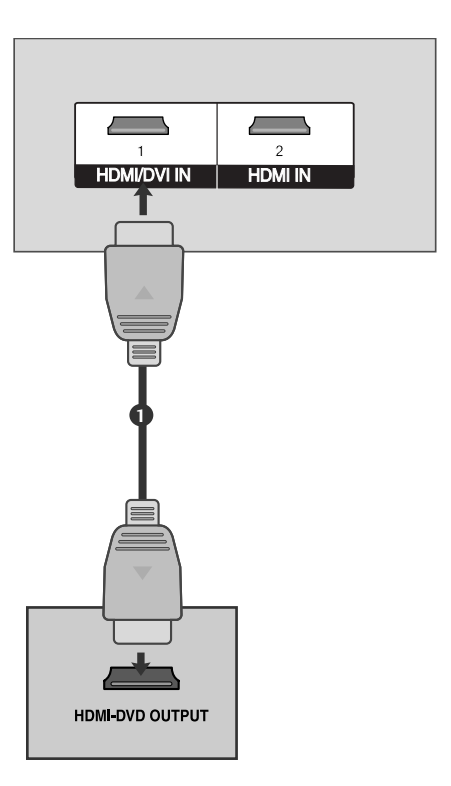

## Настройка на видеокасетофона

- За да избегнете шум в картината (смущения), оставете достатъчно разстояние между видеокасетофона и телевизора.
- Обикновено това е видеокасетофон оставен на пауза. Ако се ползва формат на образа 4:3, статичните изображения отстрани на екрана може да останат видими.

### Когато свързвате с антенен кабел

3

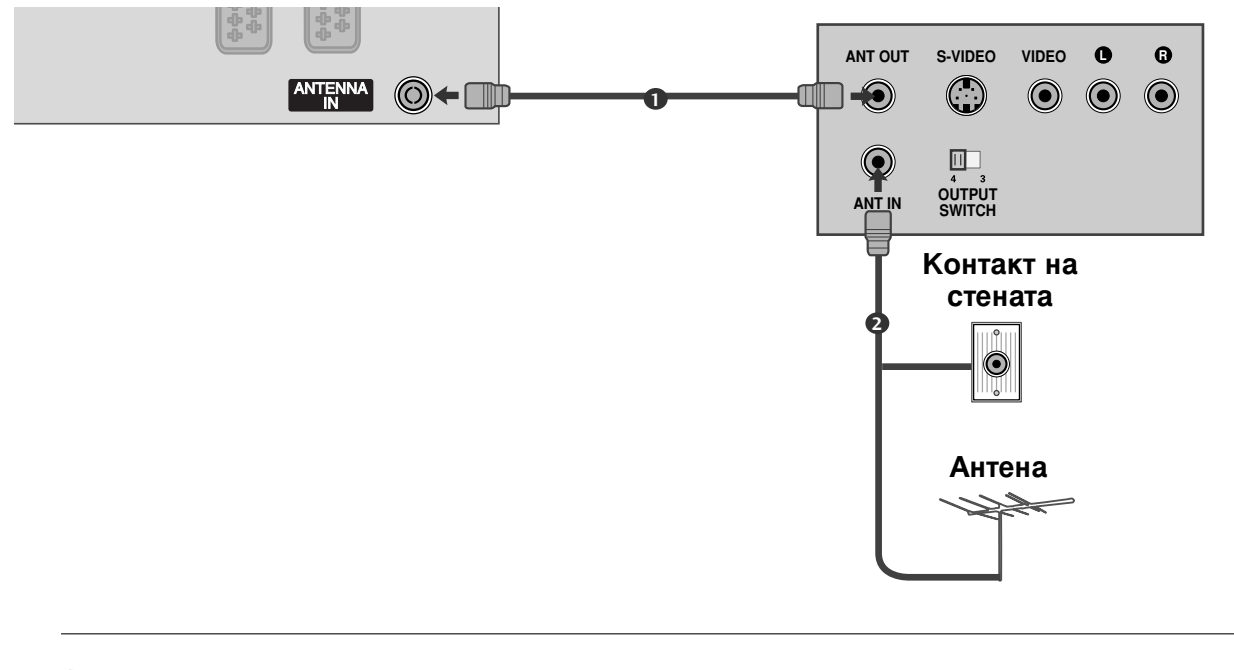

Свържете гнездото **ANT OUT** (Антенен изход) на видеокасетофона към гнездото **ANTENNA IN** на телевизора.

Свържете антенния кабел към гнездото ANT IN (Антенен вход) на видеокасетофона.

Натиснете бутона **PLAY** (Възпроизвеждане) на видеокасетофона и настройте телевизора и видеокасетофона на подходящата програма за гледане.

### Когато свързвате с кабел Scart

1

Свържете гнездото scart на видеокасетофона към гнездото скарт **AV1** (Аудио-видео 1) на телевизора. Моля, ползвайте екраниран кабел scart.

2

Вкарайте видеокасета във видеокасетофона и натиснете **PLAY** (Възпроизвеждане) на видеокасетофона. (Направете справка с ръководството на видеокасетофона.)

- 3
- Изберете **AV1** (Аудио-видео 1) като източник на входа с бутона **INPUT** на дистанционното управление.
- Ако е свързано scart гнездото AV2 (Аудиовидео 2), изберете AV2 (Аудио-видео 2) като източник на входа.

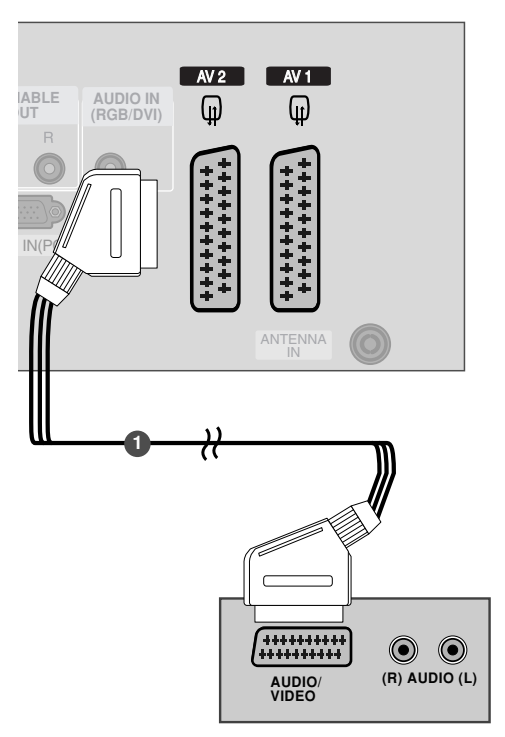

#### • БЕЛЕЖКА

Ако искате да използвате кабел за EURO scart, трябва да използвате екраниран кабел за сигнал през Euro scart.

# ВЪНШНО СТЕРЕО

Използвайте за свързване на външен усилвател или за добавяне на събуфър към вашата система за съраунд звук.

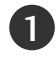

2

Свържете входящия куплунг на стереоусилвателя към гнездата на ПРОМЕНЛИВИЯ АУДИО ИЗХОД на телевизора.

Настройте вашите тонколони през аналоговия усилвател според инструкциите, приложени към усилвателя.

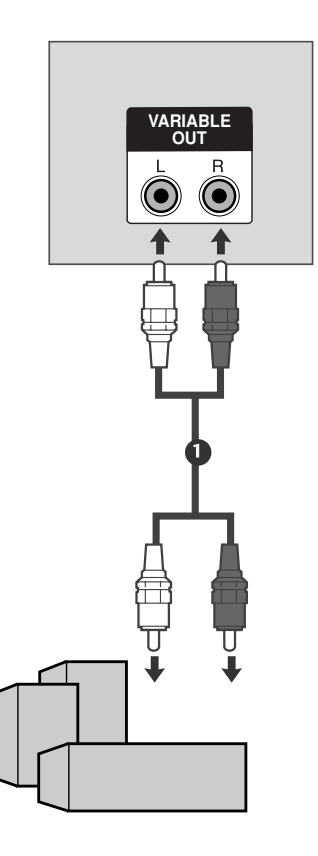

#### • БЕЛЕЖКА

Когато свързвате към външни аудио съоръжения като усилватели или тонколони, изключете високоговорителите на телевизора. (Р стр. 61)

## Настройка за компютър

Този телевизор има Plug and Play възможности, което означава, че компютърът се настройва автоматично съобразно настройките на телевизора.

### Когато свързвате с 15-щифтов D-образен кабел

0

Свържете RGB конектора на компютъра към гнездото **RGB IN (PC)** на телевизора.

2

Свържете аудиоизхода на компютъра към входа **AUDIO IN (RGB/DVI)** на телевизора.

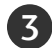

НАСТРОЙКА НА ВЪНШНО ОБОРУДВАНЕ

Включете компютъра.

Изберете RGB-PC като източник на входа с бутона INPUT на дистанционното управление.

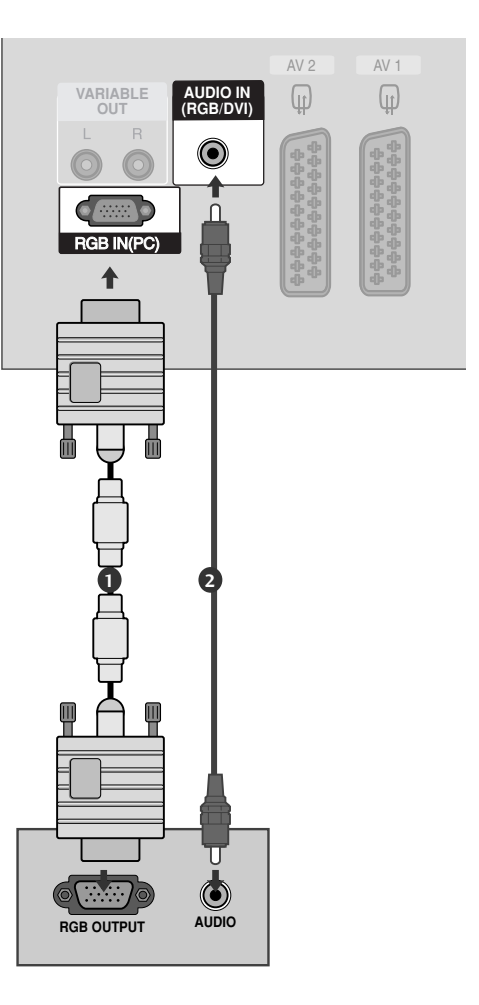

### • БЕЛЕЖКА

- За да се насладите на жива картина и звук, свържете компютър към телевизора.
- Избягвайте да оставяте неподвижно изображение на екрана за дълъг период от време. Неподвижното изображение може да се отпечата трайно на екрана; когато е възможно използвайте скрийнсейвър.
- Свържете компютъра към RGB (PC) (RGB 3A КОМПЮТЪР) порта на телевизора; променете съответно разделителната способност на компютъра.
- В режим РС (компютър) е възможно да се получи шум в картината при някои разделителни способности, честоти на вертикално опресняване, настройки на контраста или яркостта. В такива случаи променете режима РС (компютър) на друга разделителна способност или променете честотата на опресняване, или променете яркостта и контраста от менюто, до изчистване на картината. Ако честотата на опресняване на графичната карта на компютъра не може да се промени, сменете графичната карта или се консултирайте с производителя на графичната карта на компютъра.

- Синхронизиращата форма на входа е отделна за хоризонталната и вертикалната честота.
- Препоръчваме да се използва 852х480, 60Hz за режим РС (компютър), те дават най-добро качество на картината.
- Ако разделителната способност на компютъра е по-голяма от XGA, телевизорът няма да показва картина.
- Свържете аудио кабела от компютъра към AUDIO INPUT (вход за аудио) гнездата на телевизора. (Към телевизора не са приложени кабели за аудио).
- Когато използвате твърде дълъг кабел RGB-PC е възможно да се получи шум на екрана. Препоръчваме да се използва кабел по-къс от 5 м. Той осигурява найдобро качество на картината.

Поддържана разделителна способност на дисплея (режим RGB[PC])

| Разделителн<br>а способност | Хоризонтална<br>честота (kHz) | Вертикална<br>честота (Hz) |
|-----------------------------|-------------------------------|----------------------------|
| 640x350                     | 31,468                        | 70,09                      |
| 720x400                     | 31,469                        | 70,08                      |
| 640x480                     | 31,469                        | 59,94                      |
| 848x480                     | 31,5                          | 60,0                       |
| 852x480                     | 31,5                          | 60,0                       |
| 800x600                     | 37,879                        | 60,31                      |
| 1024x768                    | 48,363                        | 60,0                       |

#### • БЕЛЕЖКА

 Поддържа 848х480, 852х480 в VGA режими.(модели VGA)

### Настройка на екрана за режим РС

### Автоматично настройване (само в режим RGB [PC - компютър])

Автоматично настройва позицията на образа и намалява трептенето на изображенията.

След регулиране, ако образът все още не е добър. телевизорът ви функционира нормално, но има нужда от някои допълнителни настройки.

#### АВТ. КОНФИГУРИРАНЕ

Тази функция е за автоматично настройване на позицията на екрана, часовника и фазата. Докато тече автоматичното конфигуриране, изображението ще бъде нестабилно за няколко секунди.

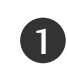

2

Натиснете бутон MENU (меню), след което бутон ▲ / ▼, за да изберете меню КАРТИНА.

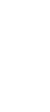

Натиснете бутон ▶, след което бутон ▲ / ▼, за да изберете ЕКРАН.

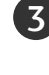

Натиснете бутон ▶, след което бутон ▲ / ▼, за да изберете АВТ. КОНФИГУРИРАНЕ.

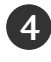

Натиснете бутона ▶, за да стартирате АВТ. КОНФИГУРИРАНЕ.

- Когато АВТ. КОНФИГУРИРАНЕ завърши, на екрана се показва ОК.
- Ако позицията на образа все още не е правилна, опитайте отново да направите автоматична настройка.
- Ако образът има нужда от допълнителни настройки след Auto adjustment (автоматична настройка) в RGB (PC - компютър), можете да регулирате с РЪЧ. КОНФИГУРИРАНЕ.

Натиснете бутон EXIT, за да се върнете към телевизионната програма.

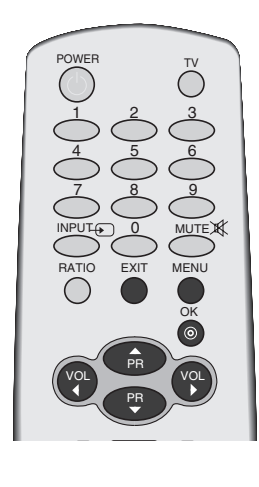

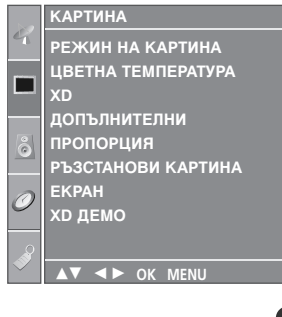

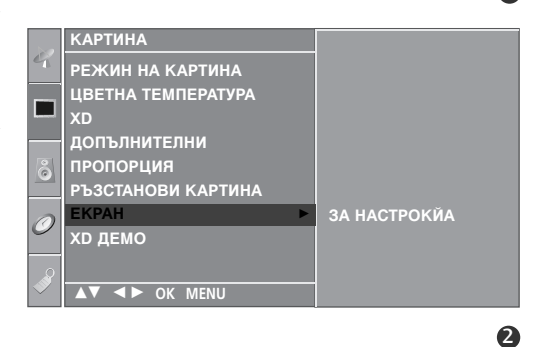

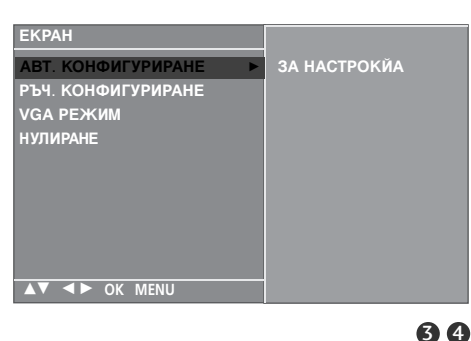

# Настройка на екрана за Phase (Фаза), Clock (Часовник), Position (Позиция)

Ако образът не е достатъчно ясен след автоматичното настройване и особено, ако има трептящи елементи, регулирайте ръчно фазата на образа.

За да промените големината на екрана, настройте **ЧАСОВНИК**.

Тази функция действа в следните режими: RGB[PC], COMPONENT (480i/480p/576i/576p/720p/1080i), HDMI (480p/576p/720p/1080i).

Не могат да се използват функции Phase (фаза), Clock (часовник) в режими COMPONENT (480i/480p/576i/576p/720p/1080i), HDMI (480p/576p/720p/1080i).

- **ЧАСОВНИК**: С тази функция се намаляват вертикалните черти или линии, които се виждат на фона на екрана. Също така се променя и хоризонталният размер на екрана.
- ФАЗА: С тази функция се маха хоризонталният шум и се изчистват и правят по-контрастни символите.
  - Натиснете бутон **MENU (меню)**, след което бутон ▲ / ▼, за да изберете меню **КАРТИНА**.
  - Натиснете бутон ▶, след което бутон ▲ / ▼, за да изберете ЕКРАН.
  - Натиснете бутон ►, след което бутон ▲ / ▼, за да изберете РЪЧ. КОНФИГУРИРАНЕ.
  - Натиснете бутон ►, след което бутон ▲ / ▼, за да изберете ФАЗА, ЧАСОВНИК, ХОР. ПОЗ. или ВЕРТ. ПОЗ..
- Б Натиснете бутон ◀ / ►, за да извършите желаните настройки, които ще бъдат запаметени към User (потребител).

6

Натиснете бутон **EXIT**, за да се върнете към телевизионната програма.

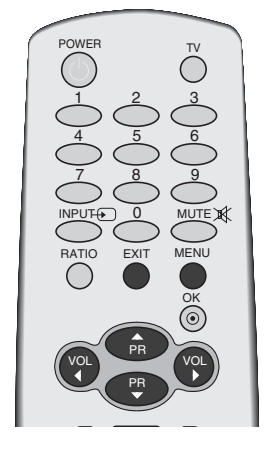

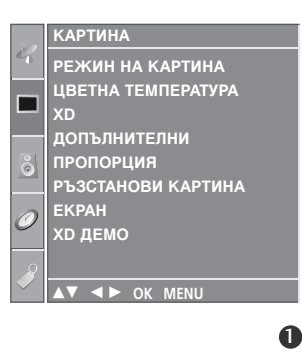

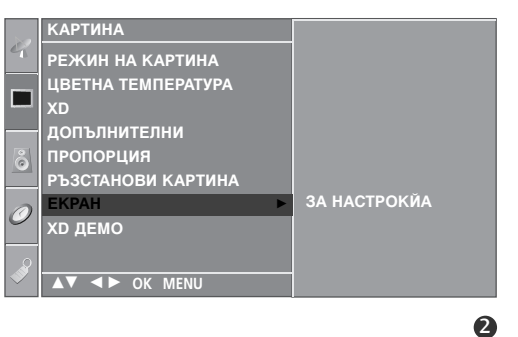

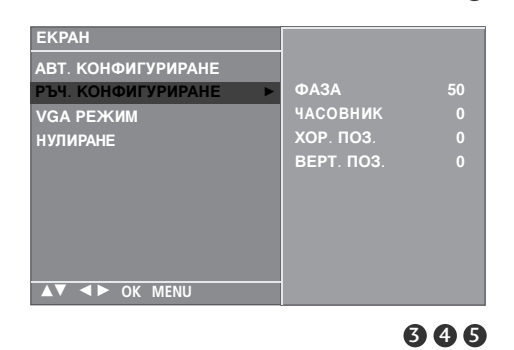

#### Избор на широкоекранен VGA режим За да виждате нормален образ, разделителната способност при RGB режим и избора на VGA режим трябва да съвпадат. Тази функция действа в следните режими: Режим RGB[PC] (компютър). АРТИНА РЕЖИН НА КАРТИНА ЦВЕТНА ТЕМПЕРАТУРА Натиснете бутон MENU (меню), след което бутон 1 ▲ / ▼, за да изберете меню КАРТИНА. ДОПЪЛНИТЕЛНИ ПРОПОРЦИЯ РЪЗСТАНОВИ КАРТИНА ЕКРАН XD ДЕМО Натиснете бутон ▶, след което бутон ▲ / ▼, за да (2)изберете ЕКРАН. 0 Натиснете бутон ►, след което бутон ▲ / ▼, за да 3 изберете режим VGA РЕЖИМ. АРТИНА РЕЖИН НА КАРТИНА ЦВЕТНА ТЕМПЕРАТУРА допълнителни Натиснете бутон ▶ след това бутон ▲ / ▼, за да 4 пропорция изберете желаната разделителна способност за РЪЗСТАНОВИ КАРТИНА VGA. XD ДЕМО AV A A OK MEN Натиснете бутон EXIT, за да се върнете към 2 телевизионната програма. АВТ. КОНФИГУРИРАНЕ РЪЧ. КОНФИГУРИРАНЕ VGA РЕЖИМ 640x480 848x480 852x480 НУЛИРАНЕ

▲▼ ◀► OK MENU

66

# Нулиране (Възстановяване на оригиналните фабрични стойности)

Тази функция е активна при всеки режим. За да нулирате зададената стойност.

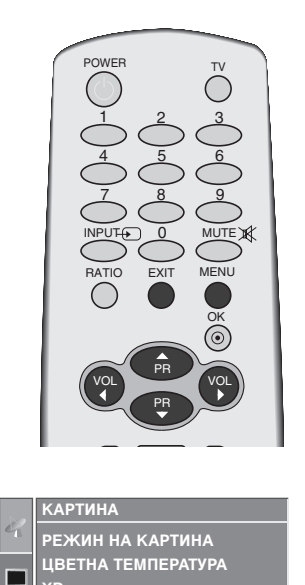

ДОПЪЛНИТЕЛНИ ПРОПОРЦИЯ РЪЗСТАНОВИ КАРТИНА

õ

АРТИНА

XD ДЕМО

РЕЖИН НА КАРТИНА

допълнителни пропорция

ЦВЕТНА ТЕМПЕРАТУРА

РЪЗСТАНОВИ КАРТИНА

ЕКРАН XD ДЕМО

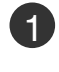

2

Натиснете бутон **MENU (меню)**, след което бутон **▲ / ▼**, за да изберете меню **КАРТИНА**.

Натиснете бутон ▶, след което бутон ▲ / ▼, за да изберете ЕКРАН.

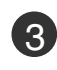

Натиснете бутон ►, след което бутон ▲ / ▼, за да изберете НУЛИРАНЕ.

Натиснете бутон 🕨.

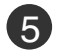

Натиснете бутон **EXIT**, за да се върнете към телевизионната програма.

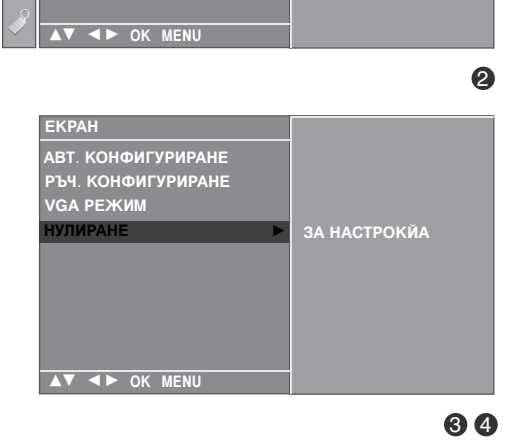

# ГЛЕДАНЕ НА ТЕЛЕВИЗИЯ / УПРАВЛЕНИЕ НА ПРОГРАМИТЕ

## Функции на бутоните на дистанционното управление

Когато използвате дистанционното управление, насочвайте го към сензора на телевизора.

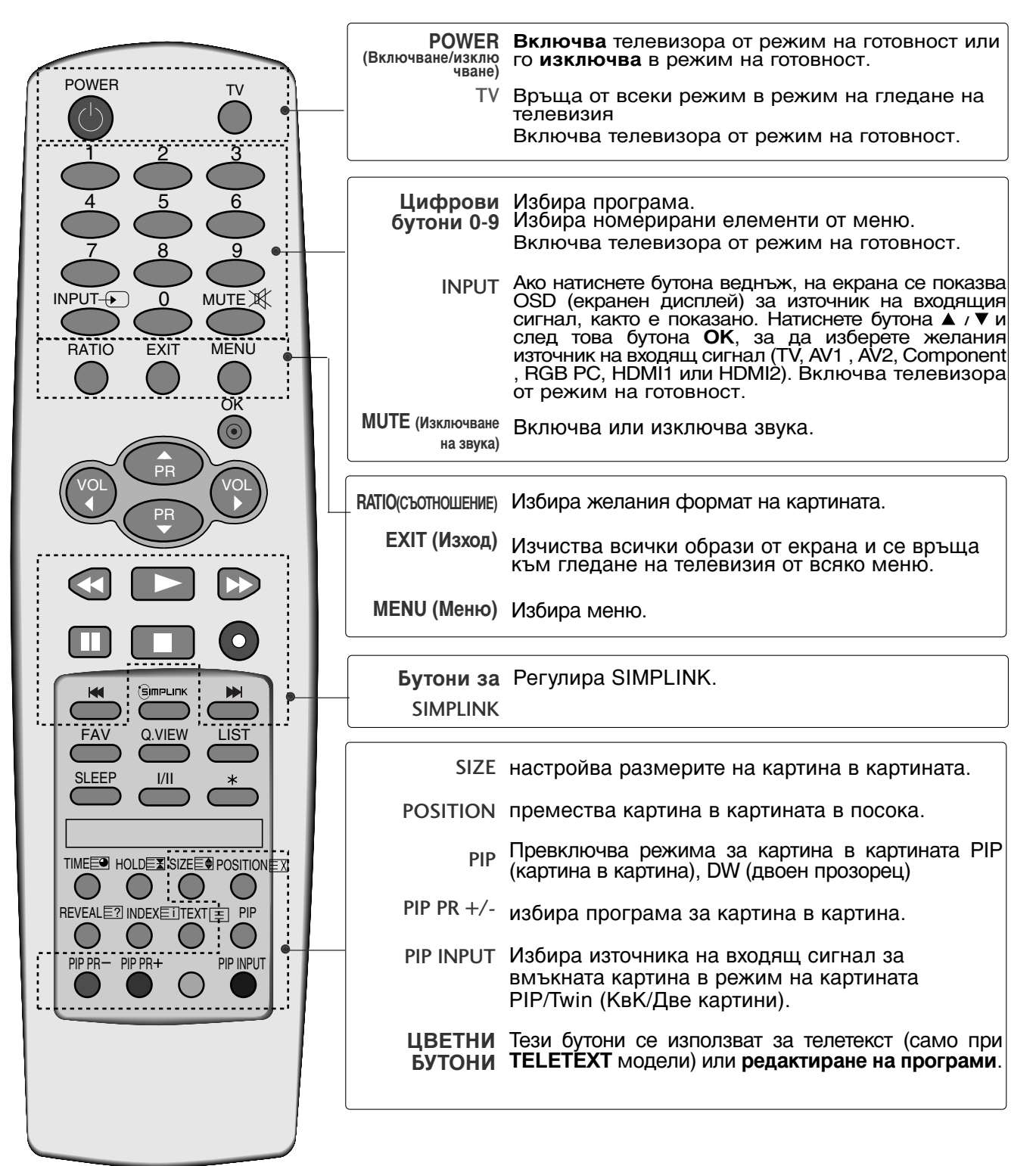

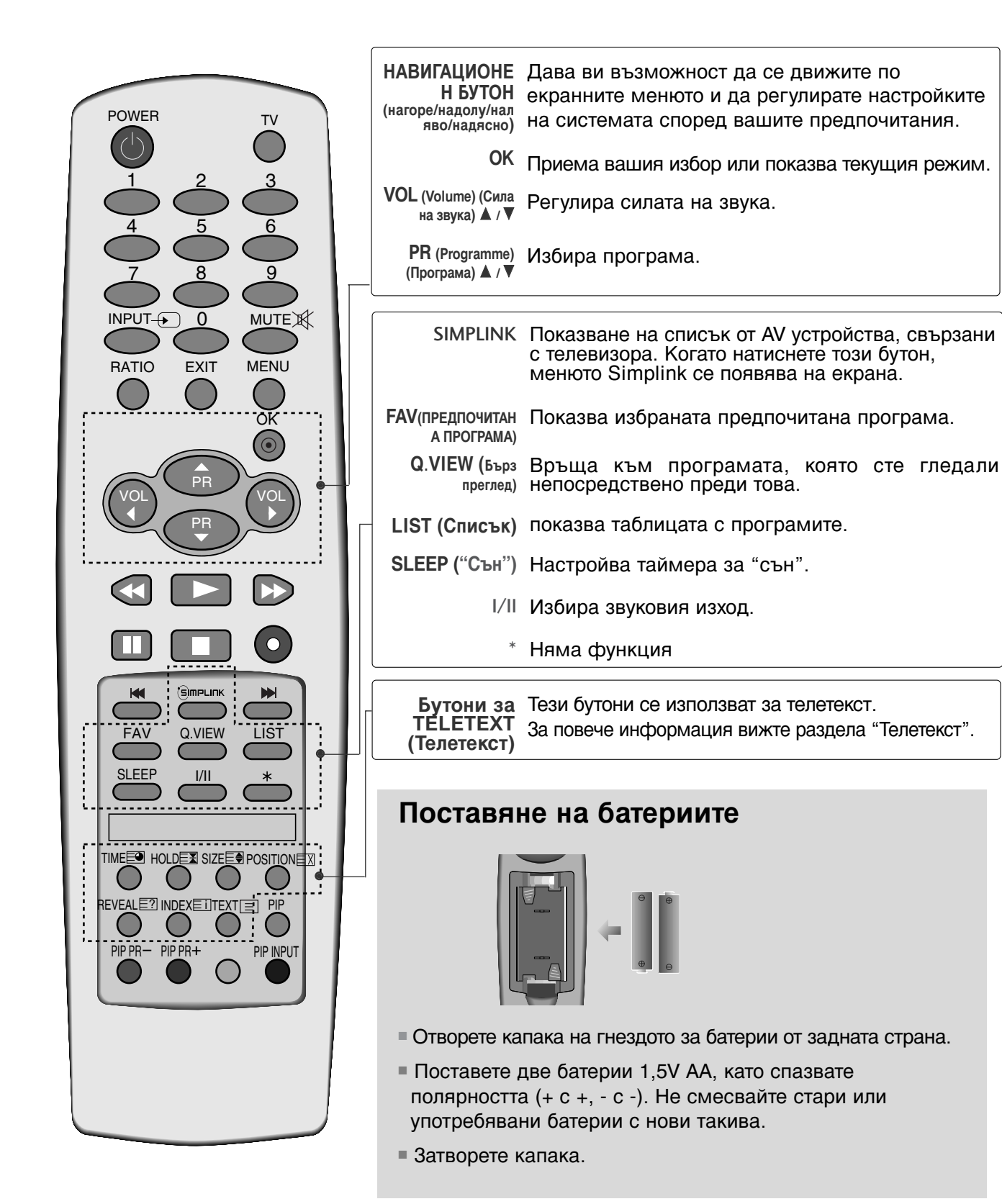

## ГЛЕДАНЕ НА ТЕЛЕВИЗИЯ / УПРАВЛЕНИЕ НА ПРОГРАМИТЕ

## ВКЛЮЧВАНЕ НА ТЕЛЕВИЗОРА

Когато телевизорът ви е включен, можете да се възползвате от функциите му.

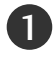

Първо, свържете правилно кабела за електрозахранването. В този момент телевизорът преминава в режим на готовност

От режим на готовност, за да включите телевизора натиснете бутон ⊕/I, INPUT, PR ▲ / ▼ на телевизора, или натиснете бутон POWER(ЕЛЕКТРОЗАХРАНВАНЕ), TV(ТЕЛЕВИЗОР), INPUT(ВХОД), ▲ / ▼, цифрови бутони(0~9) а дистанционното, и телевизорът ще се включи.

Когато телевизорът се включи за пръв път, на екрана се появява менюто на ръководството за инсталиране.

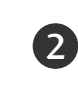

3

Натиснете бутона ▲ /▼ / ◀ / ► и след това бутона ОК, за да изберете желания език.

Натиснете бутона ◀ / ► и след това бутона OK, за да изберете желаното от вас местоположение.

#### Ръководство за инсталиране

Ако екранно менюто се покаже на екрана като фигура след включване на телевизора, можете да настроите език, местоположение, автоматична настройка на програми.

#### Местоположение

- \* В магазина: Поддържа режима на картината, така че да е оптимизиран за условията в магазина. Поддържа режима на картината, така че да е "динамичен" на определени интервали. Забележка: Не може да се използва Low power (Енергоспестяване).
- \* Вкъщи: Потребителят може да настрои използвания режим на картината.

Забележка: За да се върнете в началото на ръководството за инсталиране, изберете Factory Reset (Възстановяване на фабричните настройки) в меню Option (Опции). (▶ стр. 56)

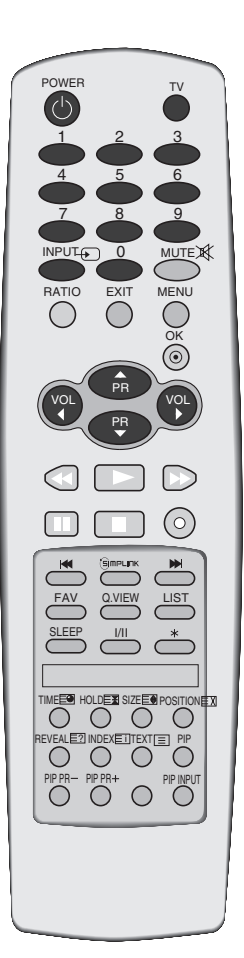

## Избор на програма

1

Натиснете ▲ / ▼ или цифровите бутони, за да изберете номера на програмата.

## Регулиране силата на звука

Натискайте бутона ◀ / ►, за да регулирате силата на звука.

2 Ако желаете да изключите звука, натиснете бутона **MUTE** (Изключване на звука).

3 Можете да включите отново звука, като натиснете някой от бутоните MUTE(Изключване на звука), < / ► или I/II.

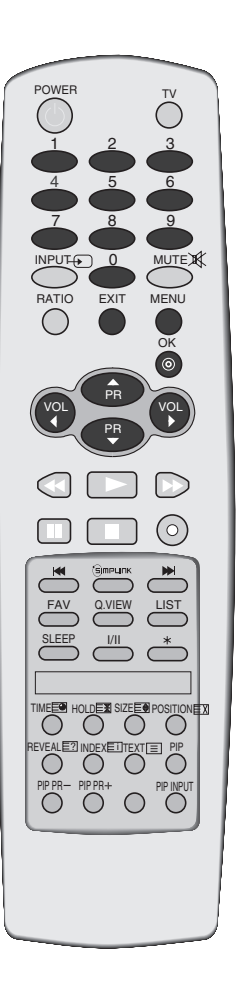

## ГЛЕДАНЕ НА ТЕЛЕВИЗИЯ / УПРАВЛЕНИЕ НА ПРОГРАМИТЕ

## Избор и регулиране на екранни менюта

OSD (Екранният дисплей) на вашия телевизор може да се различава от показаното в това ръководство. Функцията екранен дисплей използва картини главно за моделите плазмени

телевизори.

1

2

3

Натиснете бутон **MENU (меню)**, след което бутон ▲ / ▼, за да видите всяко меню.

Натиснете бутон ▶, след което бутон ▲ / ▼, за да изберете компонент от менюто.

Променете настройката в подменюто или падащото меню с бутон ◀/ ►. Можете да минете на меню на по-високо ниво, като натиснете бутона **ОК** или **MENU** (Меню).

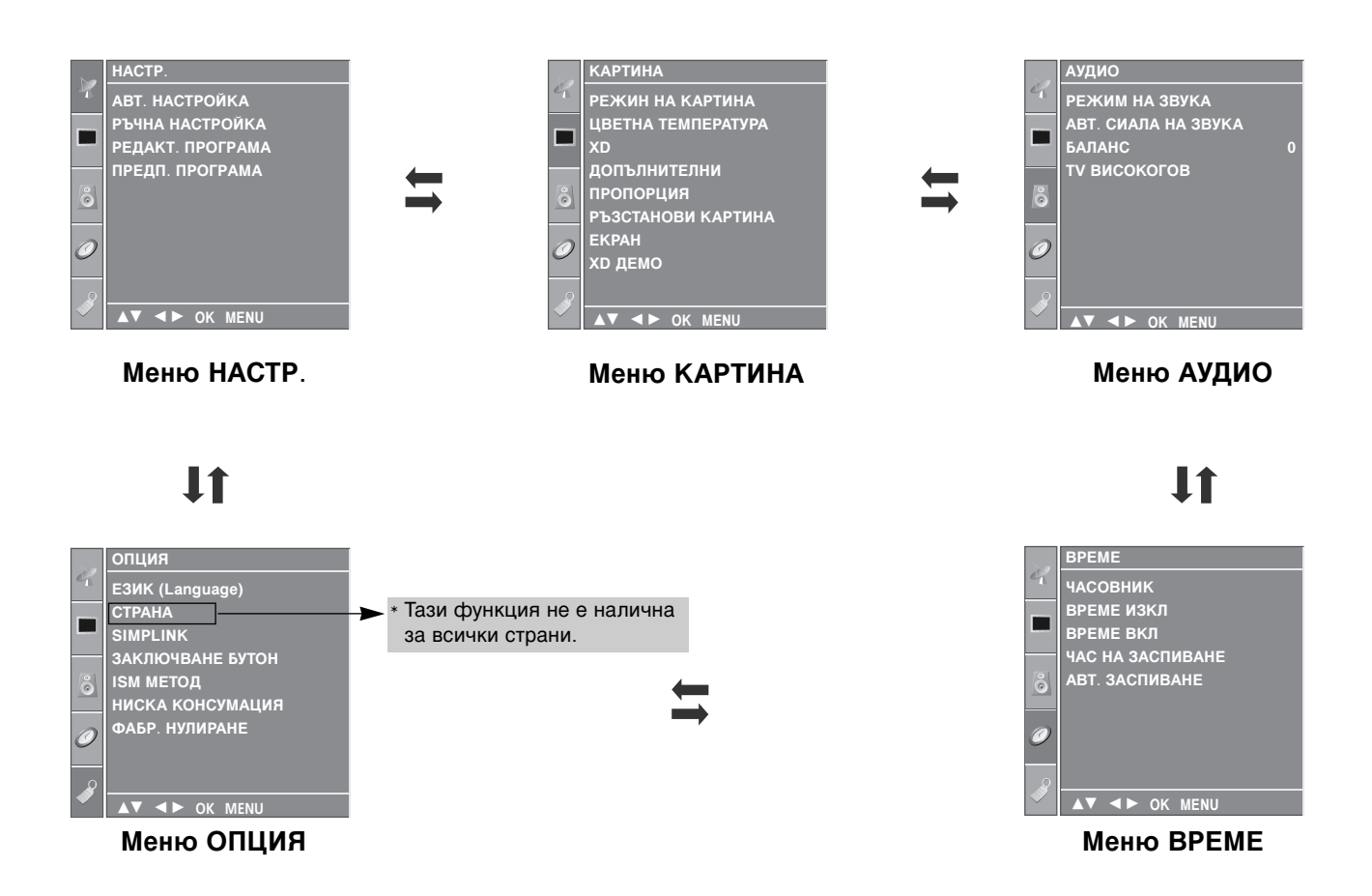

#### 🕒 Бележка

- а. Функцията OSD (Екранен дисплей) ви дава възможност да регулирате удобно състоянието на екрана, тъй като представя информацията в графичен вид.
- 6. В това ръководство OSD (Екранен дисплей) може да се различава от това на вашия телевизор, защото това е само пример в помощ на работата с телевизора.
- с. В режим телетекст не излизат менюта.

## Автоматична настройка на програмите

На номера на програмите (0-99) могат да се запаметят до 100 телевизионни канала.

След като зададете каналите, с ▲ / ▼ и цифровите бутони ще можете да преглеждате програмираните канали. Каналите могат да се настроят в автоматичен или ръчен режим.

По този начин се запаметяват всички приемани канали. Препоръчваме ви при инсталиране на телевизора да използвате автоматичното програмиране.

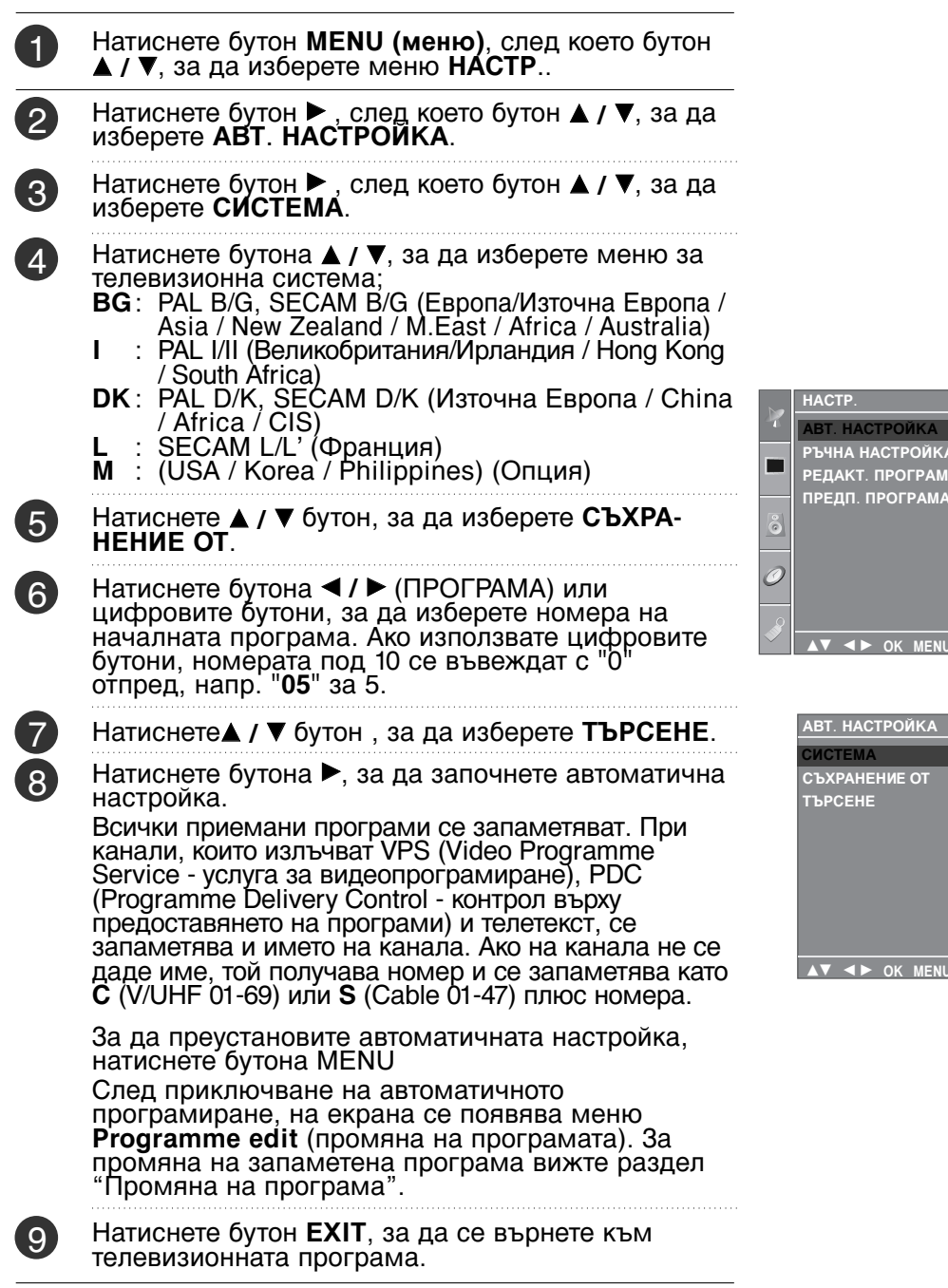

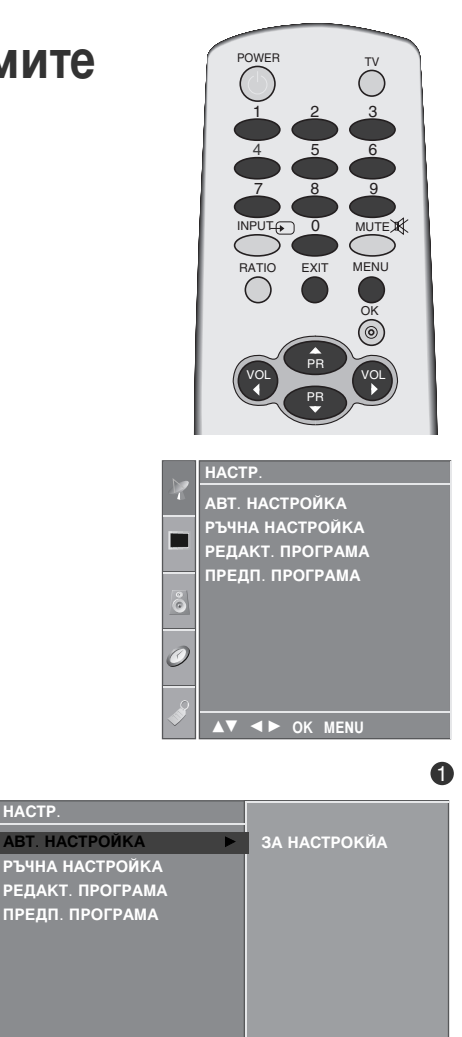

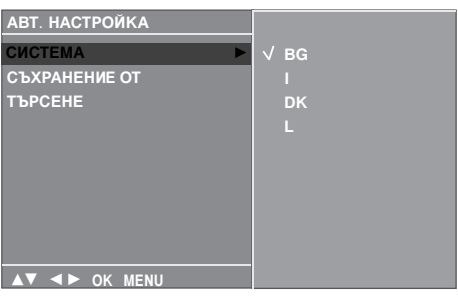

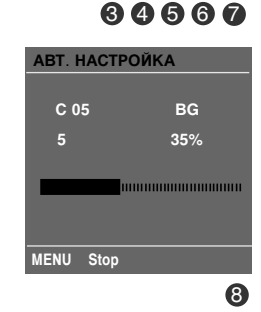

## ГЛЕДАНЕ НА ТЕЛЕВИЗИЯ / УПРАВЛЕНИЕ НА ПРОГРАМИТЕ

## Ръчна настройка на програмите

Ръчната настройка ви дава възможност ръчно да настроите и подредите програмите в желаната от вас последователност.

Натиснете бутон MENU (меню), след което бутон ▲ / ▼, за да изберете меню НАСТР...

- Натиснете бутон ▶, след което бутон ▲ / ▼, за 2 да изберете РЪЧНА НАСТРОЙКА.
- Натиснете бутон ▶, след което бутон ▲ / ▼, за да изберете СЪХРАНЕНИЕ. 3)
- Натиснете бутона ◀/ ► или цифровите бутони, за (4)да изберете номера на желаната програма (от 0 до 99). Ако използвате цифровите бутони, номерата под 10 се въвеждат с "0" отпред, напр. "05" за 5.
  - Натиснете ▲ / ▼ бутон , за да изберете СИСТЕМА.
- Натиснете бутона ▲ / ▼, за да изберете меню за (6)телевизионна система;
  - BG: PAL B/G, SECAM B/G (Европа/Източна Европа / Asia / New Zealand / M.East / Africa / Australia)
  - : PAL I/II (Великобритания/Ирландия / Hong Kong L / South Africa)
  - DK: PAL D/K, SECAM D/K (Източна Европа / China / Africa / CIS) L : SECAM L/L' (Франция)

  - M : (USA / Korea / Philippines) (Опция)
- 7 Натиснете ▲ / ▼ бутон , за да изберете ЛЕНТА.
- 8 Натиснете бутон ▶, след което бутон ▲ / ▼, за да изберете V/UHF или КАБЕЛ (Кабелна телевизия).
- (9) Натиснете бутон ▲ / ▼ бутон, за да изберете КАНАЛ.
- Можете да изберете номера на желаната  $\mathbf{10}$ програма с бутона бутони. По възможност изберете директно номера на програмата с цифровите бутони. Номерата под 10 се въвеждат с "0" отпред, напр. "**05**" sa 5.
  - Натиснете ▲ / ▼ бутон, за да изберете ТЪРСЕНЕ.
- Натиснете бутона ◄ / ►, за да стартирате 12) търсенето. При намиране на канал търсенето спира.
  - Натиснете бутон **ОК**, за да го запаметите.
  - За да запаметите друг канал, повторете етапи 3-13.
- Натиснете бутон EXIT, за да се върнете към 15 телевизионната програма.

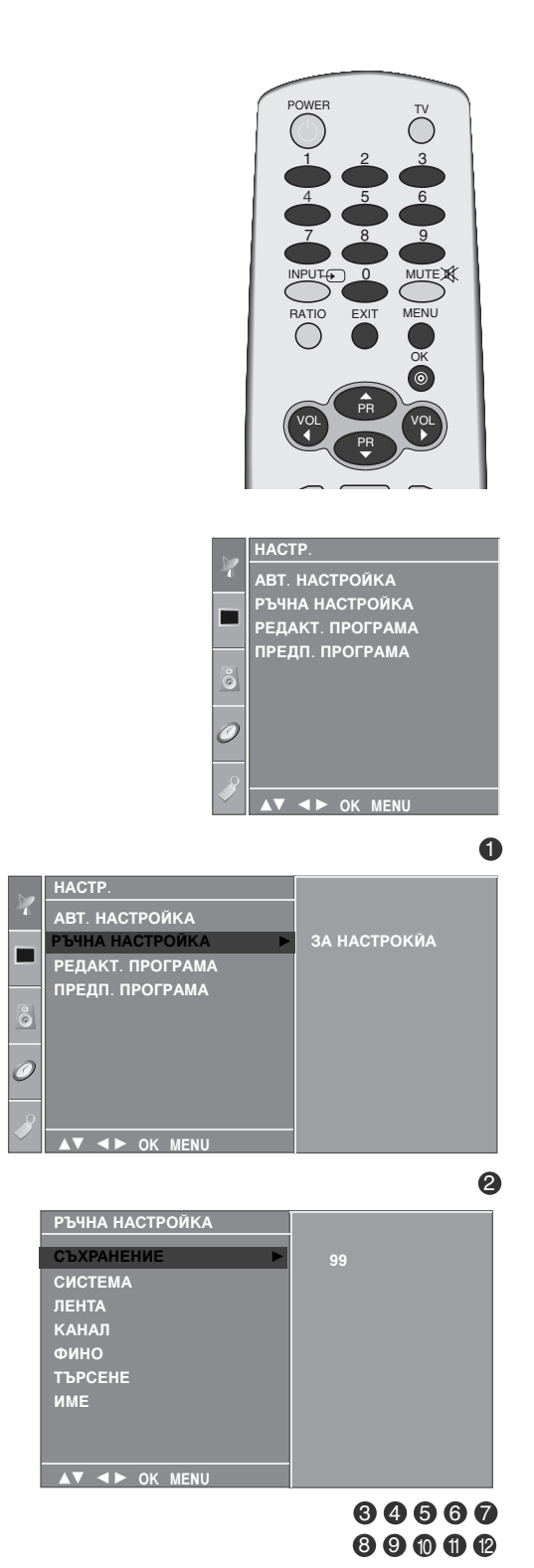

ГЛЕДАНЕ НА ТЕЛЕВИЗИЯ / УПРАВЛЕНИЕ НА ПРОГРАМИТЕ

1

(5)

32

## Фина настройка

По принцип фината настройка е необходима, ако образът е лош.

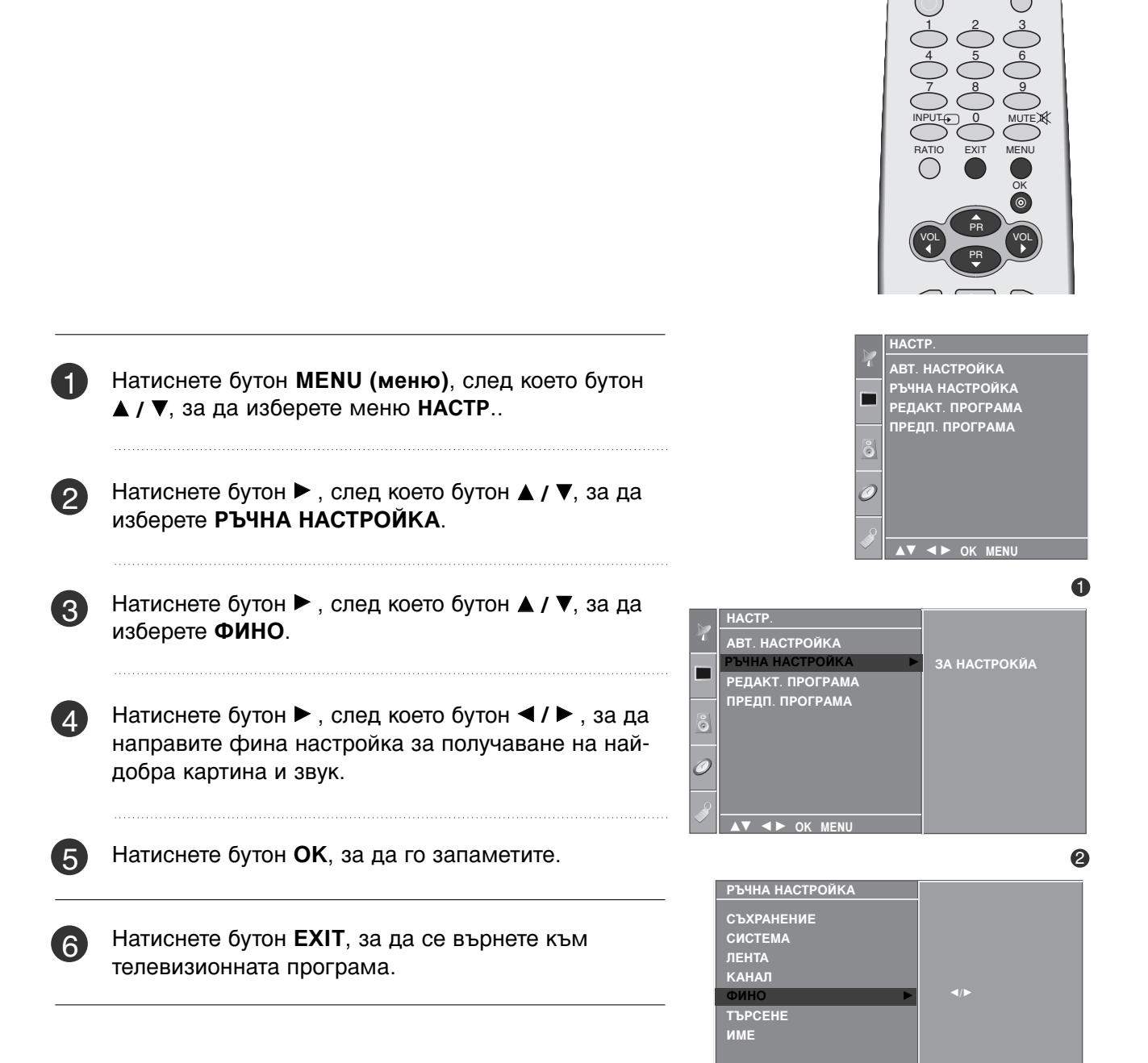

▲▼ ◀► ок

## ГЛЕДАНЕ НА ТЕЛЕВИЗИЯ / УПРАВЛЕНИЕ НА ПРОГРАМИТЕ

### Задаване на име на канал

Също така за всеки номер на програма можете да зададете име на канал от пет символа.

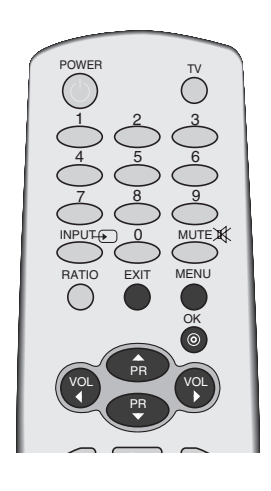

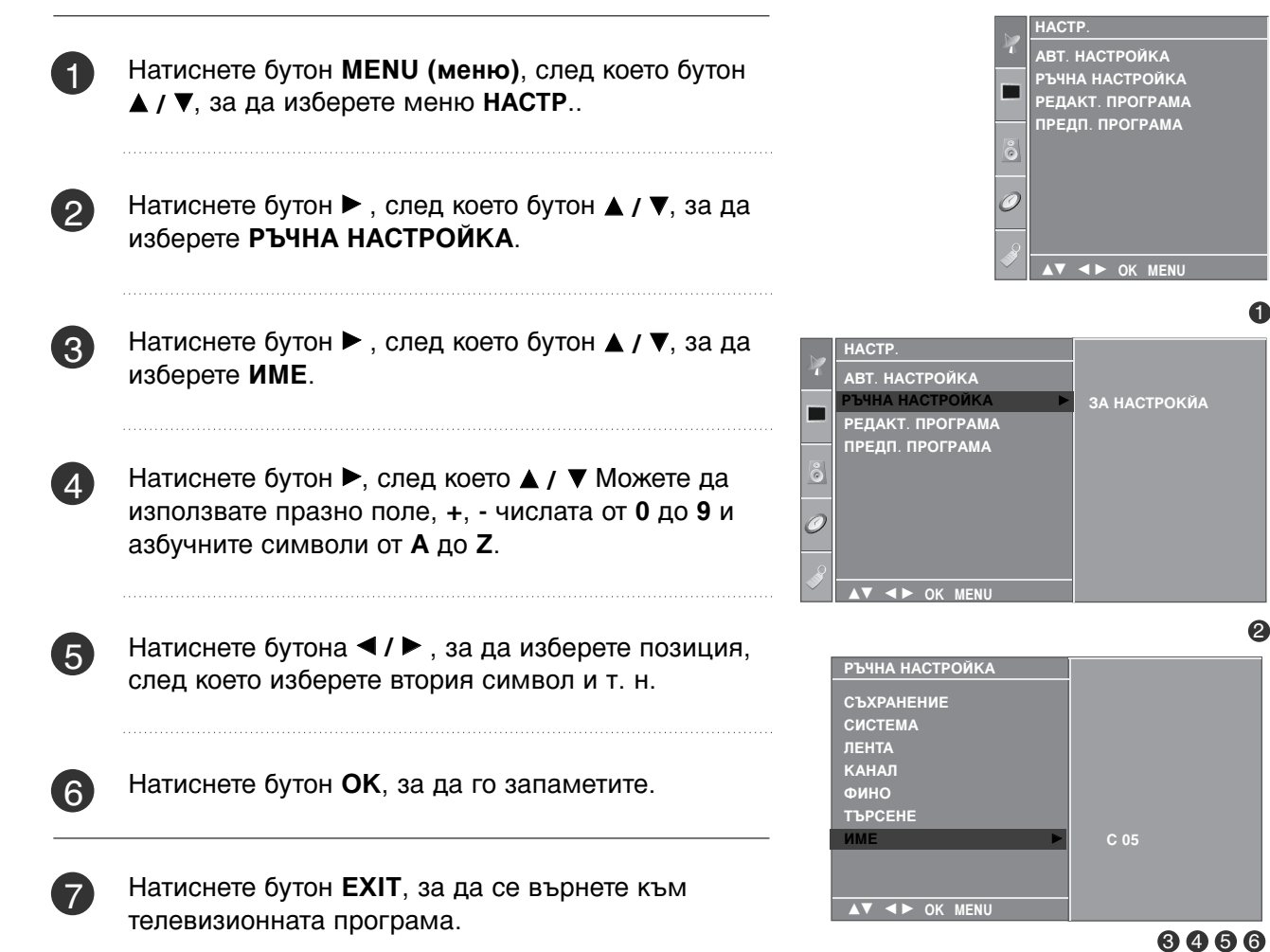
## Промяна на програма

Тази функция ви дава възможност да изтриете или пропуснете запаметените програми.

Също така можете да преместите някои канали на други номера или да вмъкнете празна програма на избран номер.

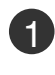

Натиснете бутон **MENU (меню)**, след което бутон **▲ / ▼**, за да изберете меню **HACTP**..

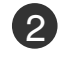

3)

4

Натиснете бутон ▶, след което бутон ▲ / ▼, за да изберете РЕДАКТ. ПРОГРАМА.

Натиснете бутон , за да излезе менюто за ръчна настройка на програмите.

### Изтриване на програма

- 1.Изберете програмата, която да изтриете, с бутон ▲ / ▼ / ◀ / ►.
- 2.Натиснете два пъти ЧЕРВЕНИЯ бутон. Маркираната програма се изтрива, всички останали програми се преместват с една позиция нагоре.
- Копиране на програма 1.Изберете програмата, която ще се копира, с бутон ▲ / ▼ / ◄ / ►.
- 2.Натиснете ЗЕЛЕНИЯ бутон. Останалите програми се преместват с една позиция надолу.

### ■ Преместване на програма

- 1.Изберете програмата, която да преместите, с бутон ▲ / ▼ / ◀ / ►.
- 2.Натиснете ЖЪЛТИЯ бутон.
- 3.С бутон ▲ / ▼ / ◀ / ► преместете програмата на желания номер.
- Натиснете повторно ЖЪЛТИЯ бутон, за да освободите тази функция.

### Пропускане на номер на програма

- 1.Изберете програмата, която искате да пропуснете, с бутон ▲ / ▼ / ◄ / ►.
- 2.Натиснете СИНИЯ бутон. Пропуснатата програма се променя в синьо.
- З.Натиснете повторно СИНИЯ бутон, за да освободите тази функция.
  Когато даден номер се пропуска, това означава, че при нормален режим на гледане на телевизия няма да можете да го избирате с бутон ▲ / ▼ Ако искате да изберете пропусната програма, въведете директно номера на програмата с цифровите бутони или я изберете от менюто за редактиране на програма или програмната схема.
- Натиснете бутон **EXIT**, за да се върнете към телевизионната програма.

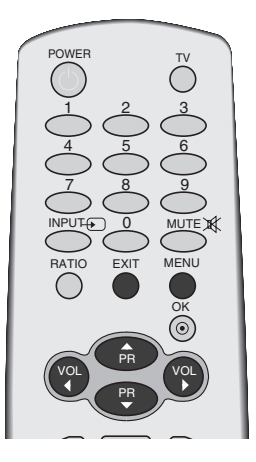

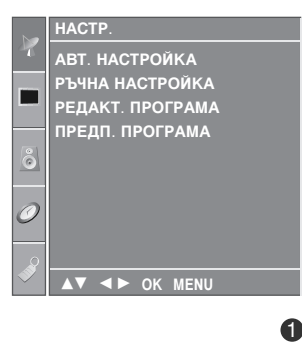

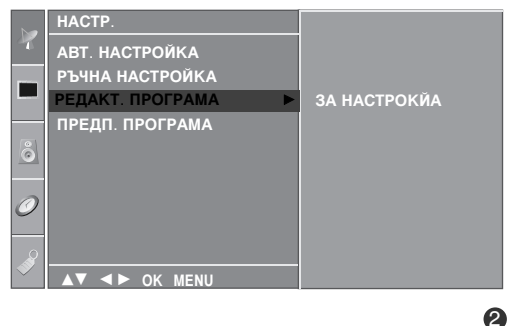

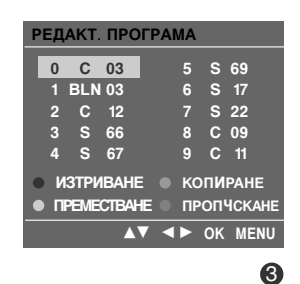

## ГЛЕДАНЕ НА ТЕЛЕВИЗИЯ / УПРАВЛЕНИЕ НА ПРОГРАМИТЕ

### **FAVOURITE PROGRAMME**

Тази функция ви дава възможност директно да изберете предпочитаните си програми.

а да изберете запаметени предпочитани програми, натиснете многократно бутон FAV.

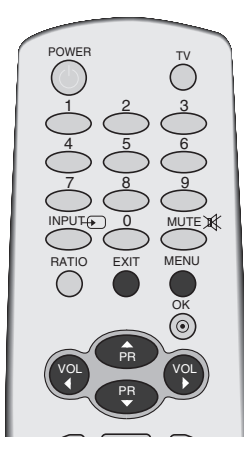

a

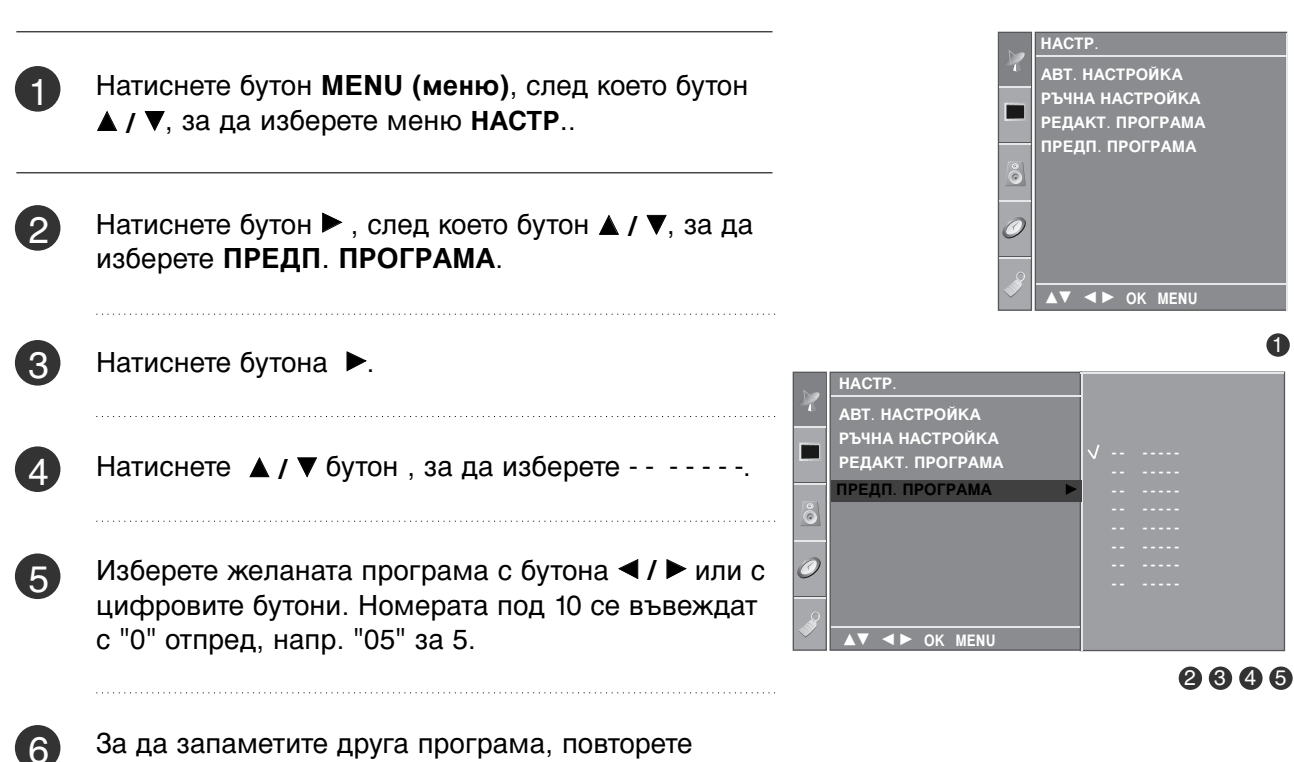

За да запаметите друга програма, повторете стъпки 4-5.

Можете да запаметите до 8 програми.

Натиснете бутон EXIT, за да се върнете към телевизионната програма.

## Програмна схема

Можете да проверите запаметените програми, като извикате програмната схема.

### ■ Извикване на програмната схема

Натиснете бутон LIST (списък), за да излезе менюто Programme table (програмна схема).

На екрана излиза програмната схема.

Една програмна схема съдържа десет програми, както е показано по-долу.

### 🕒 Бележка

- а. Може да откриете някои сини програми. Настроени са така, че да се пропускат в режим автоматично програмиране или редактиране.
- 6. Някои програми с изписан номер в програмната схема указват, че нямат име на канала.

### ■ Избор на програма в програмната схема.

Изберете програма с бутон ▲ / ▼ / ◀ / ►.

След това натиснете бутон ОК.

Телевизорът превключва на избрания програмен номер.

### Преглеждане на програмната схема

Програмната схема има 10 страници, съдържащи 100 програми.

Страниците се сменят с многократното натискане на бутон  $\blacktriangle$  /  $\bigtriangledown$  /  $\checkmark$  /  $\triangleright$ .

Натиснете бутон **LIST**, за да се върнете към телевизионната програма.

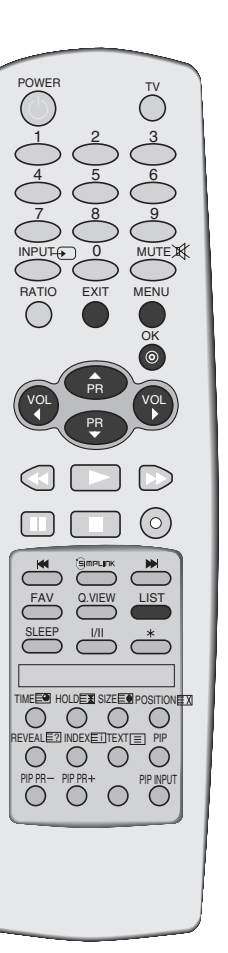

| С | пи | сък | сп | РОГР | AM | Α |    |  |
|---|----|-----|----|------|----|---|----|--|
|   |    |     |    |      |    |   |    |  |
| L | 0  | С   | 03 |      | 5  | S | 69 |  |
|   |    | BLN | 03 |      | 6  | S | 17 |  |
|   | 2  | с   | 12 |      | 7  | S | 22 |  |
|   | 3  | S   | 66 |      | 8  | С | 09 |  |
|   | 4  | S   | 67 |      | 9  | с | 11 |  |
|   |    |     |    |      |    |   |    |  |
|   |    | ▲▼  | ОК |      |    |   |    |  |

## ГЛЕДАНЕ НА ТЕЛЕВИЗИЯ / УПРАВЛЕНИЕ НА ПРОГРАМИТЕ

## ЗАКЛЮЧВАНЕ БУТОН

Телевизорът може да се настрои така, че да се задейства само с дистанционното управление. Тази функция се използва, за да се предотврати гледане без разрешение.

Този апарат е програмиран да запаметява коя опция е била зададена последна, дори и ако изключите апарата

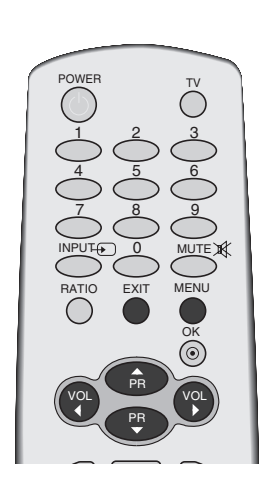

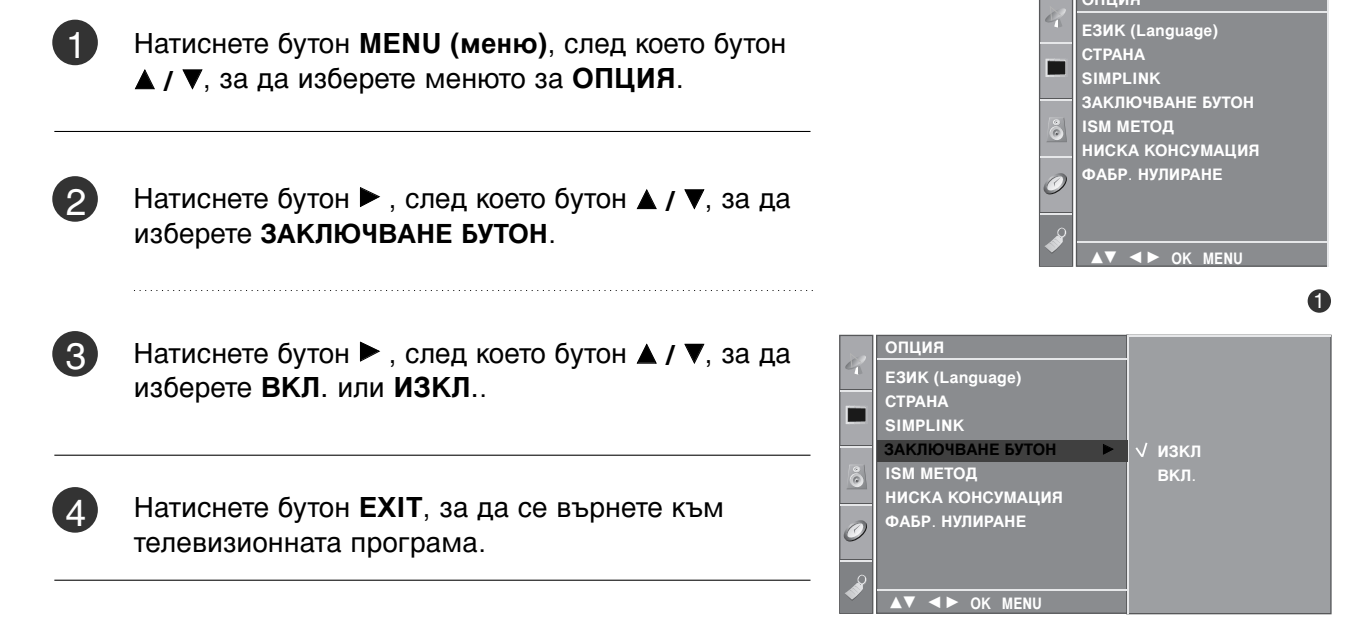

### 🕒 Бележка

- Когато ЗАКЛЮЧВАНЕ БУТОН е включено, ако телевизорът се изключен, натиснете бутона <sup>(b)</sup> / I, INPUT, PR ▲ / ▼ на апарата или бутоните POWER, INPUT, TV, ▲ / ▼ или ЦИФРОВ на дистанционното управление.
- ▶ Когато е включено ЗАКЛЮЧВАНЕ БУТОН, на екрана се появява ЗАКЛЮЧВАНЕ БУТОН ВКЛ., ако по време на гледане на телевизия бъде натиснат някой бутон на предния панел.

## **SIMPLINK**

Работи само на устройство с лого SIMPLINK. Проверете за наличието на лого SIMPLINK.

Това ви позволява да управлявате и пускате други AV устройства, свързани с телевизора, посредством HDMI кабел без допълнителни кабели и настройки.

Ако не искате да е включено менюто SIMPLINK, изберете **ИЗКЛ**..

Когато устройството SIMPLINK е в режим PLAY (ВЪЗПРОИЗВЕЖДАНЕ), чрез клавишите ◀ / ► може да се регулира силата на звука, но за придвижване могат да се използват само в режим MENU (МЕНЮ).

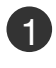

Натиснете бутон **MENU (меню)**, след което бутон **▲ / ▼**, за да изберете менюто за **ОПЦИЯ**.

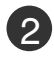

Натиснете бутон ►, след което бутон ▲ / ▼, за да изберете SIMPLINK.

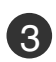

Натиснете бутон ▶, след което бутон ▲ / ▼, за да изберете ВКЛ. или ИЗКЛ..

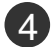

Натиснете бутон **EXIT**, за да се върнете към телевизионната програма.

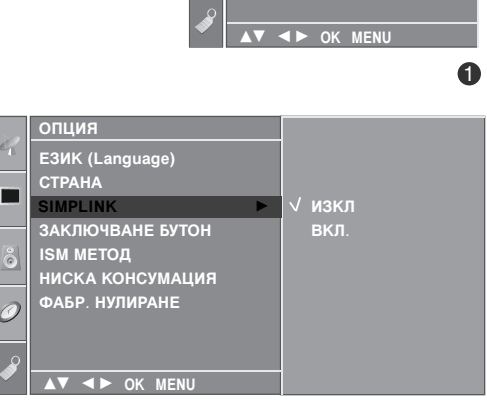

EЗИК (Language)

ЗАКЛЮЧВАНЕ БУТОН

НИСКА КОНСУМАЦИЯ ФАБР. НУЛИРАНЕ

CTPAHA SIMPLINI

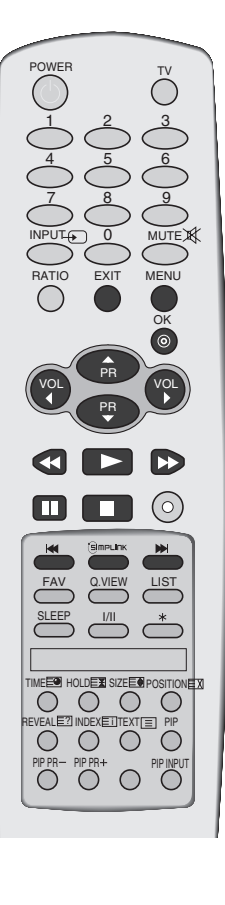

## ГЛЕДАНЕ НА ТЕЛЕВИЗИЯ / УПРАВЛЕНИЕ НА ПРОГРАМИТЕ

### Функции на SIMPLINK

### възпроизвеждане на диск

Свързаните AV устройства се управляват с натискане на бутоните ▲ / ▼ / ◀ / ► OK и бутоните за пускане, спиране, превъртане назад, превъртане напред, пропускане на епизод. (Бутонът О не предлага такива функции.)

### Пряко възпроизвеждане

След свързването на AV устройствата към телевизора, можете директно да управлявате тези устройства и да пускате медийни носители без допълнителни настройки.

### Избор на AV устройство

Позволява ви да изберете едно от AV устройствата, свързани към телевизора, и да го пускате.

### Изключване на всички устройства

Когато изключите телевизора, се изключват всички свързани устройства.

### Изключване на аудио изхода

Предлага лесен начин да изключвате аудио изхода.

\*Устройство, което е свързано към телевизора през HDMI кабел, но не поддържа Simplink, не предлага тази функция.

### Меню SIMPLINK

Натиснете бутона ▲ / ▼ / ◀ / ►, а след това бутона ОК, за да изберете желания източник на SIMPLINK.

- **TV viewing (Гледане на телевизия)**: Превключване на предишния телевизионен канал, независимо от режима в момента.
- **DISC playback (Изпълнение на ДИСК)**: Избор и изпълнение на свързани дискове. Когато има на разположение повече от един диск, заглавията на дисковете по удобен начин се показват отдолу на екрана.
- VCR playback (Изпълнение на видеорекордер): Изпълнение и управление на свързан видеорекордер.
- HDD Recordings playback (Възпроизвеждане на записи от твърд диск): Възпроизвеждане и управление на записи, съхранявани на твърдия диск.
- Audio Out to Home theatre/Audio Out to TV (Аудио изход към домашно кино/към телевизор): Избор на тонколони на домашното кино или телевизора за изход на аудио.

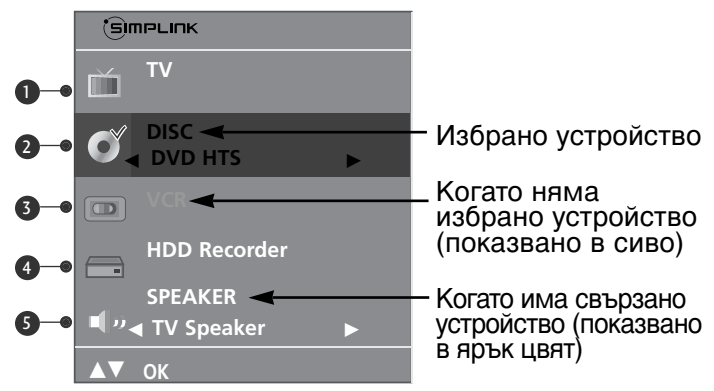

### • Бележка

- Свържете HDMI кабела към HDMI/DVI IN или гнездото (HDMI изход) на гърба на устройството SIMPLINK с гнездото HDMI IN.
- За домашно кино с функцията SIMPLINK: след свързване на гнездото HDMI по горния метод свържете кабела VARIABLE AUDIO OUT към гнездото VARIABLE AUDIO OUT на гърба на телевизора и към гнездото VARIABLE AUDIO IN на гърба на устройството SIMPLINK.
- Когато използвате външно устройство със SIMPLINK, натиснете бутона TV от бутона MODE на дистанционното управление и тогава работете с него.
- ► Когато входният източник бъде превключен към друг такъв чрез бутон INPUT на дистанционното управление или по друг начин, устройството, работещо със SIMPLINK, спира.
- Когато избирате или работите с носител на информация в устройството с функция Home theater (домашно кино), тонколоната автоматично превключва на HT Speaker (слушане през домашно кино).

## ГЛЕДАНЕ НА РІР (КАРТИНА В КАРТИНАТА)

PIP ви дава възможност да гледате на екрана на вашия телевизор едновременно сигнал от 2 различни източника. Сигналът от единия източник е представен като голяма картина, а сигналът от втория източник е представен като малка картина в картината.

PIP функцията е достъпна в режими RGB, HDMI. (Тя обаче не може да регулира разделителна способност 480i/576i в режим Component.)

### Гледане на РІР/Двоен прозорец

Натиснете бутона **PIP** за достъп до картината в картината. Всяко натискане на PIP променя PIP опциите, както е показано по-долу.

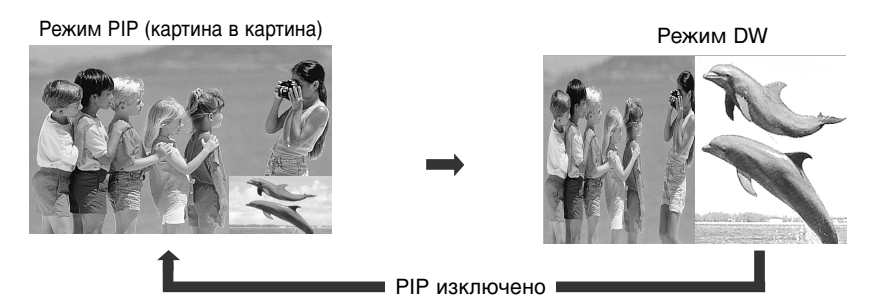

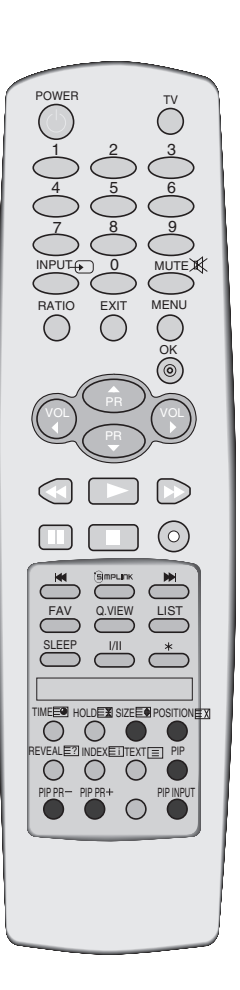

### Избор на програма за картина в картината

Натиснете бутона **PIP PR +/-** (Картина в картина Програма +/-), за да изберете програма за вмъкнатата картина. Номерът на избраната програма се показва непосредствено под номера на програмата на главната картина.

Избор на източник на входящ сигнал за вмъкната картина

Натиснете бутона **PIP INPUT** (PIP ВХОД), за да изберете източника на входящия сигнал за вмъкната картина. При всяко натискане на бутона **PIP INPUT** (ВХОД КАРТИНА В КАРТИНАТА) се показва различен източник на входящия сигнал за вмъкнатата картина. (функцията е достъпна в режим TV, AV1, AV2)

### Регулиране на размера на вмъкнатата картина (само в режим PIP)

Натиснете бутона **SIZE** (PA3MEP), за да регулирате размера на вмъкнатата картина. С бутона **SIZE** (PA3MEP) в режим PIP, се регулира вмъкнатата картина.

Местене на вмъкнатата картина (само в режим PIP)

Натиснете бутона **POSITION** (ПОЛОЖЕНИЕ). При неколкократно натискане на бутона **POSITION** (ПОЗИЦИЯ) вмъкнатата картина се премества наляво.

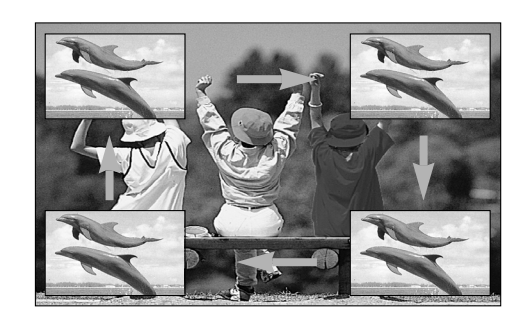

## УПРАВЛЕНИЕ НА РАЗМЕРА НА КАРТИНАТА (СЪОТНОШЕНИЕ)

Можете да гледате телевизия в различни формати на изображението; СПЕКТАКЪЛ, ПЪЛНА, ОРИГИНАЛНА, 4:3, 16:9, 14:9, УВЕЛИЧАВАНЕ1/2 (Мащабиране)

Ако продължително време на екрана се показва фиксирано изображение, то може да се отпечата на екрана и да остане видимо.

Можете да регулирате пропорцията на увеличението с бутона ▲ / ▼.

Тази функция действа при следните видове сигнал..

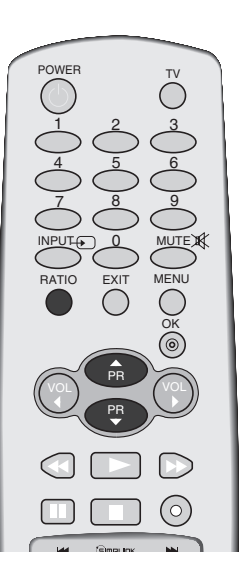

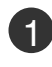

Натиснете бутона **RATIO** (СЪОТНОШЕНИЕ), за да изберете желания формат на картината. Можете да регулирате съотношението и в менюто **КАРТИНА**.

• СПЕКТАКЪЛ

Когато вашият телевизор приеме широкоекранния сигнал, той ще ви направлява да настроите образа хоризонтално, в нелинейна пропорция, за да запълни целия екран.

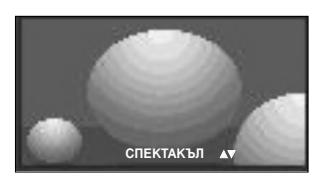

### • ПЪЛНА

Когато вашият телевизор приеме широкоекранния сигнал, той ще ви направлява да настроите образа хоризонтално или вертикално в линейна пропорция, за да запълни целия екран.

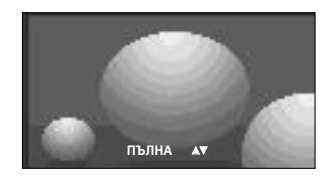

### • ОРИГИНАЛНА

Когато вашият телевизор приеме широкоекранния сигнал, той автоматично ще превключи на формата на изпращания образ.

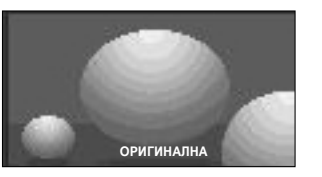

### • 4:3

С този избор ще можете да гледате образ в оригиналното съотношение 4:3, със сиви ивици отляво и отдясно.

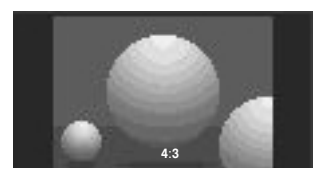

• 16:9(широк екран)

Този избор води до хоризонтално регулиране на образа, в линейно съотношение, до запълване на целия екран (полезно е при гледане на DVD във формат 4:3).

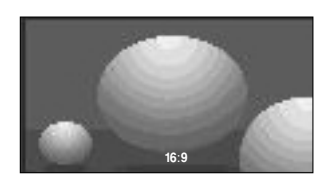

### • 14:9

В режим 14:9 можете да гледате образ 14:9 и стандартни телевизионни програми. Екран 14:9 се гледа така, че екран 4:3 е увеличен нагоре/надолу и наляво/надясно.

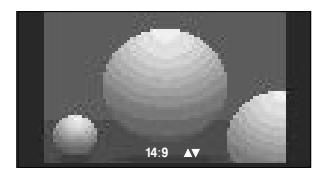

### • УВЕЛИЧАВАНЕ 1

С този избор ще можете да гледате образа без изменение и със запълване на екрана. Въпреки това горната и долната част от образа ще бъдат отрязани.

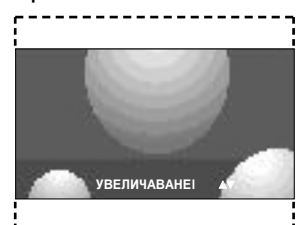

### • УВЕЛИЧАВАНЕ 2

Изберете Zoom 2 (Мащабиране 2), ако желаете образът да се измени, като едновременно се изтегли хоризонтално и се отреже вертикално. Така картината ще направи поравно компромис с изменението и запълването на екрана.

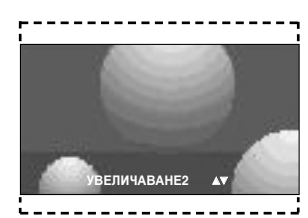

### \rm БЕЛЕЖКА

Можете да избирате само 4:3 и 16:9 (Широк екран) в режими Component, RGB, HDMI.

## ПРЕДВАРИТЕЛНО ЗАДАДЕНИ НАСТРОЙКИ НА КАРТИНАТА

### Зададен режим на картината

- ИНАМИЧНА Изберете тази опция за показване на рязко изображение.
- **СТАНДАРТНА** Най-широко използваното и естествено състояние на дисплея на екрана.
- **УМЕРЕНА** Изберете тази опция за показване на умерено изображение.
- **ПОТРЕБИТЕЛ 1/2** Изберете тази опция за използване на определена от потребителя настройка.

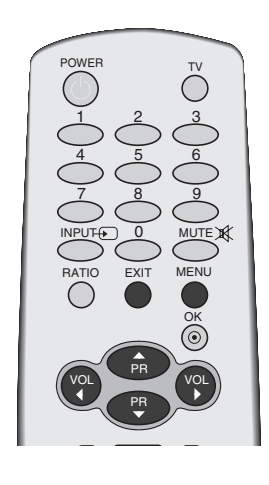

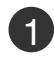

Δ)

Натиснете бутон **MENU (меню)**, след което бутон **▲** / **▼**, за да изберете меню **КАРТИНА**.

- Натиснете бутон ►, след което бутон ▲ / ▼, за да изберете РЕЖИН НА КАРТИНА.
- В Натиснете бутон ►, след което бутон ▲ / ▼, за да изберете ДИНАМИЧНА, СТАНДАРТНА, УМЕРЕНА, ПОТРЕБИТЕЛ 1 или ПОТРЕБИТЕЛ 2.
  - Натиснете бутон **EXIT**, за да се върнете към телевизионната програма.

Режимът на картината регулира телевизора за най-добър вид на картината. Изберете от менюто РЕЖИН НА КАРТИНА предварително зададената стойност въз основа на категорията на програмата.

Настройките ДИНАМИЧНА, СТАНДАРТНА и УМЕРЕНА са фабрично програмирани за оптимална картина и не могат да бъдат променени.

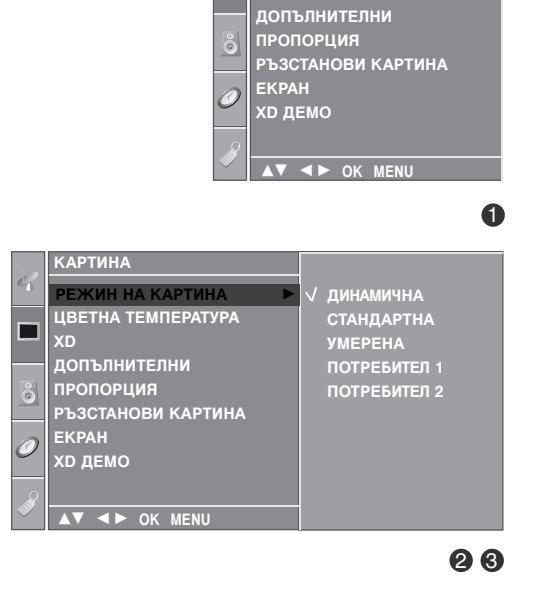

КАРТИНА

**\_\_\_\_** 

РЕЖИН НА КАРТИНА

ЦВЕТНА ТЕМПЕРАТУРА

# Автоматично управление на цветовия тон (Топъл/нормален/студен)

За да нулирате стойностите (възстановите фабричните настройки), изберете опцията СТУДЕНА.

Изберете една от три автоматични настройки на цвета. Задайте warm (топло), за да подсилите топлите цветове като червено, или cool (хладно), за да виждате помалко наситени цветове, с повече синьо.

Можете да използвате тази функция само в "ПОТРЕБИТЕЛ1/2" на РЕЖИН НА КАРТИНА.

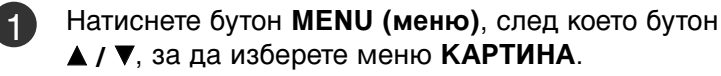

Натиснете бутон ►, след което бутон ▲ / ▼, за да изберете ЦВЕТНА ТЕМПЕРАТУРА.

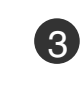

Натиснете бутона ►, а след това бутона ▲ / ▼, за да изберете СТУДЕНА, СРЕДНА, ТОПЛА или ПОТРЕБИТЕЛ.

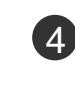

Натиснете бутон **EXIT**, за да се върнете към телевизионната програма.

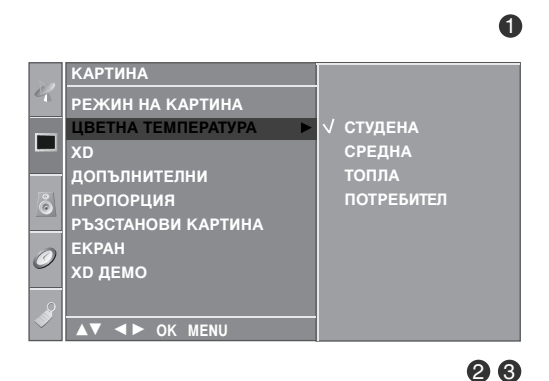

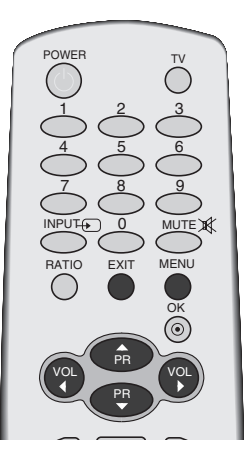

КАРТИНА РЕЖИН НА КАРТИНА ЦВЕТНА ТЕМПЕРАТУРА

XD ДЕМО

допълнителни пропорция

РЪЗСТАНОВИ КАРТИНА

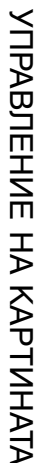

## РЪЧНА НАСТРОЙКА НА КАРТИНАТА

### Режим на картината - опция на потребителя

| KOH                      | TPACT                        | Регулира разликата между светлите и тъмните нива в картината.                                                                                                    |   |                                               |                                  | $ \bigcirc 4 \bigcirc 5 \bigcirc 6 \bigcirc 6 \bigcirc 6 \bigcirc 6 \bigcirc 6 \bigcirc 6 \bigcirc 6 \bigcirc 6 \bigcirc 6$ |    |
|--------------------------|------------------------------|----------------------------------------------------------------------------------------------------|---|-----------------------------------------------|----------------------------------|----------------------------------------------------------------------------------------------------|----|
| ЯРКС                     | ост                          | Увеличава или намалява наситеността на<br>бялото в картината.                                                                                                    |   |                                               |                                  |                                                                                                    |    |
| ЦВЯ <sup>-</sup><br>РЯЗК | Г<br>КОСТ                    | Регулира наситеността на всички цветове.<br>Регулира нивото на рязкостта по<br>краищата между светли и тъмни области<br>на картината. Колкото по-ниско е нивото,<br>толкова по-меко е изображението. |   |                                               |                                  |                                                                                                    |    |
|                          | СЮ                           | Регулира баланса между нивата на червеното и зеленото.                                                                                                    |   |                                               |                                  | ГИНА<br>ИН НА КАРТИНА                                                                                                    |    |
| 1                        | Натисне<br>▲ / ▼, за         | ете бутон <b>MENU (меню)</b> , след което бутон<br>а да изберете меню <b>КАРТИНА</b> .                                                                                                    |   |                                               | ЦВЕ<br>ХД<br>ДОП<br>РЪЗС<br>ВКРА | ГНА ТЕМПЕРАТУРА<br>ЪЛНИТЕЛНИ<br>ТОРЦИЯ<br>СТАНОВИ КАРТИНА<br>\Н                                                             |    |
| 2                        | Натисне<br>изберет           | ете бутон ▶, след което бутон ▲ / ▼, за да<br>е РЕЖИН НА КАРТИНА.                                                                                                    |   |                                               | ХD Д                             | EMO<br>◆► OK MENU                                                                                                    | 0  |
| 3                        | Натисне<br>изберет           | ете бутон ▶, след което бутон ▲ / ▼, за да<br>е ПОТРЕБИТЕЛ 1, или ПОТРЕБИТЕЛ 2.                                                                                                    | 4 | КАРТИНА<br>РЕЖИН НА КАР<br>ЦВЕТНА ТЕМПЕ<br>ХО | РТИНА Р<br>РАТУРА                | ДИНАМИЧНА<br>СТАНДАРТНА<br>УМЕРЕНА                                                                                          |    |
| 4                        | Натисне<br>изберет<br>ЯРКОСТ | ете бутон ▶, а след това бутон ▲ / ▼ , за да<br>е желаната опция за картината КОНТРАСТ,<br>г, ЦВЯТ, РЯЗКОСТ и НАНСЮ.                                                                                 |   | ПРОПОРЦИЯ<br>РЪЗСТАНОВИ К<br>ЕКРАН<br>ХД ДЕМО | АРТИНА<br>ENU                    | потребител 2                                                                                                    |    |
| 5                        | Натисне<br>съответ           | ете бутона ◀ / ▶ , за да направите<br>ните настройки.                                                                                                    |   | ПОТРЕБИТЕЛ г 1<br>КОНТРАСТ<br>ЯРКОСТ          | 100 ►<br>50                      |                                                                                                    | 26 |
| 6                        | Натисне<br>телевиз           | ете бутон <b>EXIT</b> , за да се върнете към<br>ионната програма.                                                                                                    |   | ЦВЯТ<br>РЯЗКОСТ<br>НАНСЮ                      | 50<br>50<br>0<br>KOHTPACT        | 85                                                                                                    |    |

▲▼ ◀► OK MENU

### • Бележка

▶ В режим RGB-PC не можете да регулирате цвят, контрастност и оттенък до желани от вас нива.

POWER

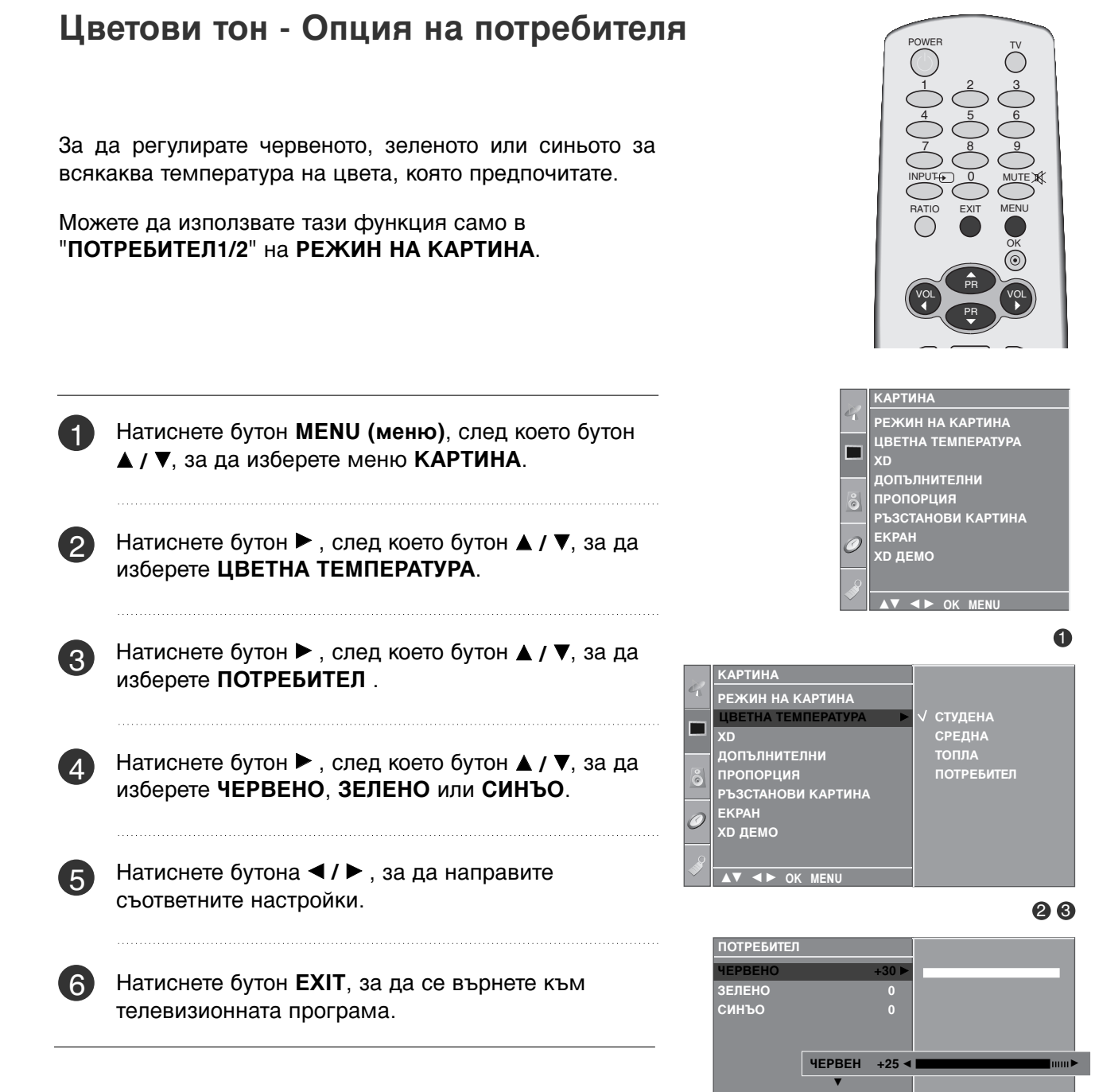

▲▼ ◀► OK MENU

## ХО - ТЕХНОЛОГИЯ ЗА ПОДОБРЯВАНЕ НА КАРТИНАТА

XD е уникална технология на LG Electronic за подобряване на образа, която позволява възпроизвеждане на реален HD източник с помощта на сложен цифров алгоритъм за обработка на сигнала.

Тази функция не може да се използва в режим RGB-PC.

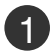

Натиснете бутон **MENU (меню)**, след което бутон **▲** / **▼**, за да изберете меню **КАРТИНА**.

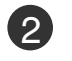

Натиснете бутон ►, след което бутон ▲ / ▼, за да изберете XD.

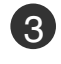

Натиснете бутон ►, след което бутон ▲ / ▼, за да изберете АВТОМАТИЧНО или РЪЧНО.

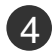

Натиснете бутон **EXIT**, за да се върнете към телевизионната програма.

### \* Избиране на Manual (Ръчно)

Това меню се активира след избиране на **ПОТРЕБИТЕЛ**1 или **ПОТРЕБИТЕЛ**2 от **РЕЖИН НА КАРТИНА**.

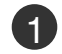

Натиснете бутон ► а след това бутон ▲ / ▼, за да изберете XD КОНТРАСТ, XD ЦВЯТ или XD NR.

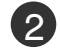

Натиснете бутон ▶, след което бутон ▲ / ▼, за да изберете ВКЛ. или ИЗКЛ..

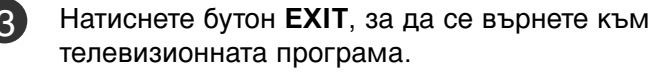

- XD KOHTPACT: : Оптимизира автоматично контраста според яркостта на отражението.
- XD ЦВЯТ: Регулира автоматично цветовете на отражението, за да възпроизведе възможно най-естествени цветове..
- XD NR (XD намаляване на шума) : Премахва шума до ниво, при което не смущава оригиналната картина. (Тази функция не може да се използва в режим HDMI, Component (Без 480i/576i), RGB-PC.)

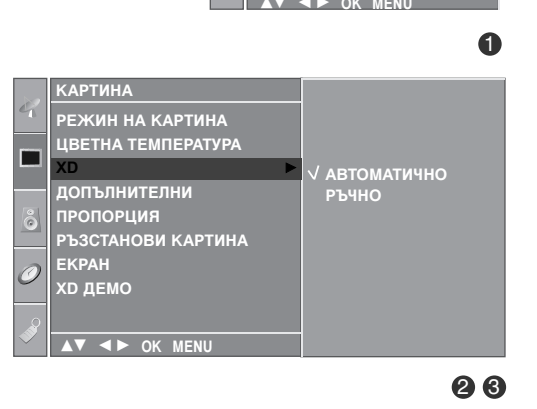

КАРТИНА

ЕКРАН XD ДЕМО

ГП

РЕЖИН НА КАРТИНА ЦВЕТНА ТЕМПЕРАТУРА

допълнителни пропорция

РЪЗСТАНОВИ КАРТИНА

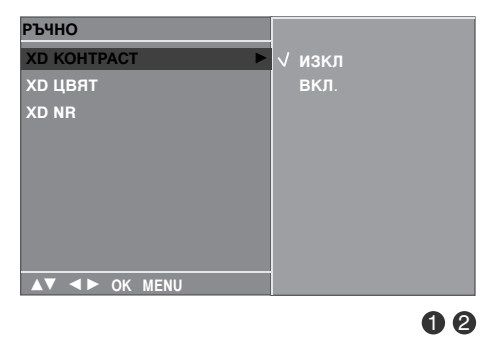

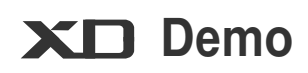

Използвайте, за да видите разликата между включено и изключено положение на XD Demo (XD демонстрация).

Тази функция не може да се използва в режим RGB[PC].

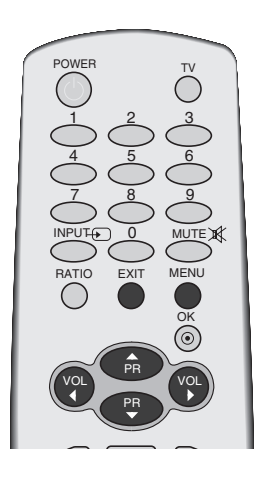

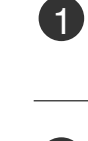

Натиснете бутон **MENU (меню)**, след което бутон **▲** / **▼**, за да изберете меню **КАРТИНА**.

Натиснете бутон ►, след което бутон ▲ / ▼, за да изберете XD ДЕМО.

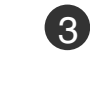

Натиснете бутона ►, за да стартирате XD ДЕМО (XD демонстрация).

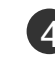

За да спрете **XD ДЕМО** (XD демонстрация), натиснете бутона **MENU**.

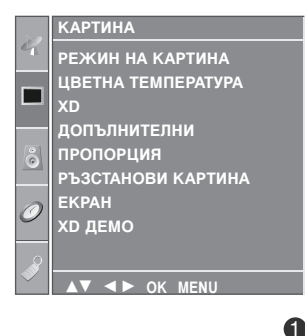

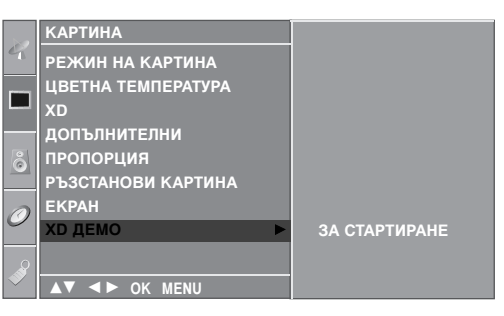

| 2 | 3 |
|---|---|
| 2 | 3 |

• XD ДЕМО

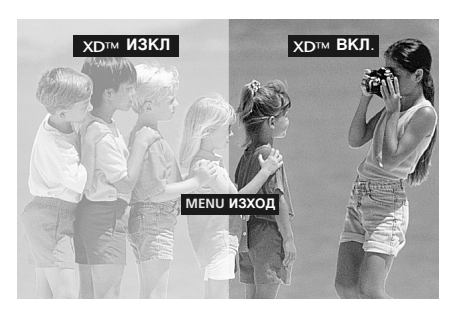

## РАЗШИРЕНИ НАСТРОЙКИ – КИНО

Настройка на телевизора за най-добра картина при гледане на филми.

Тази функция действа само в режими Analog TV (аналогова телевизия), AV (аудио/видео) и Component 480i/576i.

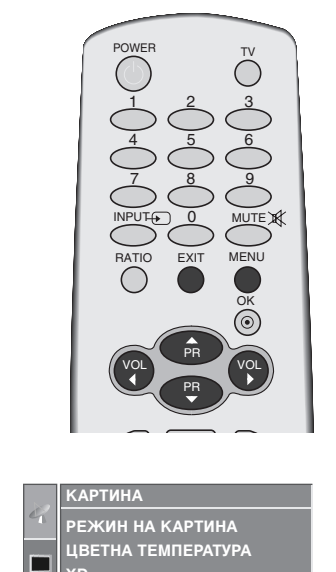

допълнителни пропорция

ЕКРАН XD ДЕМО

РЪЗСТАНОВИ КАРТИНА

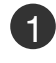

Натиснете бутон **MENU (меню)**, след което бутон **▲** / **▼**, за да изберете меню **КАРТИНА**.

Натиснете бутон ►, след което бутон ▲ / ▼, за да изберете ДОПЪЛНИТЕЛНИ.

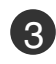

Натиснете бутон ►, след което бутон ▲ / ▼, за да изберете КИНО.

Натиснете бутон ►, след което бутон ▲ / ▼, за да

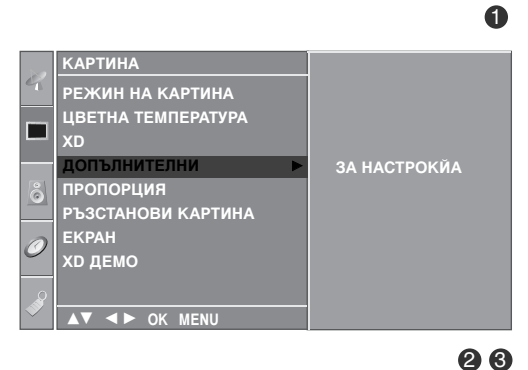

5

Натиснете бутон **EXIT**, за да се върнете към телевизионната програма.

изберете ВКЛ. или ИЗКЛ..

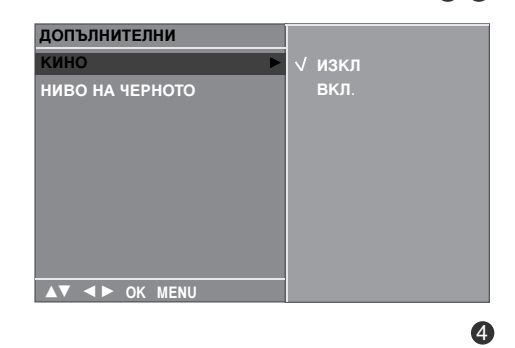

## РАЗШИРЕНИ НАСТРОЙКИ – НИВО НА ЧЕРНОТО (ТЪМНИНАТА)

Когато гледате филм, тази функция регулира телевизора за най-добър вид на картината. Регулиране на контраста и яркостта на екрана чрез нивото на черното на екрана.

Тази функция действа в следните режими: AV (NTSC-M) или HDMI.

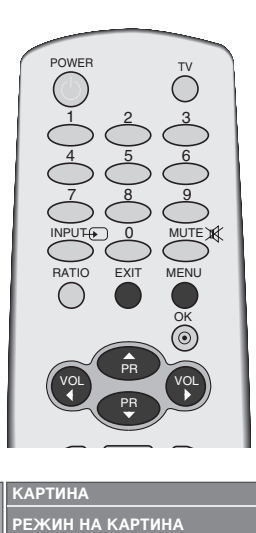

ЦВЕТНА ТЕМПЕРАТУРА

РЪЗСТАНОВИ КАРТИНА

допълнителни пропорция

XD ДЕМО

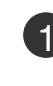

Натиснете бутон **MENU (меню)**, след което бутон **▲ / ▼**, за да изберете меню **КАРТИНА**.

2

Натиснете бутон ► , след което бутон ▲ / ▼, за да изберете **ДОПЪЛНИТЕЛНИ**.

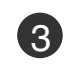

Натиснете бутон ►, след което бутон ▲ / ▼, за да изберете НИВО НА ЧЕРНОТО.

4

Натиснете бутон ►, след което бутон ▲ / ▼, за да изберете НИСКО или ВИСОКО.

НИСКО : Отражението на екрана става по-тъмно.
 ВИСОКО : Отражението на екрана става по-ярко.

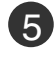

Натиснете бутон **EXIT**, за да се върнете към телевизионната програма.

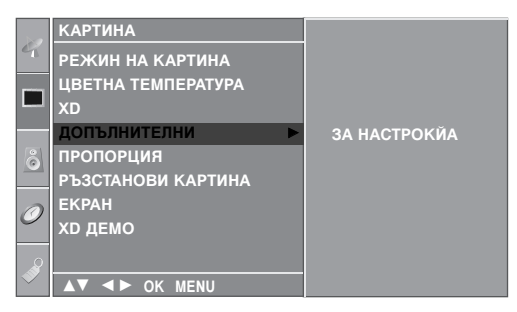

m

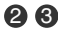

a

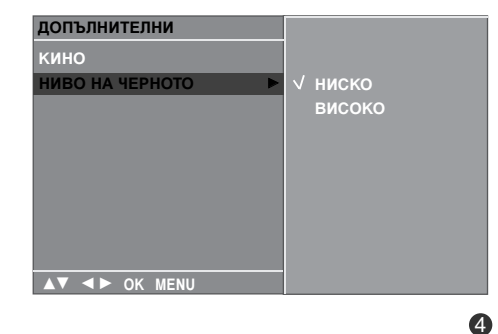

## НУЛИРАНЕ НА КАРТИНАТА

Връщане към фабричните настройки за РЕЖИН НА КАРТИНА, ЦВЕТНА ТЕМПЕРАТУРА, ХД, ДОПЪЛНИТЕЛНИ, ПРОПОРЦИЯ.

1)

2

Δ

стойност.

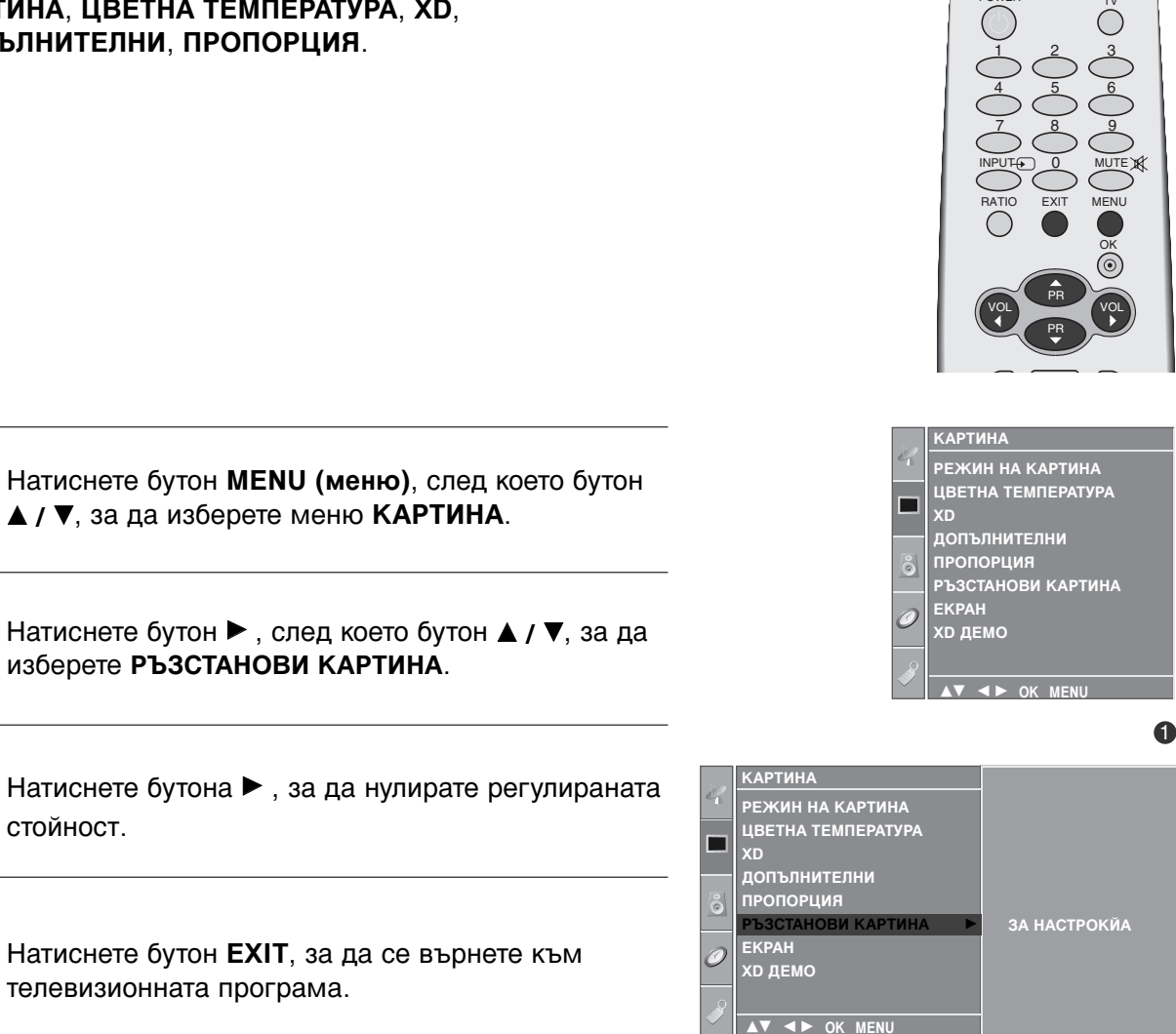

# Метод ISM (Image Sticking Minimization - Свеждане до минимум на постоянни изображения)

Спряно или неподвижно изображение от компютърна/видео игра, показано на екрана продължително време, може да доведе до поява на "призрачно" изображение, което остава дори след като промените картината. Избягвайте да оставяте неподвижно изображение на екрана за дълъг период от време.

Тази функция не може да се използва в модели ТЕЛЕВИЗОРИ С ТЕЧНОКРИСТАЛЕН ДИСПЛЕЙ.

### ИЗЧИСТВАНЕ

Функцията "варосване" премахва трайните изображения от екрана. Бележка: Възможно е прекалено наситено изображение да не може да се премахне с "Варосване".

### ИЗК. СПЪТН

Orbiter ви помага да избегнете "призрачни" изображения. Най-добре е да не се допуска картината да се фиксира на едно място на екрана. За да се избегне задържане на образи на екрана, картината ще се движи на всеки 2 минути.

### ИНМЕРСИЯ

Тази функция инвертира цвета на панела на екрана. Цвета на панела се инвертира автоматично на всеки 30 минути.

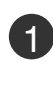

Натиснете бутон **MENU (меню)**, след което бутон **▲** / **▼**, за да изберете менюто за **ОПЦИЯ**.

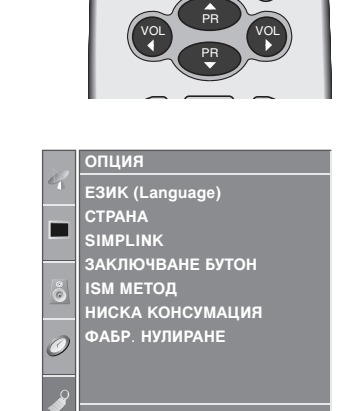

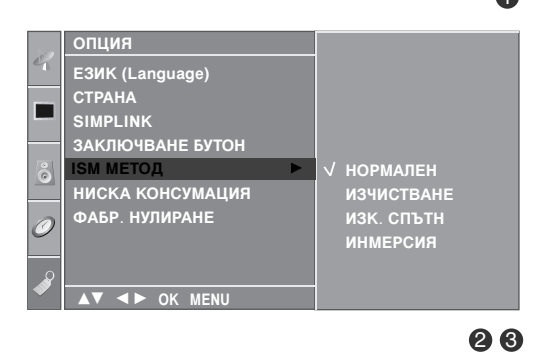

Натиснете бутон ►, след което бутон ▲ / ▼, за да изберете ISM МЕТОД.

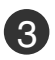

2

Натиснете бутон ▶, а след това бутон ▲ / ▼, за да изберете НОРМАЛЕН, ИЗЧИСТВАНЕ, ИЗК. СПЪТН или ИНМЕРСИЯ. Ако не е необходимо да настройвате тази функция, задайте НОРМАЛЕН.

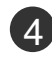

Натиснете бутон **EXIT**, за да се върнете към телевизионната програма.

УПРАВЛЕНИЕ НА КАРТИНАТА

## РЕЖИМ НА КАРТИНАТА С НИСКО ПОТРЕБЛЕНИЕ

ова е функция за намаляване на консумацията на електроенергия от телевизора.

В режим "В магазина", дори да е включена, функцията Low Power (Ниска консумация) не работи.

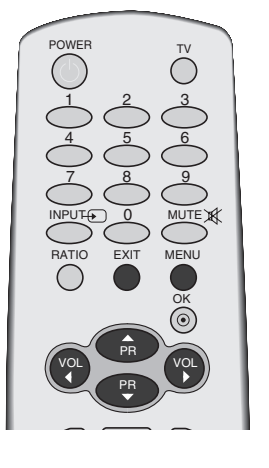

ЕЗИК (Language) СТРАНА

ЗАКЛЮЧВАНЕ БУТОН ISM МЕТОД

НИСКА КОНСУМАЦИЯ ФАБР. НУЛИРАНЕ

SIMPLINK

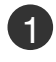

Натиснете бутон **MENU (меню)**, след което бутон **▲** / **▼**, за да изберете менюто за **ОПЦИЯ**.

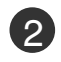

Натиснете бутон ►, след което бутон ▲ / ▼, за да изберете НИСКА КОНСУМАЦИЯ.

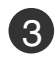

Натиснете бутон ►, след което бутон ▲ / ▼, за да изберете ВКЛ. или ИЗКЛ..

4

Натиснете бутон **EXIT**, за да се върнете към телевизионната програма.

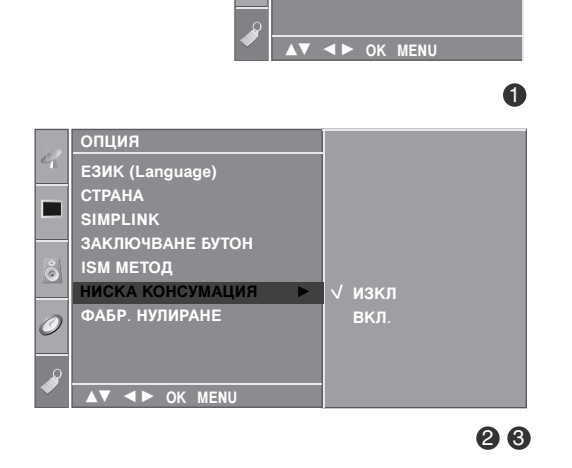

## Възстановяване на фабричните настройки

Тя инициализира всички настройки на екранното меню. Прозорецът за инсталиране на ръководството за инсталиране се показва отново след инициализирането.

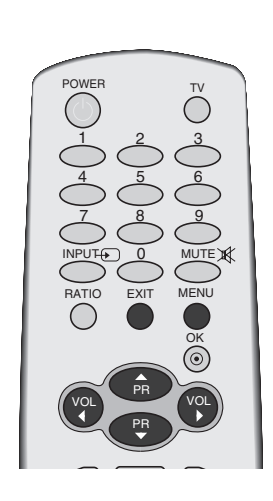

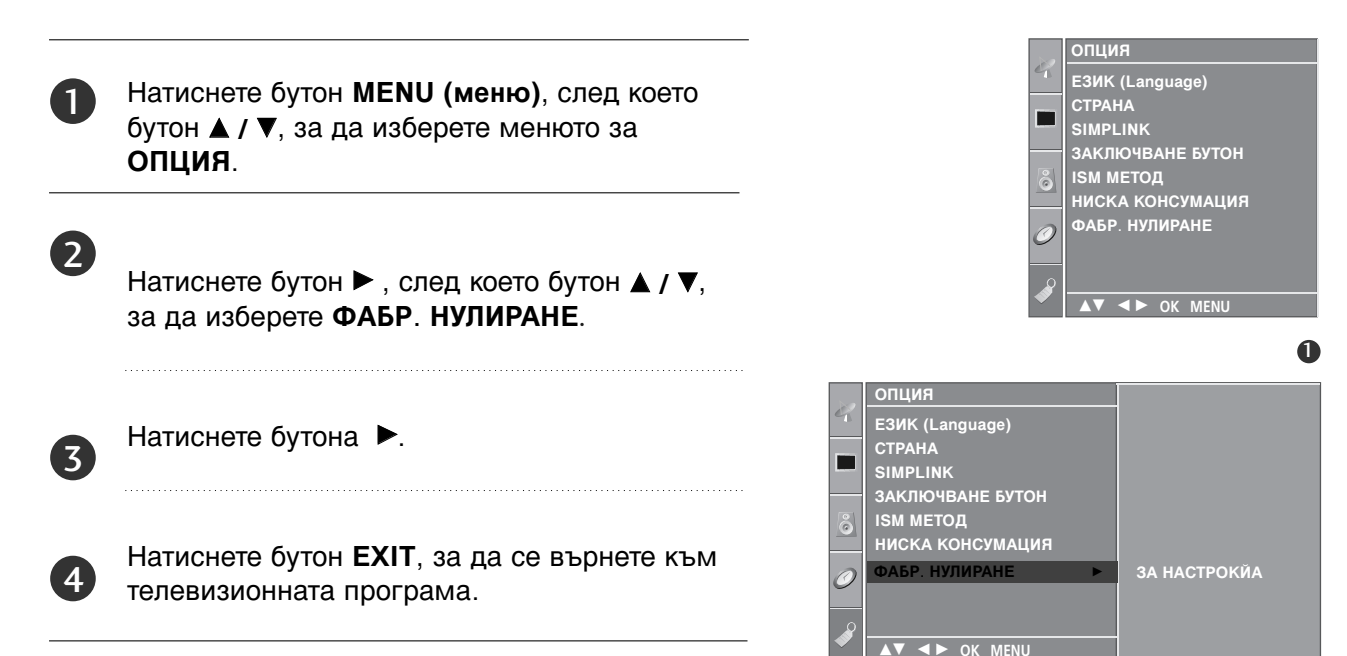

# УПРАВЛЕНИЕ НА ЗВУКА И ЕЗИКА

## АВТОМАТИЧЕН ИЗРАВНИТЕЛ НА ЗВУКА

Автоматичният изравнител на звука поддържа автоматично еднаква сила на звука дори и при промяна на програмите.

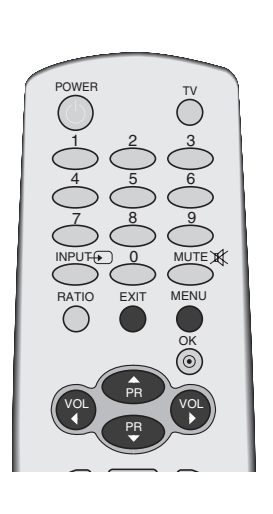

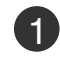

Натиснете бутон **MENU (меню)**, след което бутон **▲** / **▼**, за да изберете меню **АУДИО**.

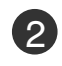

Натиснете бутон ►, след което бутон ▲ / ▼, за да изберете АВТ. СИАЛА НА ЗВУКА.

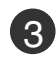

Натиснете бутон ►, след което бутон ▲ / ▼, за да изберете ВКЛ. или ИЗКЛ..

4

Натиснете бутон **EXIT**, за да се върнете към телевизионната програма.

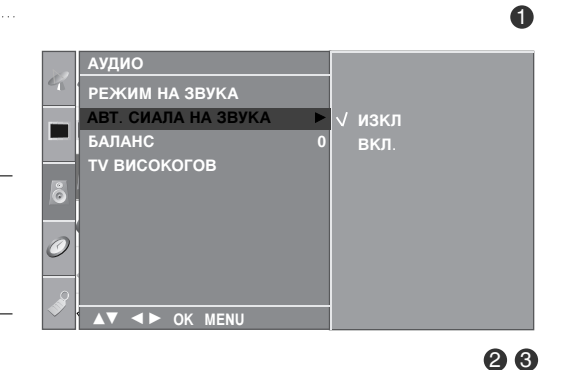

аудио

РЕЖИМ НА ЗВУКА

ту високогов

АВТ. СИАЛА НА ЗВУКА

УПРАВЛЕНИЕ НА ЗВУКА И ЕЗИКА

## УПРАВЛЕНИЕ НА ЗВУКА И ЕЗИКА

## ЗАДАДЕНИ НАСТРОЙКИ НА ЗВУКА - РЕЖИМ НА ЗВУКА

Можете да изберете предпочитана от вас настройка на звука; Surround MAX (Съраунд максимално), СТАНДАРТЕН, МУЗИКА, КИНО или СПОРТ, а можете също да регулирате честотите на звука на еквалайзера.

Режимът на звука ви дава възможност да се наслаждавате на най-добрия звук без специално регулиране, защото телевизорът настройва съответните опции за звука въз основа на съдържанието на програмата.

Surround MAX (Съраунд максимално), СТАНДАРТЕН, МУЗИКА, КИНО, и СПОРТ са фабрични настройки за добро качество на звука и не могат да бъдат регулирани.

Surround MAX(Съраунд максимално) Изберете тази опция за реалистичен звук.

СТАНДАРТЕН Най-внушителен и естествен звук.

| МУЗИКА | Изберете тази опция, за да се насладите |
|--------|-----------------------------------------|
|        | на оригиналния звук когато слушате      |
|        | музика.                                 |

**КИНО** Изберете тази опция, за да се насладите на превъзходен звук.

СПОРТ Изберете тази опция когато гледате спортни предавания.

потребител Изберете тази опция за използване на определена от потребителя настройка.

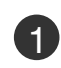

Натиснете бутон **MENU (меню)**, след което бутон **▲** / **▼**, за да изберете меню **АУДИО**.

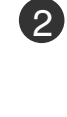

Натиснете бутон ►, след което бутон ▲ / ▼, за да изберете РЕЖИМ НА ЗВУКА.

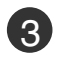

Натиснете бутон ►, след което бутон ▲ / ▼, за да изберете Surround MAX, СТАНДАРТЕН, МУЗИКА, КИНО, СПОРТ или ПОТРЕБИТЕЛ.

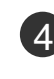

Натиснете бутон **EXIT**, за да се върнете към телевизионната програма.

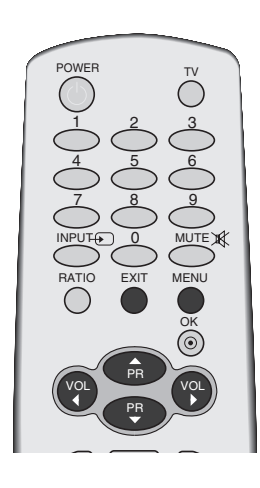

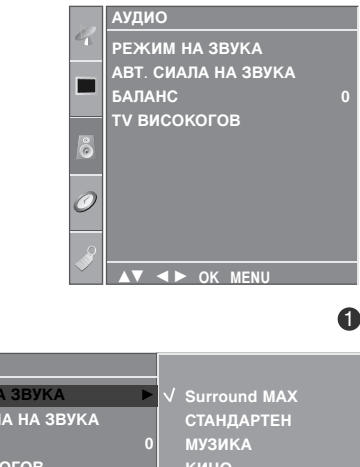

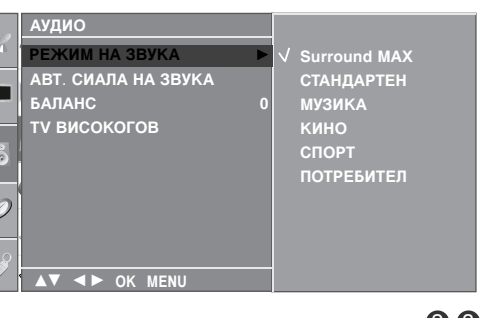

## РЕГУЛИРАНЕ НА НАСТРОЙКИТЕ НА ЗВУКА -РЕЖИМ НА ПОТРЕБИТЕЛЯ

Регулиране на еквалайзера.

4

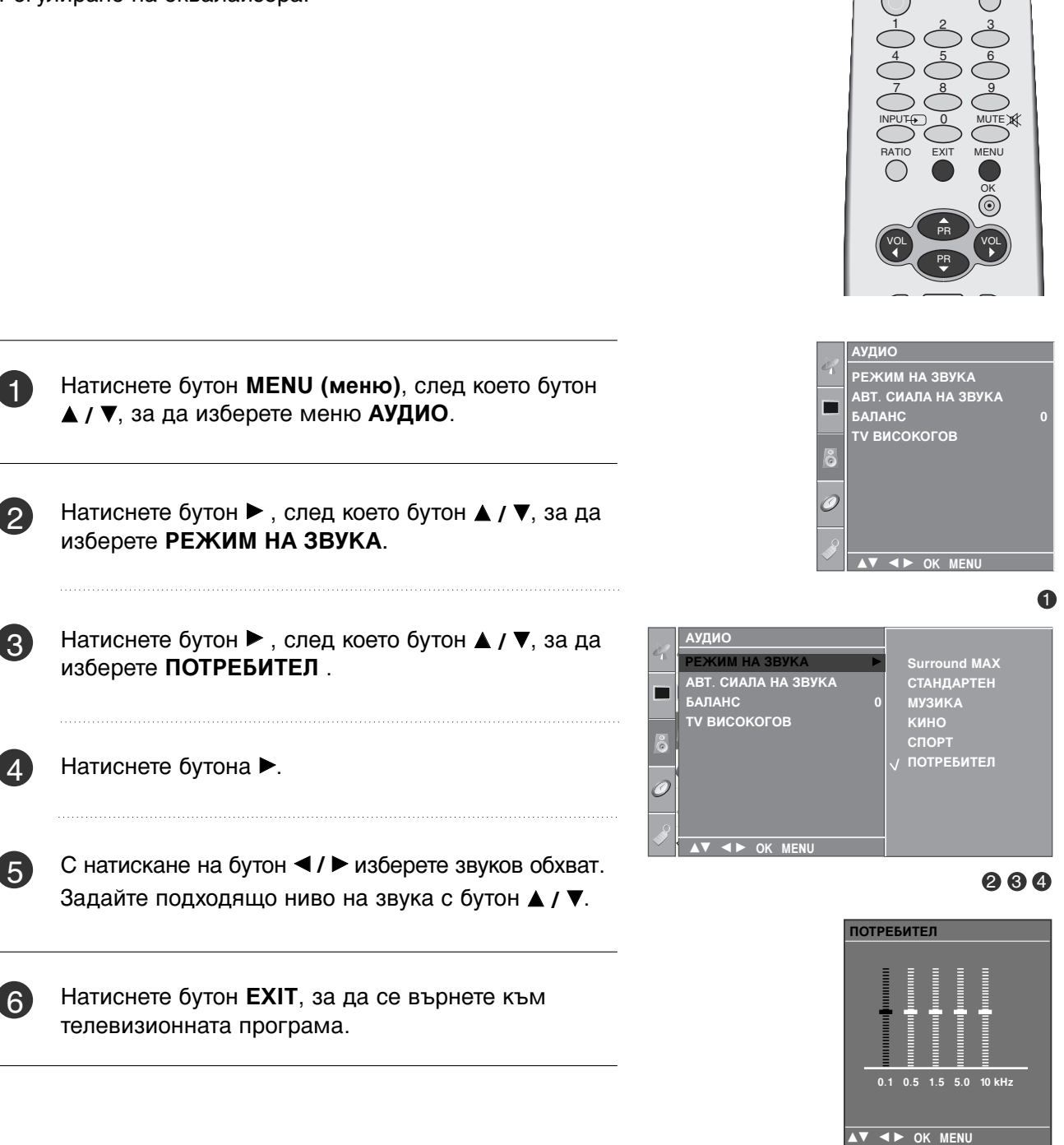

## УПРАВЛЕНИЕ НА ЗВУКА И ЕЗИКА

## БАЛАНС

Можете да настроите баланса на високоговорителя до нивата, които предпочитате.

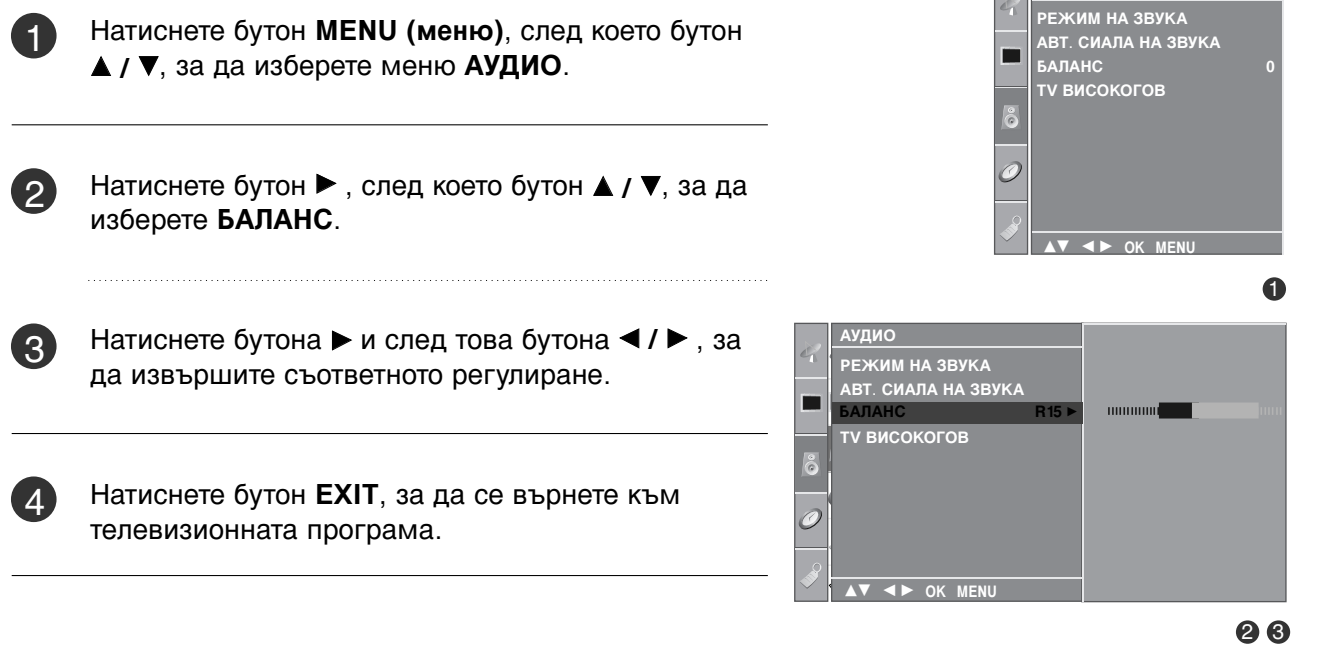

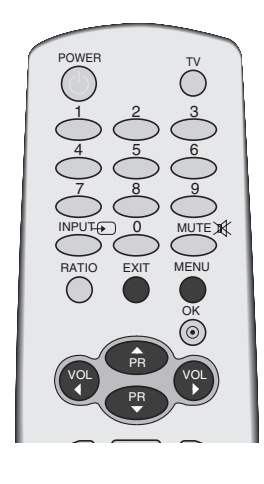

аудио

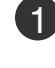

## НАСТРОЙКА НА ВКЛЮЧВАНЕ/ИЗКЛЮЧВАНЕ НА ВИСОКОГОВОРИТЕЛИТЕ НА ТЕЛЕВИЗОРА

Можете да регулирате състоянието на вътрешния високоговорител.

В режими AV, COMPONENT, RGB[PC] и HDMI може да се възпроизвежда звук от вътрешния високоговорител, независимо, че няма видео сигнал.

Ако искате да използвате вашата външна hi-fi стерео система, изключете вътрешните високоговорители на телевизора.

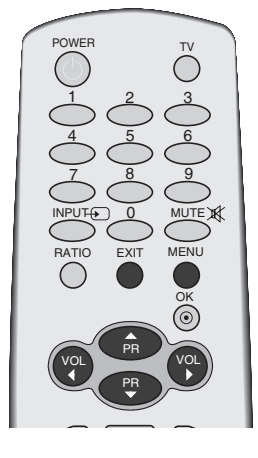

1

Натиснете бутон **MENU (меню)**, след което бутон **▲ / ▼**, за да изберете меню **АУДИО**.

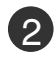

Натиснете бутон ►, след което бутон ▲ / ▼, за да изберете ТV ВИСОКОГОВ.

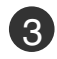

Натиснете бутон ►, след което бутон ▲ / ▼, за да изберете ВКЛ. или ИЗКЛ..

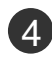

Натиснете бутон **EXIT**, за да се върнете към телевизионната програма.

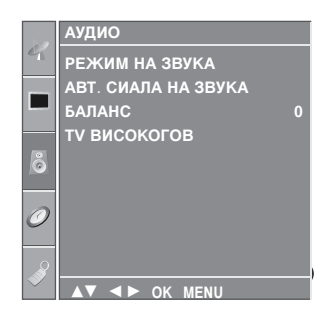

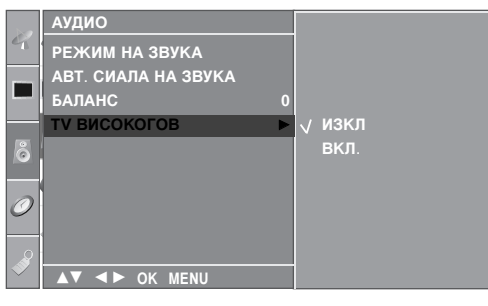

## УПРАВЛЕНИЕ НА ЗВУКА И ЕЗИКА

## I/II

### Стерео/двойно приемане

Когато се избере програма, след като изчезне номерът на програмата и името на канала, се появява информация за звука на канала.

| Предаване | На екрана |
|-----------|-----------|
| Моно      | MONO      |
| Стерео    | STEREO    |
| Двойно    | DUAL I    |

### 🔳 Избор на моно звук

Ако, при стерео приемане, стерео сигналът е слаб, можете да включите моно като натиснете два пъти бутон I/II. При моно приемане се подобрява дълбочината на звука. За да превключите обратно на стерео, натиснете отново бутон I/II два пъти.

### 🔳 Избор на език при излъчване на два езика

Ако дадена програма се приема на два езика (двоен език), с многократното натискане на бутон можете да включите на **DUAL I** (двоен I), **DUAL II** (двоен II) или **DUAL I+II** (двоен I+II).

| високоговорителите.                         | продаваното         |     |  |  |  |  |
|---------------------------------------------|---------------------|-----|--|--|--|--|
| RIADOKOFOROPUTORIATO                        | продаваното         |     |  |  |  |  |
| DUAL II (двоен II) изпраща втория език на н | предаването         | към |  |  |  |  |
| високоговорителите.                         | високоговорителите. |     |  |  |  |  |
| DUAL I (двоен I) изпраща главния език на    | предаването         | към |  |  |  |  |

**DUAL I+II** изпраща отделен език към всеки високоговорител.

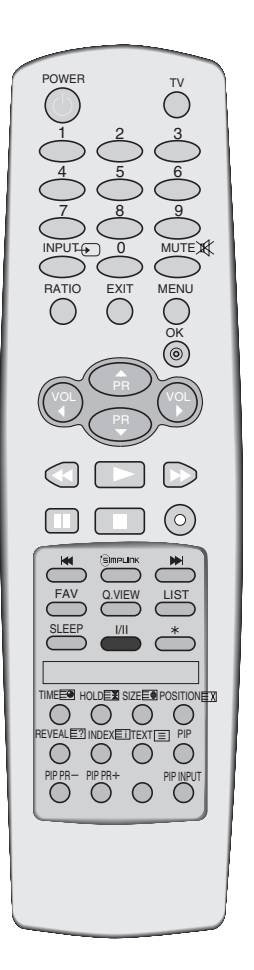

### NICAM приемане

3)

Ако телевизорът ви разполага с приемник за NICAM приемане, може да се получава висококачественият дигитален звук NICAM (Near Instantaneous Companding Audio Multiplex).

В зависимост от вида получено предаване може да се избере изходящия звуков сигнал както следва, като многократно натиснете бутон **I/II**.

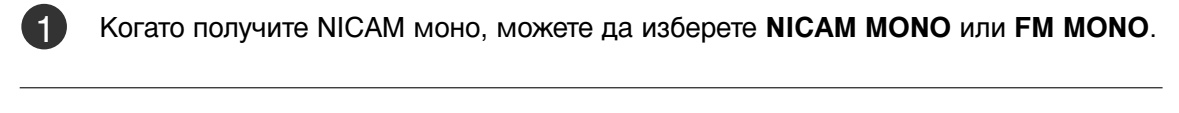

Когато получите NICAM стерео, можете да изберете NICAM STEREO или FM MONO. Ако стерео сигналът е слаб, включете FM MONO (моно).

Когато получите двоен NICAM, можете да изберете NICAM DUAL I (двоен NICAM I), NICAM DUAL II (двоен NICAM II), NICAM DUAL I+II (двоен NICAM I+II) или MONO (моно). Когато изберете FM моно, на екрана се появява MONO (моно).

### Избор на изходящия звуков сигнал

В режим AV, Component (Компонентно видео), RGB или HDMI можете да изберете изходящия звук за левия и десния високоговорител.

Натиснете многократно бутон I/II, за да изберете изходящия звуков сигнал.

- L+R : Аудио сигналът от левия аудиовход се изпраща към левия високоговорител, а аудиосигналът от десния аудио вход се изпраща към десния високоговорител.
- L+L : Аудио сигналът от левия аудио вход се изпраща до левия и десния високоговорител.
- **R+R**: Аудио сигналът от десния аудио вход се изпраща до левия и десния високоговорител.i

## УПРАВЛЕНИЕ НА ЗВУКА И ЕЗИКА

### Език на екранното меню/ Избор на държава

### Тази функция не е налична за всички страни.

Когато телевизорът се включи за първи път, на екрана се появява менюто на ръководството за инсталиране.

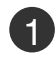

Натиснете бутона ▲ / ▼ / ◀ / ► и след това бутона ОК, за да изберете желания език.

Натиснете бутона ▲ / ▼/ ◀ / ► и след това бутона ОК, за да изберете вашата държава.

\* Ако решите да промените избора на език / държава:

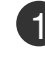

Натиснете бутон **MENU** (меню), след което бутон ▲ / ▼, за да изберете менюто за **ОПЦИЯ**.

2 Натиснете бутон ►, след което бутон ▲ / ▼, за да изберете E3ИК (Language). Менюто може да излезе на екрана на предпочитания от вас език.

Натиснете бутон ▶, след което бутон ▲ / ▼, за да изберете СТРАНА.

3

Натиснете бутона ▶, а след това използвайте бутона ▲ / ▼, за да изберете желаните език или държава.

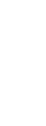

Натиснете бутон **ОК**.

5 Натиснете бутон **EXIT**, за да се върнете към телевизионната програма.

### • БЕЛЕЖКА

- Ако инсталацията на Installation guide (Ръководството за инсталиране) не бъде завършена чрез натискане на бутон EXIT или след изтичане на времето за изчакване на екранния дисплей, то ще се появява всеки път, когато включите уреда.
- Ако сте избрали погрешно страната, телетекстът може да не се показва правилно на екрана и по време на работа с телетекст може да се появят някои проблеми.

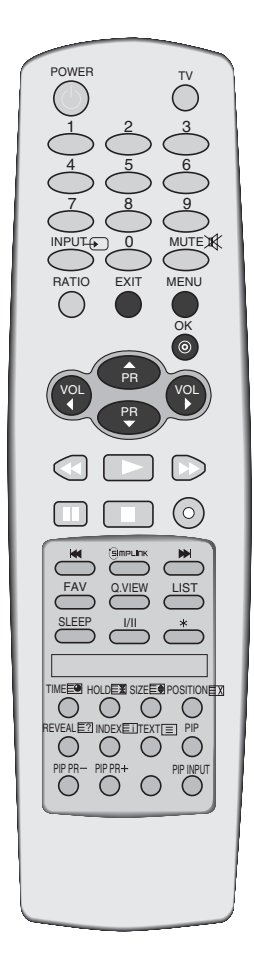

# НАСТРОЙКА НА ВРЕМЕТО

## Настройка на часовника

Трябва да нагласите точното време, преди да използвате функцията за включване/изключване в определен час.

Ако настройката за текущия час бъде изтрита поради спиране на тока или изключване на телевизора от контакта, настройте отново часовника.

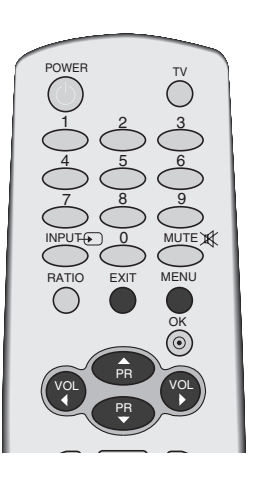

ВРЕМЕ ИЗКЛ ВРЕМЕ ВКЛ ЧАС НА ЗАСПИВАНЕ

♦ ► OK MENU

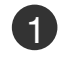

Натиснете бутон **MENU (меню)**, след което бутон **▲ / ▼**, за да изберете менюто за **ВРЕМЕ**.

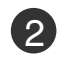

Натиснете бутон ▶, след което бутон ▲ / ▼, за да изберете ЧАСОВНИК.

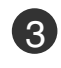

Натиснете бутон ▶, след което бутон ▲ / ▼, за да настроите часа.

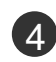

Натиснете бутон ▶, след което бутон ▲ / ▼, за да настроите минутите.

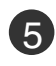

Натиснете бутон **EXIT**, за да се върнете към телевизионната програма.

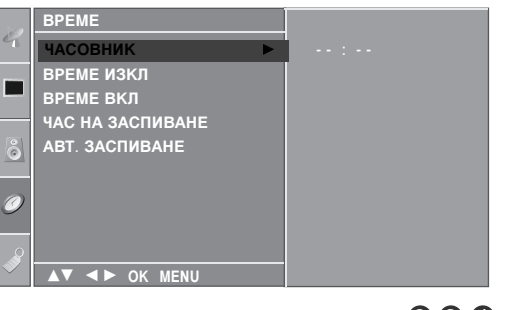

234

ิก

## НАСТРОЙКА НА ВРЕМЕТО

## НАСТРОЙКА НА АВТОМАТИЧНО ВКЛЮЧВАНЕ/ИЗКЛЮЧВАНЕ НА ТАЙМЕРА

Таймерът за изключване автоматично изключва телевизора до режим на готовност в определеното време.

Два часа след включване на телевизора чрез функцията за включване, той автоматично се връща в режим над готовност, освен ако не се натисне някой бутон.

След като се зададе време за включване или изключване, тези функции се активират всеки ден в определеното време.

Функцията за изключване измества функцията за включване, ако двете са настроени за един и същи час.

Телевизорът трябва да е в режим на готовност, за да може да се активира таймерът за включване.

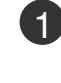

Натиснете бутон **MENU (меню)**, след което бутон **▲ / ▼**, за да изберете менюто за **BPEME**.

- Натиснете бутон ►, след което бутон ▲ / ▼, за да изберете ВРЕМЕ ИЗКЛ или ВРЕМЕ ВКЛ.
- 3 Натиснете бутон ►, след което бутон ▲ / ▼, за да изберете ВКЛ.
  - За да излезете от функцията ВРЕМЕ ВКЛ./ ИЗКЛ(време на включване/изключване), за да изберете ИЗКЛ.

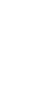

4

Натиснете бутон ►, след което бутон ▲ / ▼, за да настроите часа.

- Б Натиснете бутон ►, след което бутон ▲ / ▼, за да настроите минутите.
- Само за функция On (включено) на таймера
  - ПРОГРАМА: Натиснете бутон ▶, след което бутон ▲ / ▼, за да изберете програма).
  - СИЛА ЗВУК: Натиснете бутон ►, след което бутон ▲ / ▼, за да регулирате силата на звука при включване на телевизора.

Натиснете бутон **EXIT**, за да се върнете към телевизионната програма.

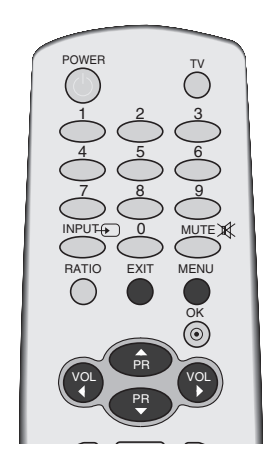

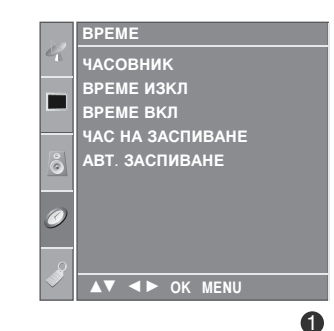

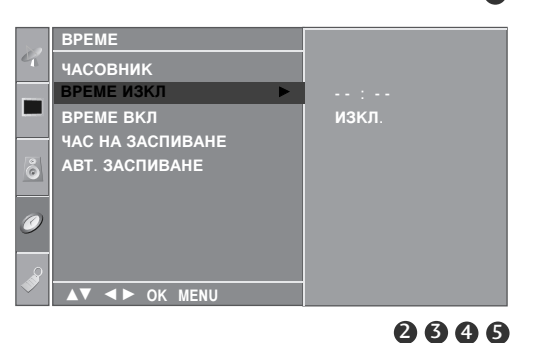

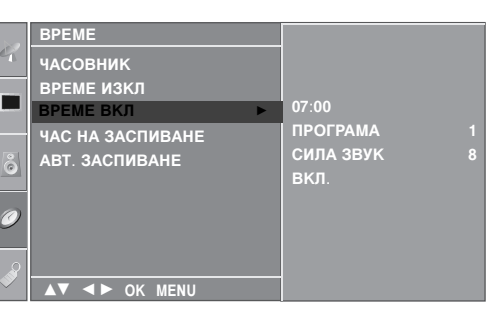

## НАСТРОЙКА НА ТАЙМЕРА ЗА СЪН

Не се налага да изключвате телевизора, преди да си легнете да спите. Таймерът за "сън" автоматично изключва телевизора до режим на готовност след изтичане на определеното време.

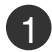

Натискайте бутона **SLEEP** (Сън) последователно, за да изберете броя минути. На екрана се появява първо опцията ' О<sup>z<sup>z</sup></sup> - - - ', а след това следните варианти за таймера за "сън": 10, 20, 30, 60, 90, 120, 180 и 240 минути.

Когато на екрана се появи желания от вас брой минути, таймерът започва обратно броене от избрания брой минути.

В менюто BPEME можете да настройвате и таймер за сън.

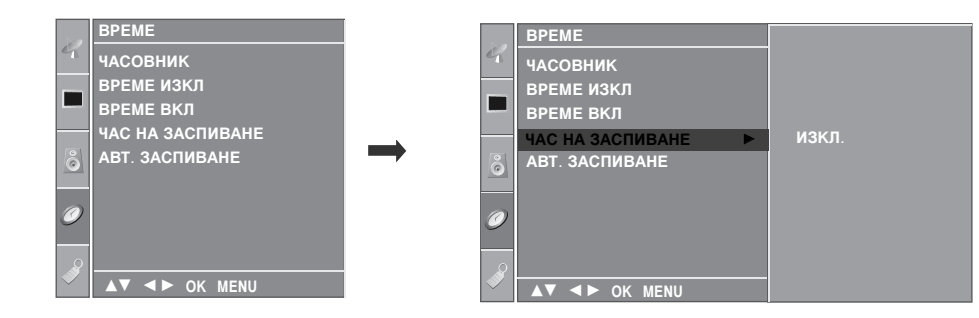

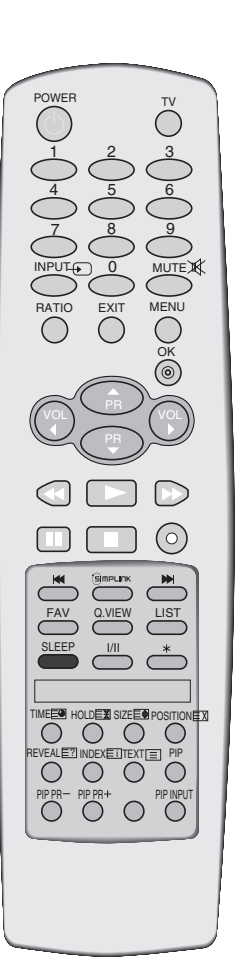

### \rm Бележка

- ▶ За да проверите оставащото време, натиснете бутона SLEEP (сън) веднъж.
- ► За да откажете изключването за сън, натискайте последователно бутона SLEEP (Сън), докато на дисплея се появи ' O<sup>z<sup>z</sup></sup> - - - '.
- ▶ Когато изключите телевизора, зададеното време за изключване се анулира.

## НАСТРОЙКА НА ВРЕМЕТО

## НАСТРОЙКА НА АВТОМАТИЧНО ИЗКЛЮЧВАНЕ

Ако телевизорът е настроен да се включи, а няма входящ сигнал, той ще се изключи автоматично след 10 минути.

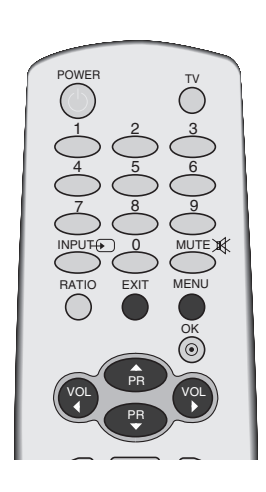

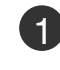

2

Натиснете бутон **MENU (меню)**, след което бутон **▲ / ▼**, за да изберете менюто за **BPEME**.

Натиснете бутон ►, след което бутон ▲ / ▼, за да изберете АВТ. ЗАСПИВАНЕ.

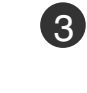

Натиснете бутон ►, след което бутон ▲ / ▼, за да изберете ВКЛ. или ИЗКЛ..

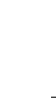

4 Натиснете бутон **EXIT**, за да се върнете към телевизионната програма.

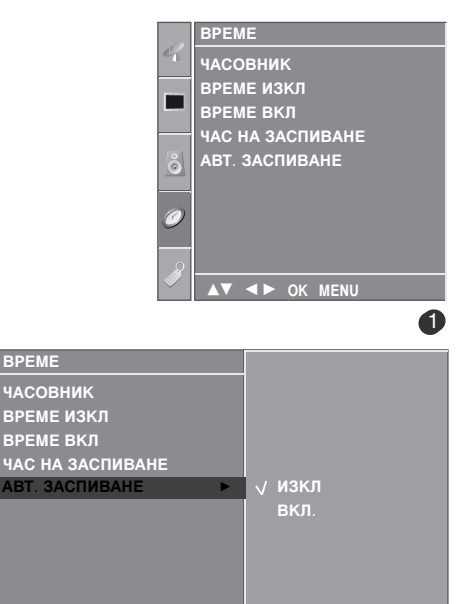

28

## Телетекст

### Тази функция не е налична за всички страни.

Телетекстът е безплатна услуга, разпространявана от повечето телевизионни канали, която дава най-новата информация за новините, времето, телевизионните програми, цени на акции и много други теми.

Декодерът за телетекст на този телевизор поддържа системите SIMPLE, TOP и FASTEXT. SIM-PLE (стандартен телетекст) се състои от определен брой страници, които се избират, като въведете директно съответния номер на страницата. TOP и FASTEXT са по-съвременни методи, които позволяват бърз и лесен избор на информацията от телетекста.

### Включване/изключване

Натиснете бутон **TEXT**, за да включите телетекста. На екрана излиза първата или последната страница.

На заглавния ред на екрана излизат номерата на две страници, името на телевизионния канал, датата и часът. Първият номер на страница указва вашия избор, докато вторият показва номера на текущата страница.

Натиснете бутон TEXT или EXIT, за да изключите телетекста. Появява се предходният режим.

## Телетекст SIMPLE

- 🔳 Избор на страница
- С цифровите бутони въведете желания номер на страница, състоящ се от три цифри. Ако при избор натиснете грешна цифра, трябва да допишете трицифрения номер, след което отново да въведете правилния номер на страница.
- Ø С бутона ▲ / ▼ може да се избере предходната или следващата страница.

## Телетекст

# **ТОР** текст (Тази характеристика не се предлага за всички страни)

Указателят има четири полета - червено, зелено, жълто и синьо в долната част на екрана. Жълтото поле обозначава следващата група, а синьото - следващия блок.

### ■ Избор на блок / група/ страница

- Със синия бутон можете да се придвижвате от блок до блок.
- О К жълтия бутон се придвижвате до следващата група с автоматично прехвърляне към следващия блок.
- Отъс зеления бутон се придвижвате до следващата страница, ако има такава, с автоматично прехвърляне към следващата група.

Може да използвате и бутон **▲**.

④ С червения бутон се връщате към предходен избор. Може да използвате и бутон ▼.

### ■ Директен избор на страница

Както и при телетекст режима SIMPLE можете да изберете страница, като въведете трицифрен номер с цифровите бутони в режим ТОР.

## FASTEXT

Телетекст страниците са кодирани в цвят в долната част на екрана и се избират с натискане на съответния цветен бутон.

### 🔳 Избор на страница

- Натиснете бутон Еі, за да изберете указателя.
- 🛿 Омжете да избирате страници, указани в цвят на долния ред, с бутони в същия цвят.
- **3** Както и при телетекст режима SIMPLE можете да изберете страница, като въведете трицифрен номер с цифровите бутони в режим FASTEXT.
- ④ С бутона ▲ / ▼ може да се избере предходната или следващата страница.
### Специални функции на телетекста

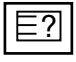

#### ПОКАЖИ

Натиснете този бутон, за да извадите скрита информация като решения на гатанки и загадки. Натиснете го отново, за да махнете информацията от екрана.

| E  | = |   |
|----|---|---|
| ΙĿ | _ | ▼ |

#### ГОЛЕМИНА

Избира двойно по-голям текст. Натиснете този бутон, за да увеличите горната половина на страницата. Натиснете този бутон отново, за да увеличите долната половина на страницата. Натиснете бутона отново, за да се върнете към нормален дисплей.

| l F | _ | $\mathbf{v}$ |
|-----|---|--------------|
|     |   | A            |
|     |   | _            |

### 📕 АКТУАЛИЗИРАЙ

Показва на екрана образ от телевизията, докато чакате за нова страница от телетекста. В горния ляв ъгъл на екрана ще се появи Е⊠. Когато актуализираната страница се зареди, вместо Е⊠ ще излезе номера на страницата.

Натиснете този бутон, за да прегледате актуализираната страница.

| EÐ |
|----|
|----|

#### ВРЕМЕ

Когато гледате телевизионна програма, натиснете този бутон, за да видите часа в горния десен ъгъл на екрана. Натиснете го отново, за да махнете часа. В режим телетекст с този бутон се избира номер на подстраница. Номерът на подстраницата излиза в долната част на екрана. За да задържите или смените подстраницата, натиснете бутон ЧЕРВЕНО/ЗЕЛЕНО, ▲ / ▼ или цифровите бутони.

Press again to exit this function.

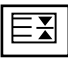

#### ■ ЗАДРЪЖ

Спира автоматичната смяна на страници при телетекст, състоящ се от 2 или повече подстраници. Обикновено броят на подстраниците и номерът на показваната страница излиза на екрана под часовника. Когато натиснете този бутон, в горния ляв ъгъл на екрана излиза символ "стоп" и се спира автоматичната смяна на страници.

За да продължите отново натиснете този бутон.

# ПРИЛОЖЕНИЕ

## ОТСТРАНЯВАНЕ НА НЕИЗПРАВНОСТИ

| Устройството не работи нормално.        |                                                                                                    |
|-----------------------------------------|----------------------------------------------------------------------------------------------------|
| Дистанционното<br>управление не работи  | <ul> <li>Проверете дали няма някакъв предмет между продукта и дистанционното управление, който да пречи на лъча.</li> <li>Спазена ли е полярността на батериите (+ към +, - към -)?</li> <li>Зададен ли е правилният режим на работа: TV (Телевизор), VCR (Видео) и пр.?</li> <li>Сложете нови батерии.</li> </ul> |
| Устройството<br>внезапно се<br>изключва | <ul> <li>Включен ли е таймерът за сън?</li> <li>Проверете настройките за контрол на захранването. Прекъсване на захранването</li> <li>Няма предаване на станция, нас</li> </ul>                                                                                                    |

| Функцията за видео н                                               | Функцията за видео не работи.                                                                                                    |  |
|--------------------------------------------------------------------|----------------------------------------------------------------------------------------------------|--|
| Няма образ и звук                                                  | <ul> <li>Проверете дали продукта е включен.</li> <li>Опитайте друг канал. Проблемът може да е в излъчването.</li> <li>Включен ли е захранващият кабел в стенен контакт?</li> <li>Проверете посоката и положението на антената.</li> <li>Пробвайте стенния контакт, включете захранващия кабел на друго устройство в контакта, в който е бил включен захранващият кабел на изделието.</li> </ul> |  |
| След включване<br>картината се<br>появява бавно                    | <ul> <li>Това е нормално, картината се затъмнява при първоначално<br/>включване на продукта. Ако картината не се появи в рамките на пет<br/>минути, обадете се в сервиза.</li> </ul>                                                                                                    |  |
| Няма цвят,<br>цветовете или<br>картината са лоши                   | <ul> <li>Настройте Color (Цвят) в менюто.</li> <li>Оставете достатъчно разстояние между продукта и видеокасетофона.</li> <li>Опитайте друг канал. Проблемът може да е в излъчването.</li> <li>Правилно ли са поставени видеокабелите?</li> <li>Задействайте някоя от функциите, за да възстановите яркостта на картината.</li> </ul>                                                            |  |
| Хоризонтални или<br>вертикални ивици, или<br>трептене на картината | <ul> <li>Проверете дали наблизо има смущаващи устройства - електроуреди,<br/>бормашини и други подобни инструменти.</li> </ul>                                                                                                    |  |
| Лош образ на някои<br>канали                                       | <ul> <li>Може станцията или кабелният канал да има проблеми, включете на друга станция.</li> <li>Сигналът на станцията е слаб, преориентирайте антената за приемане на по-слаба станция.</li> <li>Проверете за източници на евентуални смущения.</li> </ul>                                                                                                    |  |
| Линии или черти на<br>образа                                       | <ul> <li>Проверете антената (променете посоката на антената).</li> </ul>                                                                                                    |  |

| Функцията за звук не работи.                    |                                                                                                    |  |
|-------------------------------------------------|----------------------------------------------------------------------------------------------------|--|
| Картината е добре,<br>но няма звук              | <ul> <li>Натиснете бутона  <li>(или VOLUME).</li> <li>Да не е изключен звукът? Натиснете бутон MUTE.</li> <li>Опитайте друг канал. Проблемът може да е в излъчването.</li> <li>Правилно ли са поставени аудиокабелите?</li> </li></ul> |  |
| Няма звук от единия<br>високоговорител          | ■ Настройте Balance (Баланс) в менюто.                                                                                                    |  |
| Необичаен шум от<br>вътрешността на<br>продукта | Промяна в околната влажност или температура може да доведе до<br>необичаен шум, когато продукта бъде включен или изключен, но<br>това не означава повреда на продукта.                                                                 |  |

| Има проблем в режим за компютър. (Важи само в режим за компютър)                    |                                                                                                    |  |
|-------------------------------------------------------------------------------------|----------------------------------------------------------------------------------------------------|--|
| Сигналът е извън<br>обхвата.                                                        | <ul> <li>Променете разделителната способност, хоризонталната или вертикалната честота.</li> <li>Проверете входния източник.</li> </ul>                        |  |
| Вертикална черта или<br>ивица на фон,<br>хоризонтален шум и<br>неправилно положение | <ul> <li>Ползвайте Auto configure (Автоматично конфигуриране) или<br/>настройте честотата, фазата или хоризонталното или вертикално<br/>положение.</li> </ul> |  |
| Цветовете на екрана<br>са нестабилни или<br>има само един цвят                      | <ul> <li>Проверете свързващия кабел.</li> <li>Инсталирайте повторно видеокартата на компютъра.</li> </ul>                                                     |  |

## ПРИЛОЖЕНИЕ

## ТЕХНИЧЕСКО ОБСЛУЖВАНЕ

Ранните повреди могат да бъдат предотвратени. Внимателното и редовно почистване може да удължи времето, през което ще ползвате новия си телевизор. Проверете дали сте изключили електрозахранването и сте извадили кабела преди да започнете почистването.

### Почистване на екрана

Ето как да предпазите екрана си от прах за известно време. Намокрете мека кърпа със смес от хладка вода и малко омекотител или препарат за миене на съдове. Изстискайте кърпата докато остане почти суха, и избършете с нея екрана.

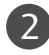

Уверете се, че на екрана не е останала вода, и оставете телевизора да изсъхне на въздуха преди да го включите.

### Почистване на корпуса

- За да премахнете замърсяване или прах, избършете корпуса с мека суха кърпа, която не оставя влакна.
- Не използвайте мокра кърпа.

### При продължително отсъствие

### ВНИМАНИЕ

▶ Ако очаквате, че телевизорът ви продължително време няма да бъде използван (например по време на отпуск), добре е да го изключите от контакта, за да избегнете повреди от мълнии или токови удари.

# Спецификация на продукта

| модели                                                                |                                                                                 | 32PC5*                                                                                                    |
|-----------------------------------------------------------------------|---------------------------------------------------------------------------------|----------------------------------------------------------------------------------------------------|
|                                                                       |                                                                                 | 32PC50-ZB/ 32PC51-ZB/ 32PC52-ZD                                                                                    |
| Размери (Широчина х<br>Височина х Дълбочина)                          | със стойка                                                                      | 819,9 x 599,8x 258,4 мм<br>32,3 x 23,6 x 10,2 инча                                                                 |
|                                                                       | wбез стойка                                                                     | 819,9 х 554,2 х 78,1 мм<br>32,3 х 21,8 х 3,1 инча                                                                  |
| Тегло                                                                 | със стойка<br>wбез стойка                                                       | 16,7кг / 36,8фунта<br>15,8кг/ 34,9фунта                                                                            |
| Изисквания за електрозахранване<br>Консумирана мощност                |                                                                                 | AC100-240V~ 50/60Hz<br>200W                                                                                        |
| Телевизионна система<br>Програмен обхват<br>Импеданс на външна антена |                                                                                 | PAL/SECAM B/G/D/K, PAL I/II, SECAM L/L'<br>VHF: E2 ~ E12, UHF: E21 ~ E69, CATV: S1 ~ S20, HYPER: S21 ~ S47<br>75 Ω |
| Условия на<br>околната среда                                          | Температура на<br>експлоатация<br>Влажност на<br>експлоатация<br>Температура на | 0 ~ 40°C / 32 ~ 104°F<br>По-малко от 80%                                                                           |
|                                                                       | съхранение<br>Влажност на<br>съхранение                                         | -20 ~ 60°С / -4 ~ 140°F<br>По-малко от 85%                                                                         |

Показаната по-горе спецификация може да бъде променена без предизвестие с цел повишаване на качеството.

# **LG Electronics Inc.**